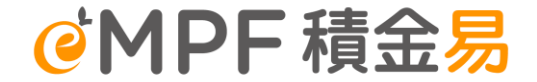

#### **信安強積金計劃** <sup>易富之選</sup> <sup>明智之選</sup>

800系列

積金易平台介紹 及 僱主準備轉移至積金易平台的注意事項

2025年3月

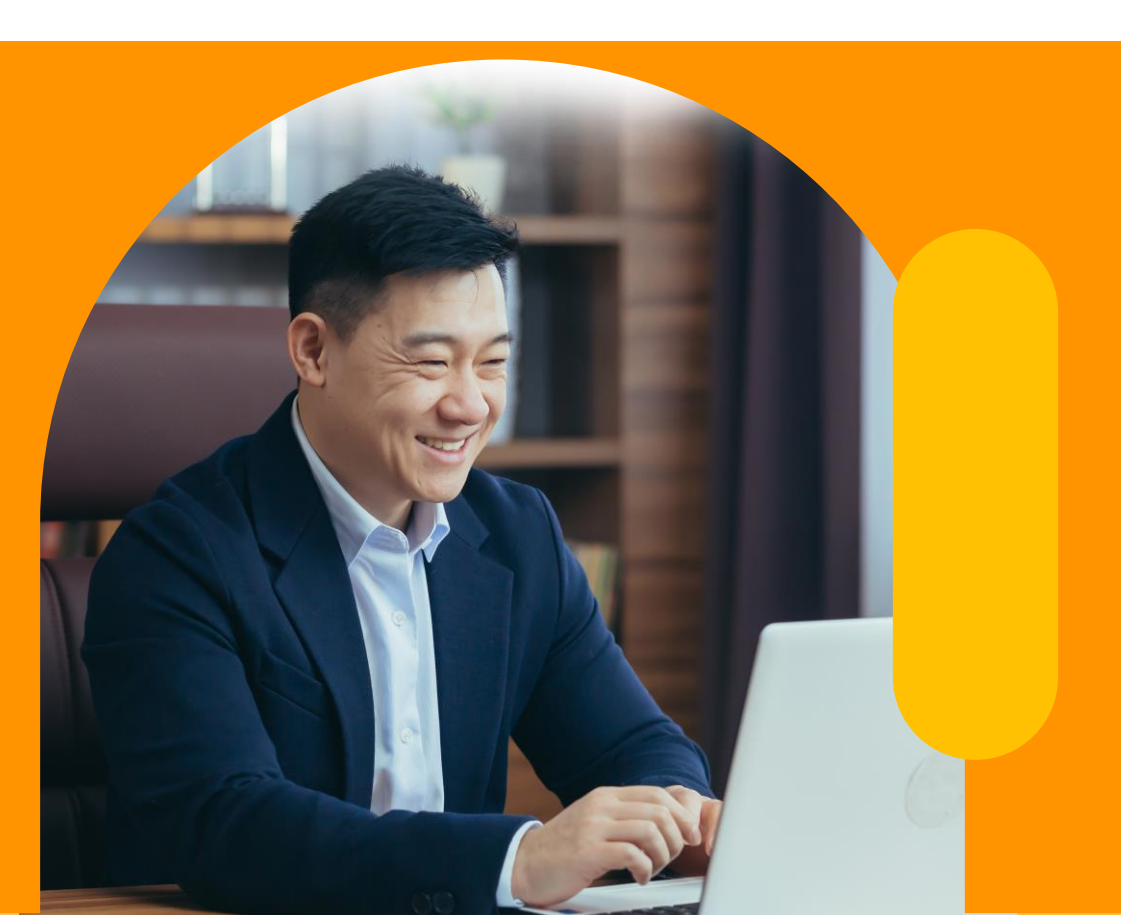

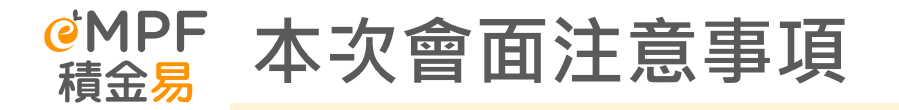

- 透過這次會面我們期望僱主能夠了解積金易平台,以及參與強積金計畫加入積 金易平台前所需的準備工作。
- 積金易平台可能會不時會有系統更新及功能系統或有微調,本簡報中所示的功 能及螢幕截圖可能並非最終版本,可能會有所調整。
- 3. 本簡報的內容僅供內部參考使用,不得進一步複製並散佈給第三方。

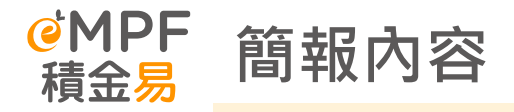

#### 1. 轉移至積金易平台的注意事項

- 2. 轉移計劃後的行政改變- 僱主
- 3. 積金易功能概覽及簡介 僱主
- 4. 全方位支援服務
- 5. 問答環節

## 轉移至積金易平台的注意事項

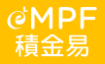

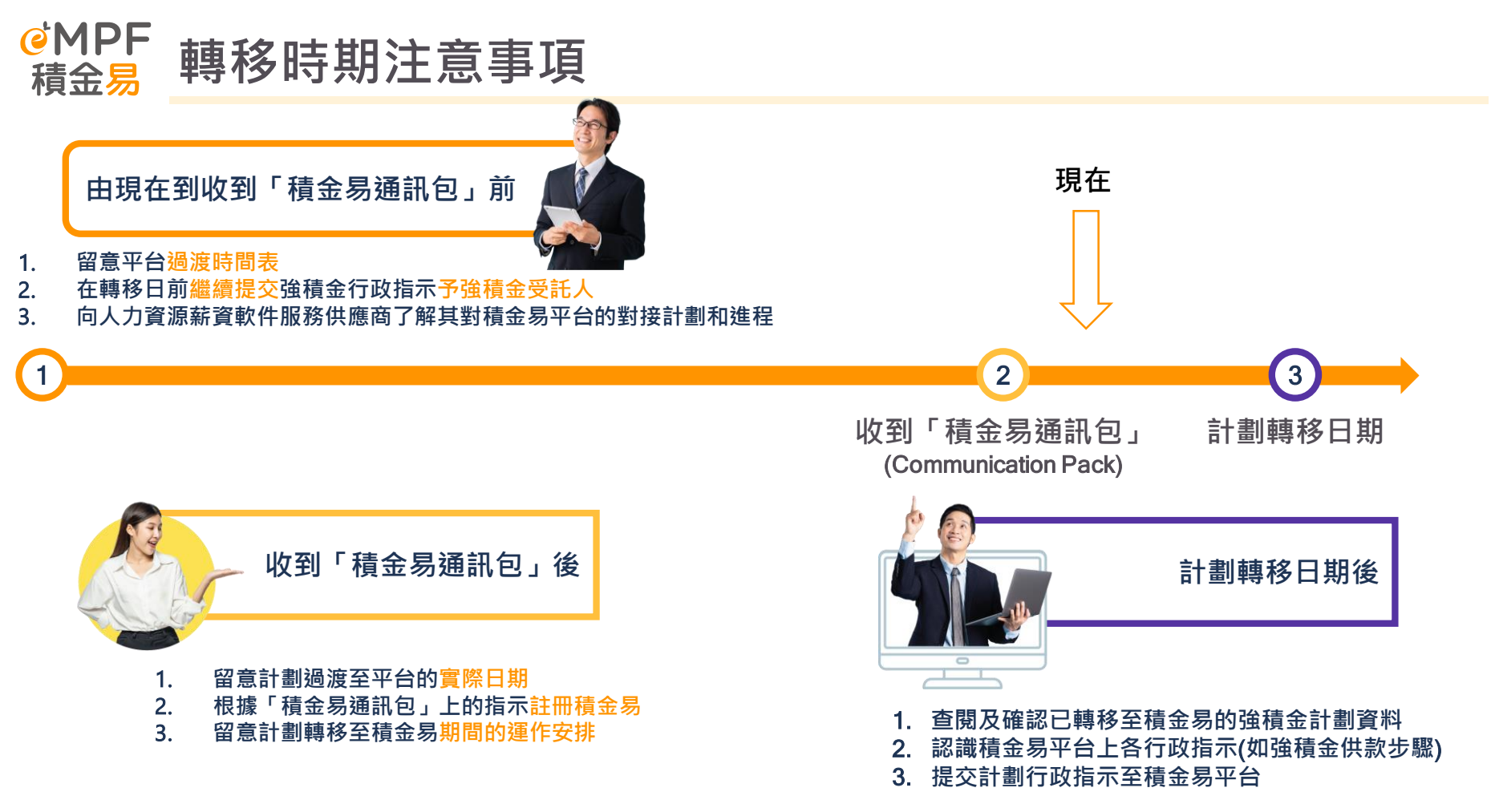

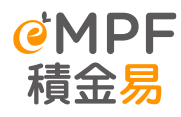

## 僱主過渡時期注意事項(1)

由現在到收到「積金易通訊包」前

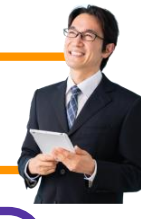

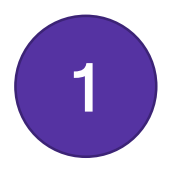

#### 留意平台過渡時間表

請留意積金局及積金易平台公司最新公佈各受託人及其計劃轉移至積金易的時間表。 https://www.empf.org.hk/latestNews/news/empf\_onboarding\_schedule?parent=/latestNews/whatsNew

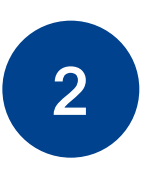

#### <u>在轉移日前繼續提交強積金行政指示予強積金受託人</u>

如參加的強積金計劃未轉移至平台,則繼續將相關的強積金行政指示直接提交給相應的受 託人處理,直至收到受託人通知。

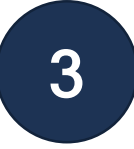

#### 向人力資源薪資軟件服務供應商了解其對積金易平台的對接計劃和進程

僱主人力資源服務外判商 / 薪資軟件服務供應商 / 僱主若打算經應用程式介面提交供款資料, 他們需要透過以下網頁註冊存取沙盒以通過積金易。

https://www.mpfa.org.hk/en/empf/signup-api-integrationtest

#### 

《MPF 積金易

《Principal<sup>®</sup> 信安

敬啟者

#### 「積金易」平台已開始啟用 – 迎接全新數碼化強積金體驗

積金易平台有限公司<sup>1</sup>(積金易公司)與信安信託(亞洲)有限公司(信安)誠邀您一起透 過「積金易」平台・迎接全新強積金數碼體驗!

#### 「積金易」平台有何好處

「種金易」平台是一個一站式的共用電子平台、讓您隨時隨地透過手機應用程式或網上平台 管理您的強積金。無論您是僱主、計劃成員或自傷人士、「積金易」平台會為您帶來全新體 聽及多個好處、包括:

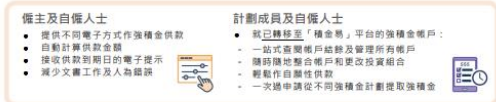

#### 何時開始使用

強積金受託人及其計劃將依次序逐一加入「積金易」平台(詳情見 www.empf.org.hk)。信安 的信安強積金計劃 800 系列的帳戶資料·將由以下日期<sup>3</sup>起轉移至「積金易」平台:

信安強積金計劃 800 系列: 加入「積金易」日期 2025 年 5 月 7 日

由上述日期紀,忽在此計劃下的強積金帳戶資料及紀錄將會轉移至「積金易」平台。信安仍 為上述計劃的契托人,而積金易公司將使用「積金易」平台執行計劃下的方致工作,為忽提 供計劃行政服務乃或處還您的服務指示,包括供款,更改投資組合、查詢帳戶結餘及提取強 備金等,屆時,您可透過「積金易」平台曾還您的接積金,而無須再向信安提交服務指示;

#### 無須再次註冊「積金易」

作為儒主·不論您有多少個強碩金計劃·辦理「積金易」註冊開戶手續只須一次·便能處理 您公司所有已轉移至「積金易」平台的計劃。由於您公司早前已完成註冊「積金易」開戶· 因此您無須再次辦理註冊手續。由 2025 年 5 月 7 日起,您可以透過「積金易」平台查閱及 曾還您在上試計劃下的強積金帳戶。

#### 查詢

請參閱跨頁**受託人的訊息**及常見問題。如有查詢,請致電「積金易」客戶服務熱線1832622。 我們期待在「積金易」平台為您提供服務。

> 積金易平台有限公司 及信安信託(亞洲)有限公司 謹啟 2025年2月28日

"穩金易干台內限公司為強則性公穩金計劃管理局全資附屬公司,以非年利方式,發建屬公共起除的「穩金易」干台。 2 加入「穩金易」平台日期已於客測政的團帽中註明。如日期內調整,受託人會總防遁和您。

<sup>3</sup>使用「積金易」平台及計劃行政服務須受「積金易」平台的一段條款及細則約束,詳情講瀏覽 <u>www.empf.org.hk/tmc</u>

|                                   | 項目                                                                                                    | 方式              |  |
|-----------------------------------|----------------------------------------------------------------------------------------------------|-----------------|--|
| 1                                 | 給僱主及計劃成員的通知函                                                                                                    | 纸木 / 雨乙亡式       |  |
| 2                                 | S.19Q 通告                                                                                                    | <b>瓜平/电丁</b> 刀式 |  |
| 3                                 | 給參與僱主及計劃成員的通告                                                                                                    |                 |  |
| 4                                 | 註冊積金易的使用指南                                                                                                    |                 |  |
| 5                                 | 常見問題                                                                                                    | 二維碼             |  |
| 6                                 | 積金易平台的收集個人資料聲明                                                                                                    |                 |  |
| 7                                 | 公司獲授權人表格                                                                                                    |                 |  |
| •<br>•                            | <ul> <li>信安信託(亞洲)有限公司己經在2025年2月中旬至3月上旬起向僱主及僱員發放此資訊包。</li> <li>由現時起,僱主可以到積金易平台網站註冊積金易。</li> <li>每一個僱主機構(BR Number)會收到一份獨立資訊包,內有獨立的「積金易」啟動碼。</li> </ul> |                 |  |
| • 尚未收到資訊包的僱主,請盡早聯絡信安信託(亞洲)有限公司查詢。 |                                                                                                    |                 |  |

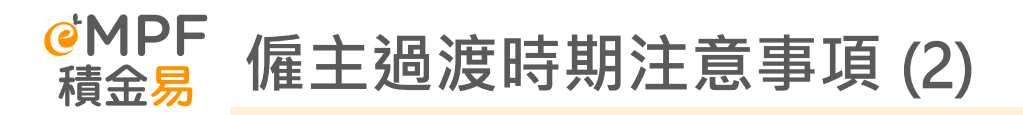

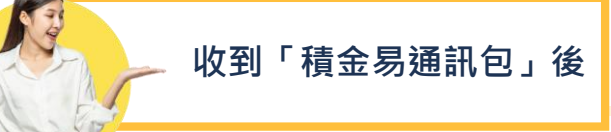

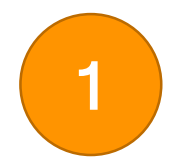

#### 留意計劃過渡至平台的實際日期

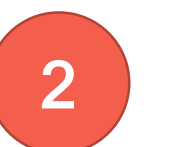

#### 註冊積金易

收到受託人的通訊包後,代表參加的強積金計劃即將轉移,僱主可按通訊包所示的日期註冊積金 易,但有關的強積金帳戶資料只會在計劃轉移至積金易後才顯示。

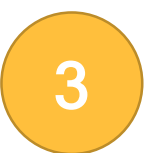

#### 留意計劃轉移至積金易期間的運作安排

每個計劃需要5至8天轉移至積金易,期間受託人要暫停處理相關的強積金帳戶的行政指示。 在過渡平台日期當日或之後,相關強積金計劃的行政指示,請通過積金易(網上平台/流動應用 程式)提交指示。

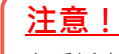

各受託人及其強積金計劃將有不同的行政指示截止日期。僱主須留意受託人的書面通知,在行政指示截止日期前提交必需的行政指示。

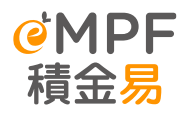

## 受託人停止行政服務及積金易平台推出前的過渡安排

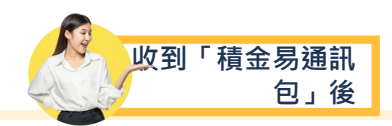

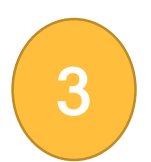

#### 留意計劃轉移至積金易期間的運作安排

每個計劃需要5至8天轉移至積金易,期間受託人要暫停處理相關的強積金帳戶的行政指示。 在過渡平台日期當日或之後,相關強積金計劃的行政指示,請通過積金易(網上平台/流動應用程式)提交指示。

| 指示 ^                                         | 於以下日期/時間或之前收到**: |
|----------------------------------------------|------------------|
| 參與僱主 / 成員 ( 僱員成員除外 ) 的參與申請                   | 2025年4月8日        |
| 計劃終止(因僱員成員終止受僱的終止除外)                         | 2025年4月8日        |
| 轉入(僱員自選安排除外) 2025年4月8日                       |                  |
| 成員及參與僱主轉出                                    | 2025年4月8日        |
| 更改參與僱主的資料                                    | 2025年4月8日        |
| <b>僱員成員的參與申請</b> 2025年4月10日                  |                  |
| 因僱員成員終止受僱的終止 2025年4月10日                      |                  |
| 贖回(包括提取及申索累算權益 <sup>#</sup> )     2025年4月10日 |                  |
| 供款                                           | 2025年4月10日       |
| 透過僱員自選安排轉入                                   | 2025年4月22日       |

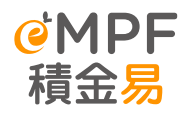

## 僱主過渡時期注意事項(3)

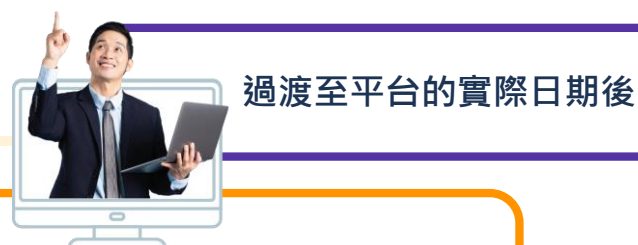

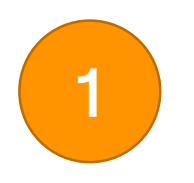

#### 查閱及確認已轉移至積金易的強積金計劃資料

受託人會把僱主和計劃成員在其強積金計劃的資料轉移至積金易,僱主和計劃成員應仔細檢閱及 確認已轉移的資料是否正確。如發現資料有錯誤或遺漏,可在積金易平台更新。

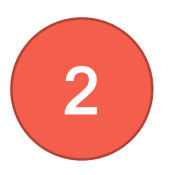

認識積金易平台上各行政指示(包括強積金供款步驟)

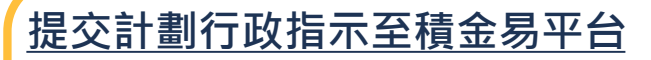

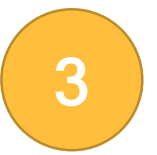

所有強積金計劃的行政程序於過渡日當日或之後必須提交至積金易,屆時 無論紙本表格或網上提交的指示須提交至積金易指定的地點或經積金易平 台(積金易網上平台/積金易流動應用程式)。

#### <mark>∉MPF</mark> 積金易 最後留意(1):

#### <u>計劃轉移至積金易前</u>

強積金計劃尚未轉移至平台,僱主應繼續將相關的強積金行政指示直接交給相應的受託人處理。

#### 有關服務截止時間及過渡安排

 行政管理人於截止日期後及生效日期前收到任何轉換/更改投資授權書的指示,則所有相關指示將被拒絕, 且不會獲受託人/行政管理人處理前作出過渡安排。

#### <u>計劃轉移至積金易後</u>

- 所有強積金計劃的行政程序在過渡平台日期當日或之後必須經由積金易處理,屆時無論紙本表格或網上提 交的指示須提交至積金易指定的地點或經積金易平台(積金易網上平台 / 積金易流動應用程式)。
- 除了在註冊時獲編配的積金易號碼(eMPF ID),參與參與計劃的「僱主帳戶號碼」亦會取代現有的信安強積 金計劃合約編號。

信安強積金計劃 Contract No. 合約編號

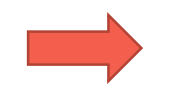

信安強積金計劃 ER Account No. 僱主帳戶號碼

# 

| 平台的新號碼/組別                                    | 於信安強積金計劃<br>內的原有名稱                  | 詳情                                                                                                    | 查詢相關號碼方法                                                                                                  |
|----------------------------------------------|-------------------------------------|----------------------------------------------------------------------------------------------------|----------------------------------------------------------------------------------------------------|
| eMPF ID<br>積金易號碼                             | 不適用 N/A                             | 每間公司註冊積金易後,平台會為每間公司編配一個專屬<br>的積金易號碼。此全新的「 <mark>積金易號碼</mark> 」是僱主於積金易<br>平台內的專屬號碼。                                                                                                    | 僱主可登入積金易平台,可於登陸頁面查<br>詢 <mark>積金易號碼</mark> 。                                                              |
| Employer Account<br>No.<br>信安強積金計劃<br>僱主帳戶號碼 | Contract No.<br>合約編號<br>[SD xxxxxx] | 當參與的強積金計劃轉移至積金易平台後,你的公司會獲<br>分配一個新的僱主帳戶號碼,此僱主帳戶號碼會取代現有<br>的信安強積金計劃 <mark>合約編號</mark> 。                                                                                                  | 僱主可登入積金易平台,然後選擇「 <mark>管理</mark><br><mark>計劃」&gt;「管理已登記計劃</mark> 」查閱已登記<br>計劃的僱主帳戶號碼及相關帳戶資料。              |
| Member Class<br>信安強積金計劃<br>成員組別              | <b>Member Class</b><br>成員級別         | 根據公司的自願性供款安排·同一安排的僱員可被歸類為同一「成員組別」。<br>同一成員組別有指定的自願性供款計算方法和歸屬比例。                                                                                                    | 僱主可登入積金易平台,然後選擇「管理<br><mark>計劃」&gt;「管理已登記計劃」</mark> 查閱已登記<br>計劃的僱主帳戶號碼及相關帳戶資料。                            |
| Payroll Group<br><sup>信安強積金計劃</sup><br>工資組別  | <b>Pay Centre</b><br>付款中心           | 「工資組別」就不同的供款設定(例如:供款週期、預設<br>付款方法等)的僱員設立的不同組別,方便僱主管理供款。<br>一般而言工資組別指強積金計劃下的隸屬中心/部門編號<br>/付款中心編號/附屬計劃編號。<br>如僱主在計劃下有多於一個供款週期設定及員工分組,計<br>劃轉移到積金易後僱主會有多於一個工資組別。僱主可到<br>積金易平台查詢到相應的「工資組別」。 | 僱主可登入積金易平台 <sup>,</sup> 然後選擇「 <mark>管理</mark><br><mark>計劃」&gt;「管理已登記計劃</mark> 」查閱已登記<br>計劃的僱主帳戶號碼及相關帳戶資料。 |

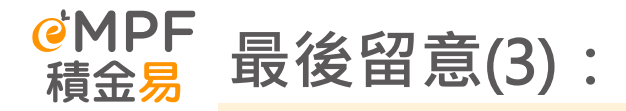

#### 計劃轉移至積金易後

#### 信安現有行政表格

- 如有需要提交行政表格,請留意在計劃加入平台後,將設有一段為期兩個月的寬限期,期間積金易平台將 繼續受理計劃現有的行政表格。請注意,在寬限期(即 2025 年 7 月 5 日)後收到的計劃現有行政表格, 將不獲受理。另外,我們建議盡早使用新的積金易平台行政表格。
   由 2025 年 5 月 7 日起,所有強積金行政表格均可於積金易網站下載:
   <a href="https://portal.empf.org.hk/enquiry/usefulFormsSelect?userRole=employer5">https://portal.empf.org.hk/enquiry/usefulFormsSelect?userRole=employer5</a>
- 受託人會把僱主和計劃成員在其強積金計劃的資料轉移至積金易,僱主和計劃成員應仔細檢閱及確認已轉 移的資料是否正確。如發現資料有錯誤或遺漏,可在積金易平台更新。
- 如以支票 / 電子支票 繳付強積金供款,支票抬頭應如常填寫「PTC-MPF S800 / PTC-Smart Plan / PTC-Simple Plan」。支票需要分開每個工資組別開出,我們建議您轉用電子方式供款,避免因郵遞延誤或文書 錯誤導致遲供款而要交附加費的情況。

# 轉移計劃後的行政改變 (僱主)

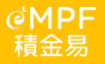

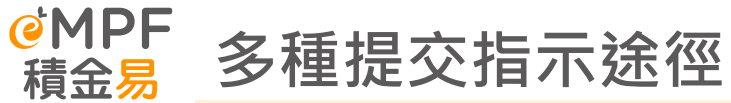

網上提交指示

✓ 方便快捷✓ 減少文書工作和人為錯誤

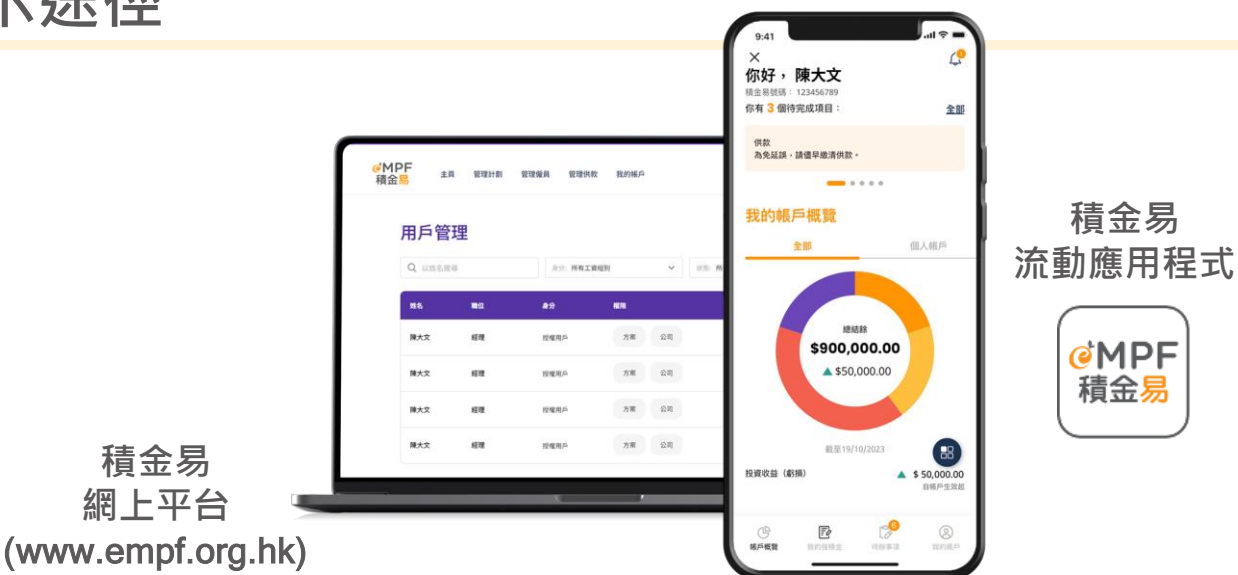

<u>或</u>提交指定的強積金行政表格: (表格可於積金易網站下載)

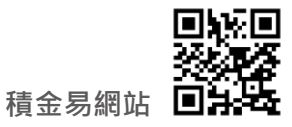

電郵地址

(forms@support.empf.org.hk)

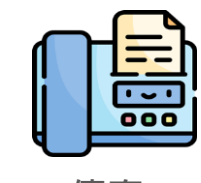

傳真

3197 2988

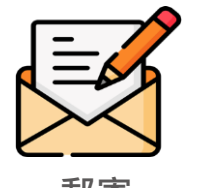

| <b>勤</b> 句           |  |
|----------------------|--|
| 尖沙咀郵政局郵政信箱<br>98929號 |  |

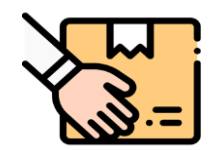

任何一間積金易服務中 心的投遞箱

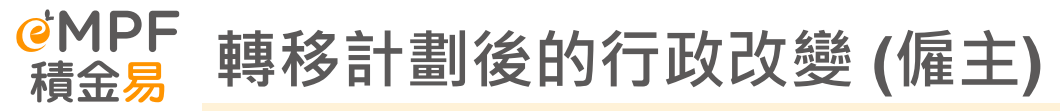

|                | 現時行政狀況                                                 | 積金易平台                                                                                                    |
|----------------|--------------------------------------------------------|----------------------------------------------------------------------------------------------------|
| 供款<br>(提交供款資料) | <ul> <li>預先準備付款結算書</li> <li>僱主透過電郵提交供款資料</li> </ul>    | <ul> <li>僱主可透過僱主平台提交供款資料(包括上載文件);或透過支薪系統<br/>供應商的應用程式介面(即API)提交供款資料</li> <li>僱主可郵寄、傳真或電郵紙本付款結算書至積金易平台</li> <li>僱主亦可親臨積金易服務中心提交紙本付款結算書</li> <li>僱主可於積金易平台為不同組別的僱員選擇及設定預設的自願性供款計算方法</li> <li>停止驗證由參與僱主及/或成員作出的若干類型的自願性供款-參與僱<br/>主有義務確保自願性供款的準確性和完整性。參與僱主及/或成員作出<br/>的若干類型的自願性供款金額將不會由積金易平台驗證,因此參與僱主<br/>應在支付款項前核對自願性供款金額。</li> </ul> |
| 供款<br>(支付方法)   | <ul> <li>紙本支票</li> <li>直接入帳</li> <li>直接付款授權</li> </ul> | <ul> <li>電子支付方法包括直接入帳,直接付款授權</li> <li>對於擁有多個工資組別並以支票繳納供款的公司,應為每個工資組別分別發出付款結算書及支票</li> <li>透過積金易平台設定電子直接付款授權 / 直接付款授權</li> <li>供款須以公司作單位以作支付</li> <li>儲備帳戶及沒收權益帳戶結餘用以支付供款</li> </ul>                                                                                                    |

# 積金易功能概覽及簡介-僱主

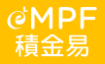

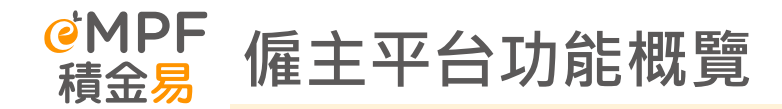

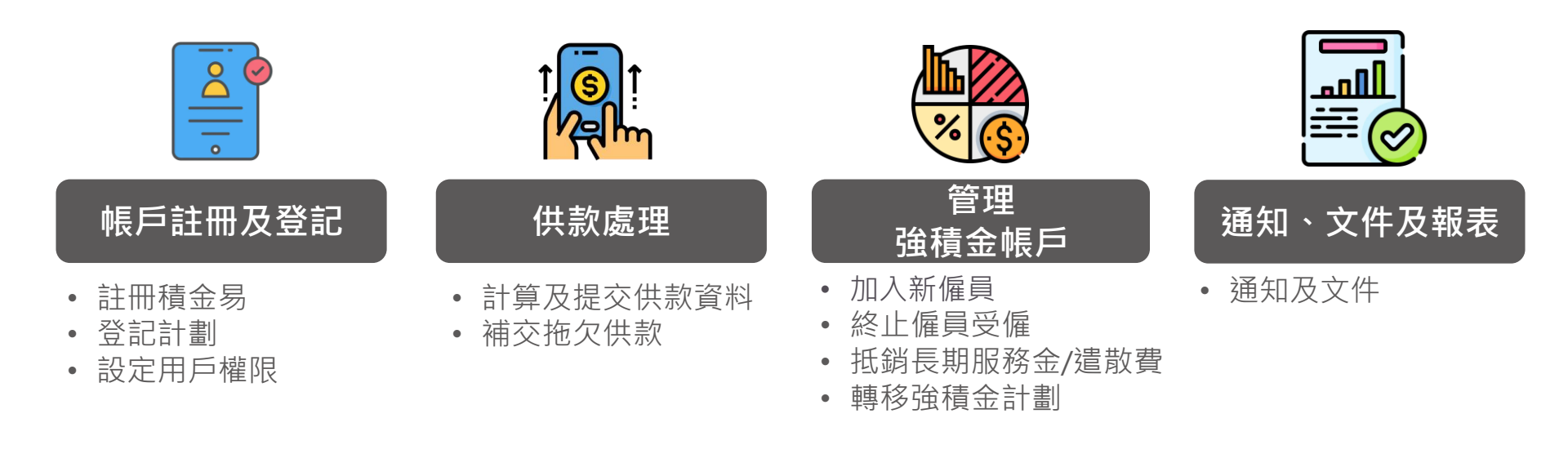

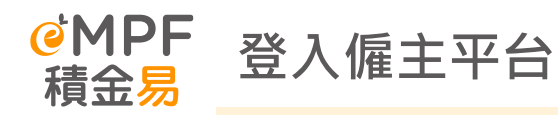

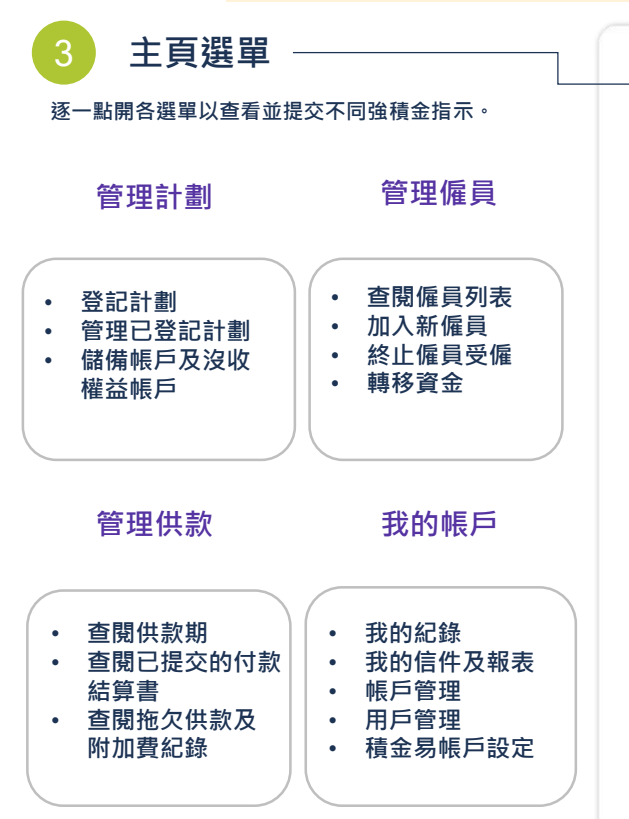

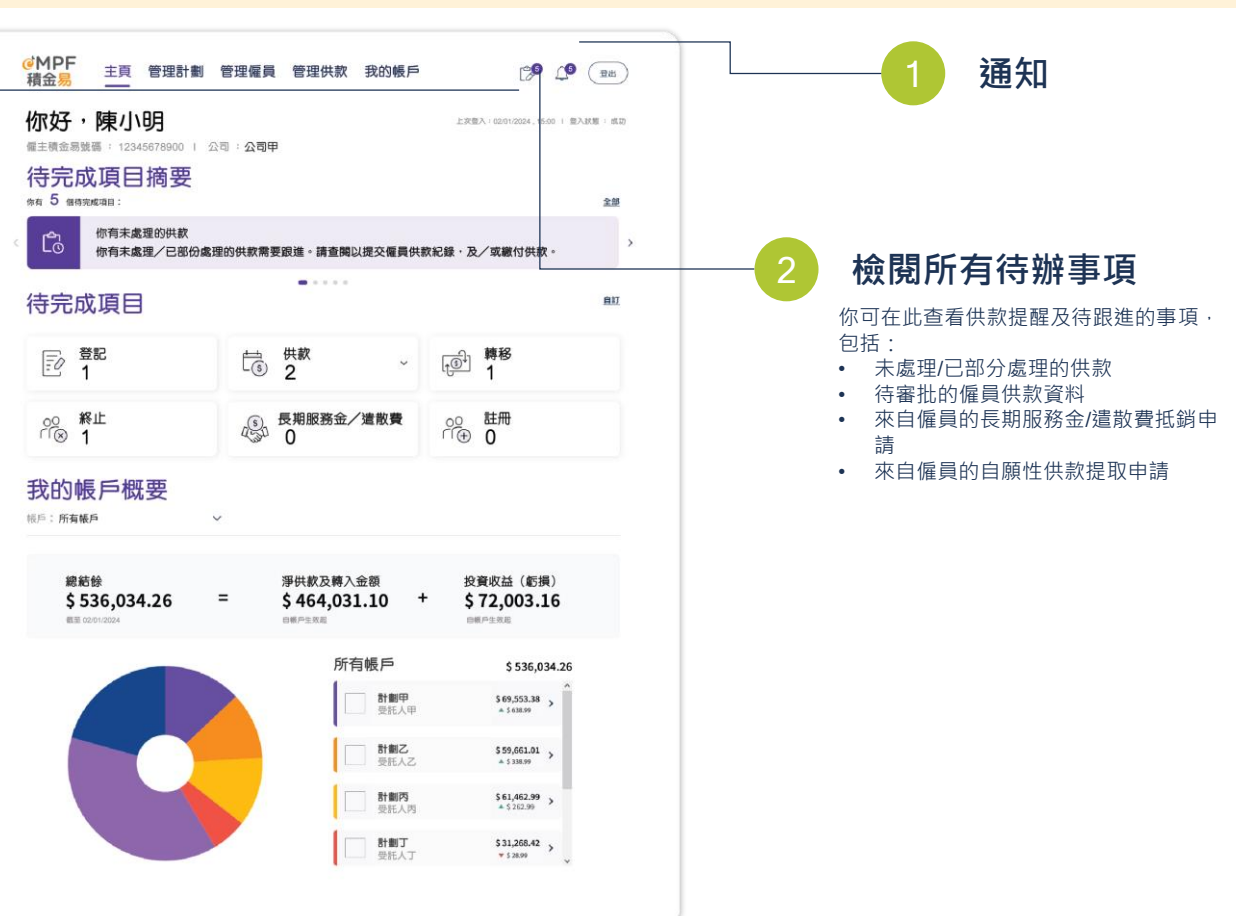

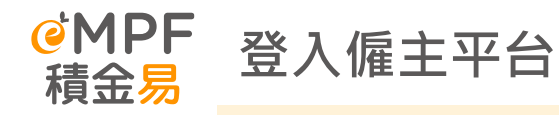

用戶名稱、僱主積金易號 碼及公司名稱

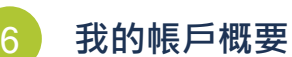

點擊選單並切換強積金計劃以檢 視各強積金帳戶概覽、淨供款及 轉入金額、投資收益或虧損等。

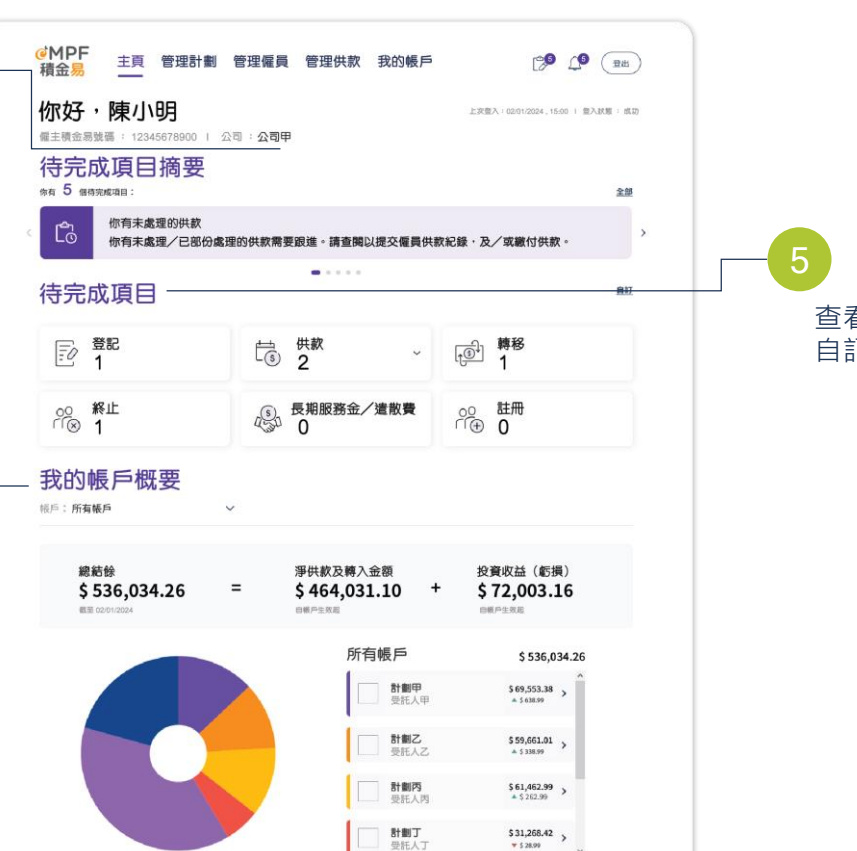

¥ \$ 28.99

## 待完成項目

#### 查看待完成項目摘要,新增或刪除以 自訂首頁所顯示的類別。

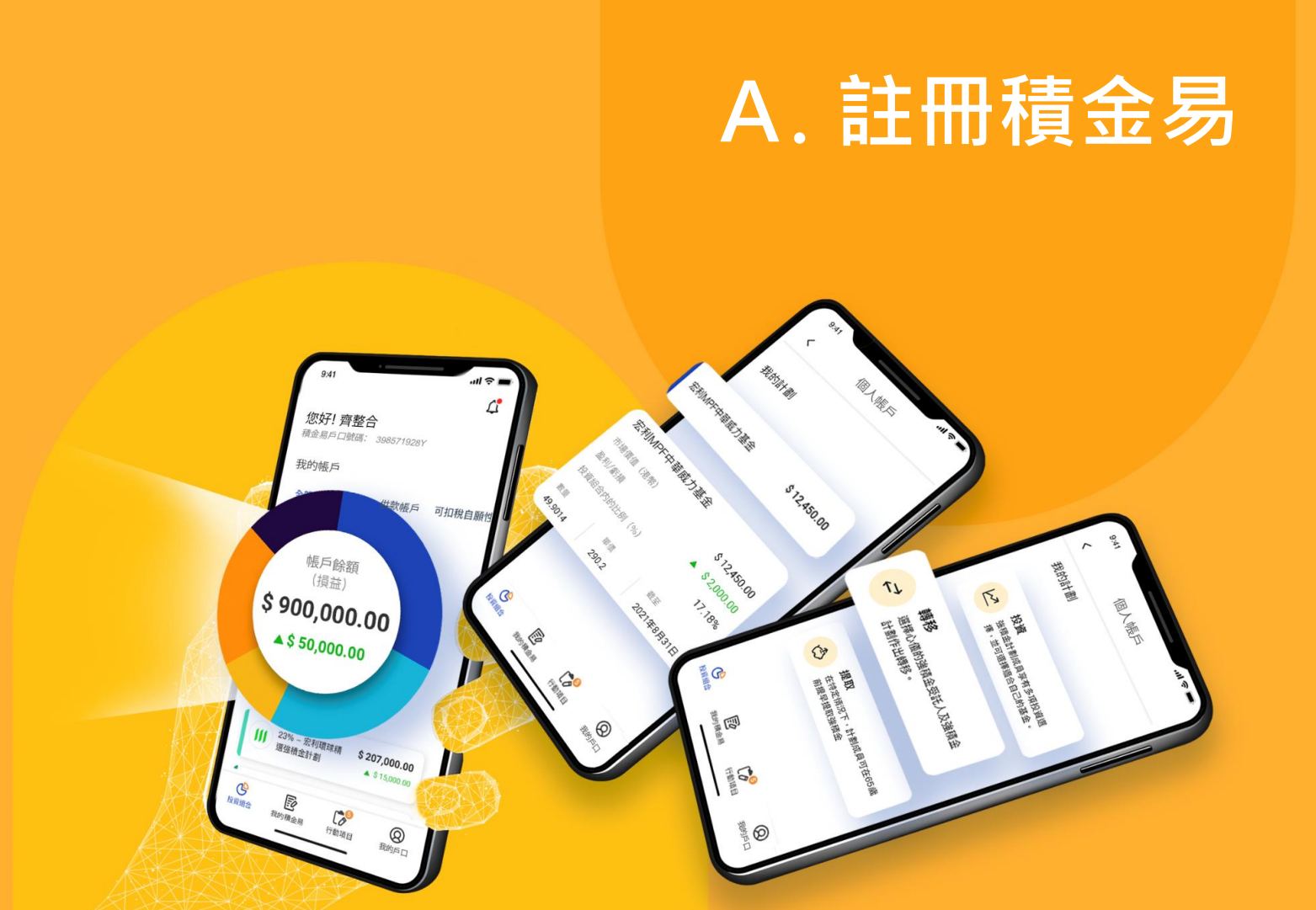

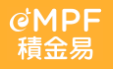

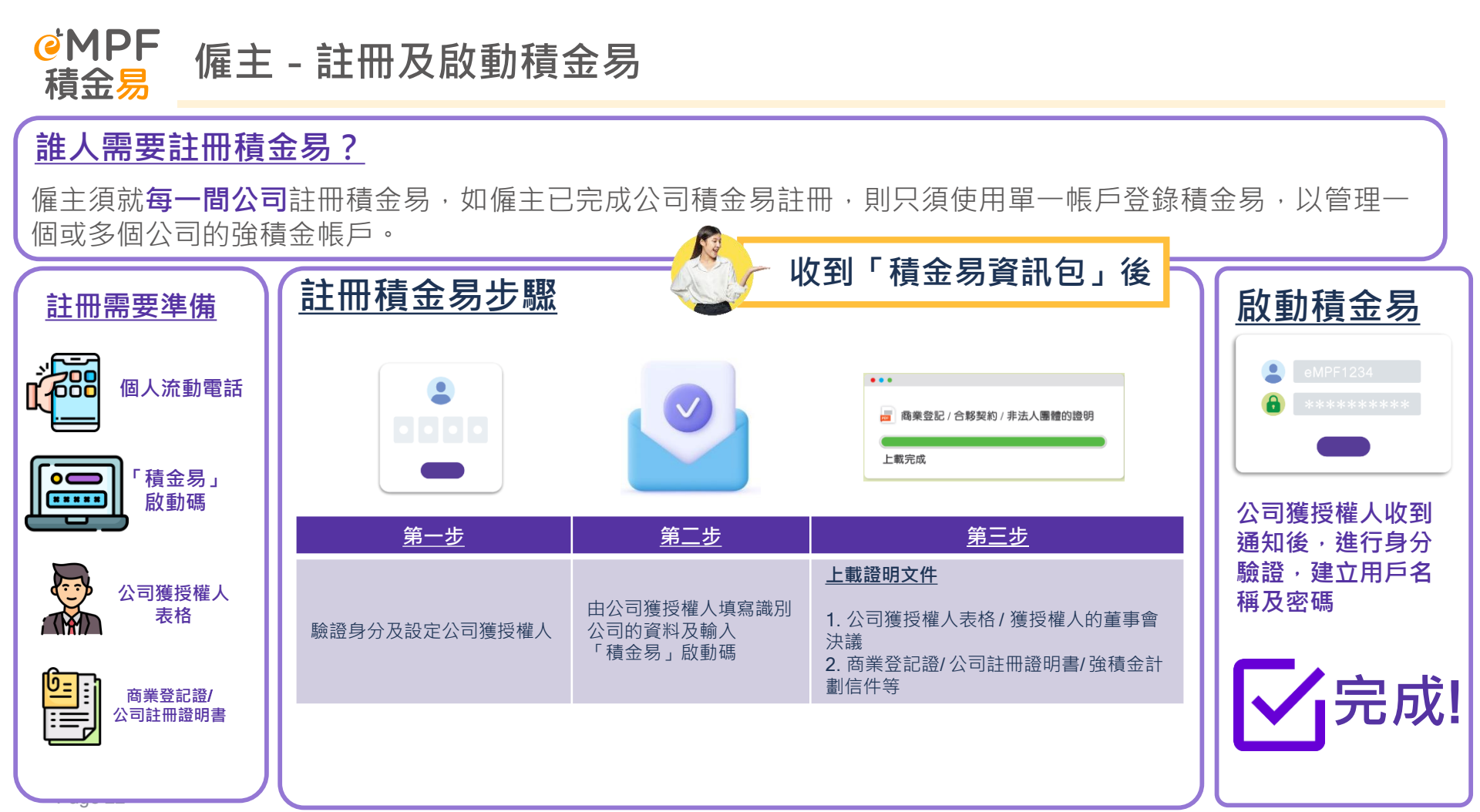

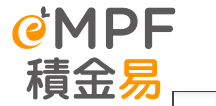

## 僱主 - 註冊及啟動積金易 (簡易版本)

| 積金易 To: eMP                                                                                                    | Fluctorm Company Limited<br>委任「公司獲授權人」表格<br>apany Authorized Person" Appointment Form                                                                                                    | 「積金易」啟動碼<br>作為個主,不論您有多少個幾個会計劃,您只須辦環「桶金易」<br>使期週期您公司所有已轉移至「桶金易」並行<br>使期週期您公司所有已轉移至「桶金易」並行                                                                                                    | 冊開戶手續 <u>一次</u> ,          |
|----------------------------------------------------------------------------------------------------|----------------------------------------------------------------------------------------------------|----------------------------------------------------------------------------------------------------|----------------------------|
| 「積金易」平台是一個総<br>会易」平台带给您的好<br>用「積金易」平台及日<br>使用「積金易」平台及日<br>使用「積金易」平台的)<br>第 2 頁。偏主可以使用」<br>The eMPF Platform is a co<br>for employers and scheme<br>has to appoint a represent                                                                                                    | 合的電子平台、為偏半和計劃成員提供助便的一站式用戶糟騙、要享受「構<br>某方使。偏主須復行一名公司代表成為「公司 <b>獲提權人」</b> ,為公司其冊便<br>長代表公司任、供參引,平台上或理論傳命常方。「公司獲提權人」,將有權<br>所可功能。包括更那公司資料、為新偏員登記計劃、協交供款等,詳情搞見<br>法產格 <sup>1</sup> 变代「公司後接權人」。<br>mprehensive electronic jultiorm that provides a convenient one-stop user experience<br>members. To enjoy the benefits and convenience of the MMP Flatform, an employer<br>tive to be the "Company Authorized Forson (CMP)" to register of eMPC mobiles healt of                                                                 | @±名制: «Comp_Name_Chi»<br>開始註冊日期 ◀ @公司即「現金界、股粉碼· RE- «Registra                                                                                                    | ition Co                   |
| functions available on the e<br>making contributions, deta<br>注意重頂                                                                                                    | MPT Platform, including updating company information, encoding new employees and<br>ills of which are listed on page 2. Employers may appoint their CAP by using this form <sup>1</sup> .                                                                                                    |                                                                                                    |                            |
| <ul> <li>(a) 論以中文或英文場響</li> <li>(b) 屬於有限公司/無限:<br/>司服授權人以僅所</li> <li>(c) 此表格須由公司投</li> <li>(d) 違安本名後・「公</li> <li>(d) 違安本名後・「公</li> <li>(c) Desse complete this fi</li> <li>(b) An employer being a li<br/>(collectively referred ti<br/>(collectively referred ti<br/>(c) This form must be signature specimen mi<br/>(d) This form should be up</li> </ul> | 進表格<br>四一 24個 / 漢賀等業者 / 合野企業(以下統稿 * 公司」) 的魔主 - 須要任 - 名公<br>資養金中台<br>管業 - 只要 等名様本 26 提供 - 25 提供 - 25 提供 - 25 提供<br>可愛投催人」在註冊指令局時 - 須上裏出表格<br>mm in Chinese or English<br>meted company / unimeted company / organization / sole proprietorship / partnership<br>pas the "Company" below must appoint a CAP for using the eMPF Platform<br>ed by the subtribute signator of the Company and the signature must match with the<br>instanded by the subtribute record<br>baced by the CAP when registering for the eMPF Platform | 辦理註冊前,請先準備以下資料及文件:<br>1<br>「積金易」啟動碼<br>(見上)<br>(現上)<br>(現二加速下<br>(現二加速下<br>(現一)<br>(現一)<br>(]<br>(]<br>(]<br>(]<br>(]<br>(]<br>(]<br>(]<br>(]<br>(] |                            |
| 公司名稱<br>Company Name                                                                                                    |                                                                                                    | 註冊步驟                                                                                                    |                            |
| 商業登記證號碼 <sup>2</sup><br>Business Registration No. <sup>2</sup>                                                                                                    |                                                                                                    | 請在 2024 年 7 月 12 日態滑稽右方的二<br>編碼, 透過膨脂手機或平板電腦下離了標<br>會, 透過膨脂手機或平板電腦下離了標                                                                                                    |                            |
| 公司獲授權人 <sup>3,4</sup><br>Company Authorized                                                                                                    | 22 A<br>Full Name<br># NA 62 47 500 80 TE / 200 80 TE +                                                                                                    | 血吻」,和到總持電源,《《總算》情面吻」<br>網上平台,以啟動註冊程序。                                                                                                    |                            |
| Person <sup>3,4</sup>                                                                                                    | 普波波 70 語 36 時 / 設 R 96 時 /<br>Hong Kong Identity Card No. / Passport No. *                                                                                                    | 流翻應用在式                                                                                                    | 網上平台                       |
| ◆公司現妥仕上組人士<br>積金易平台提供的所有<br>Our Company hereby appo<br>on behalf of the Company<br>Platform.                                                                                                    | ぬ ' 公司授政 傑人」 ・ 代表 수 公司(1)計画使用構画 & 千日及(11) 新行<br>功能 -<br>ints the above-named person as the "Company Authorized Person (CAP)" to act for and<br>to (i) register for the eMPF Platform; and (ii) perform all functions available on the eMPF                                                                                                    | 登入「積金易」程式成網上平台後,備主成公司獲技權人」等利                                                                                                    | <b>罷註冊「積金易</b> 」           |
| 公司授權簽署人                                                                                                    | 全名<br>Full Name                                                                                                    | ● 制入 2000年1月1日1日<br>● 制入 7番金数 数数碼<br>● 輸入 7番金数 2005年1月1日                                                                                                    |                            |
| Authorized Signatory<br>of the Company                                                                                                    | 戰銜<br>Job Title                                                                                                    | <ul> <li>● 輸入同未並Liat / 互り或に通行音が可</li> <li>● 上載 委任「公司獲投權人」表格及 商業登記</li> </ul>                                                                                                    | 證/公司註冊證明                   |
| 代表上述公司簽署<br>Signed for and on behalf<br>of the above-named<br>Company                                                                                                    | 兼名<br>Signature Date                                                                                                    |                                                                                                    | <sup>設電郵/短訊通知</sup><br>完成! |
|                                                                                                    |                                                                                                    |                                                                                                    |                            |

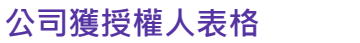

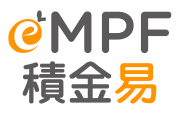

## 僱主 - 註冊及啟動積金易 (簡易版本)

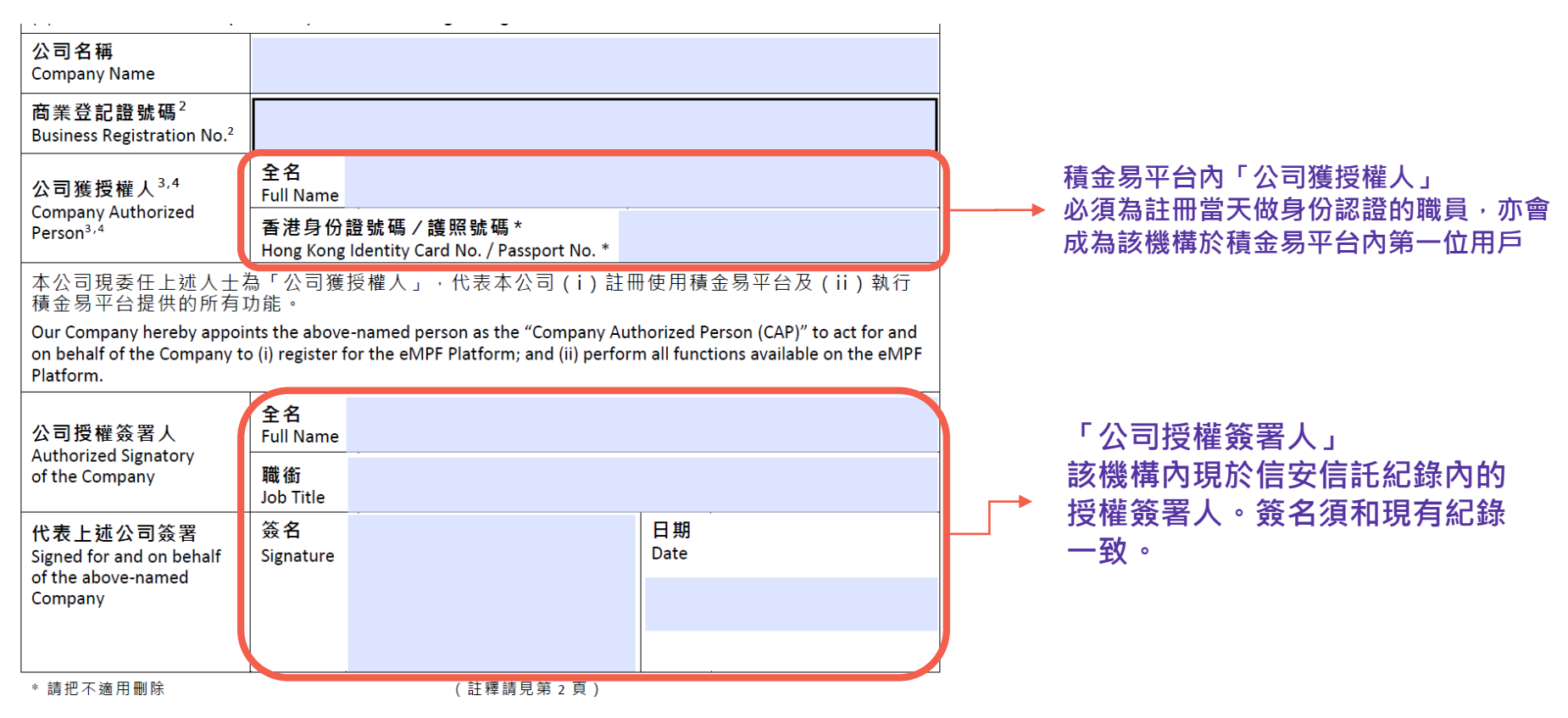

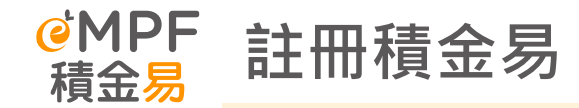

#### 僱主可在積金易平台或下載 積金易流動應用程式,選擇 以僱主身分註冊積金易帳戶。

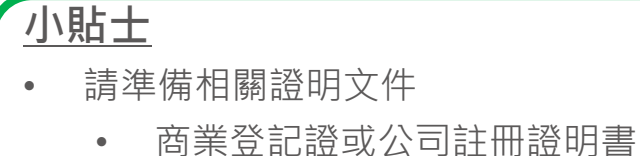

• 公司獲授權人表格

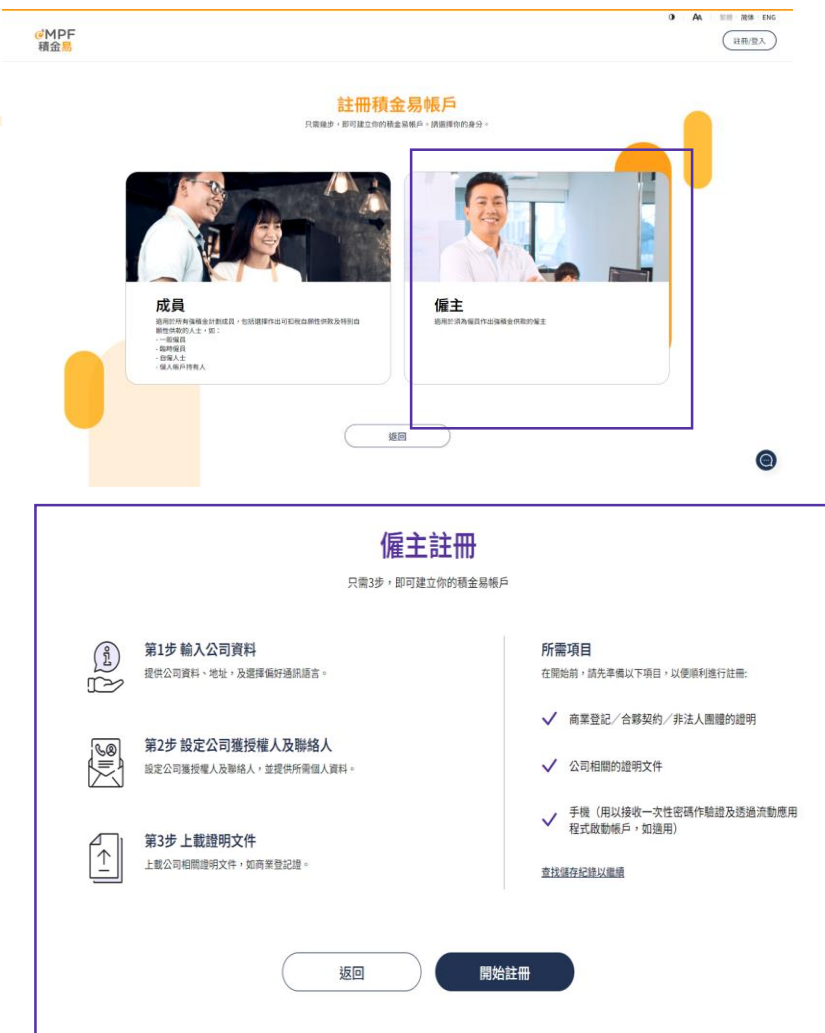

Page 25

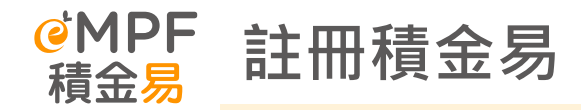

#### 然後選擇身分驗證方式: Ⅰ.「**電子身分驗證」**或 Ⅱ.「智方便」。

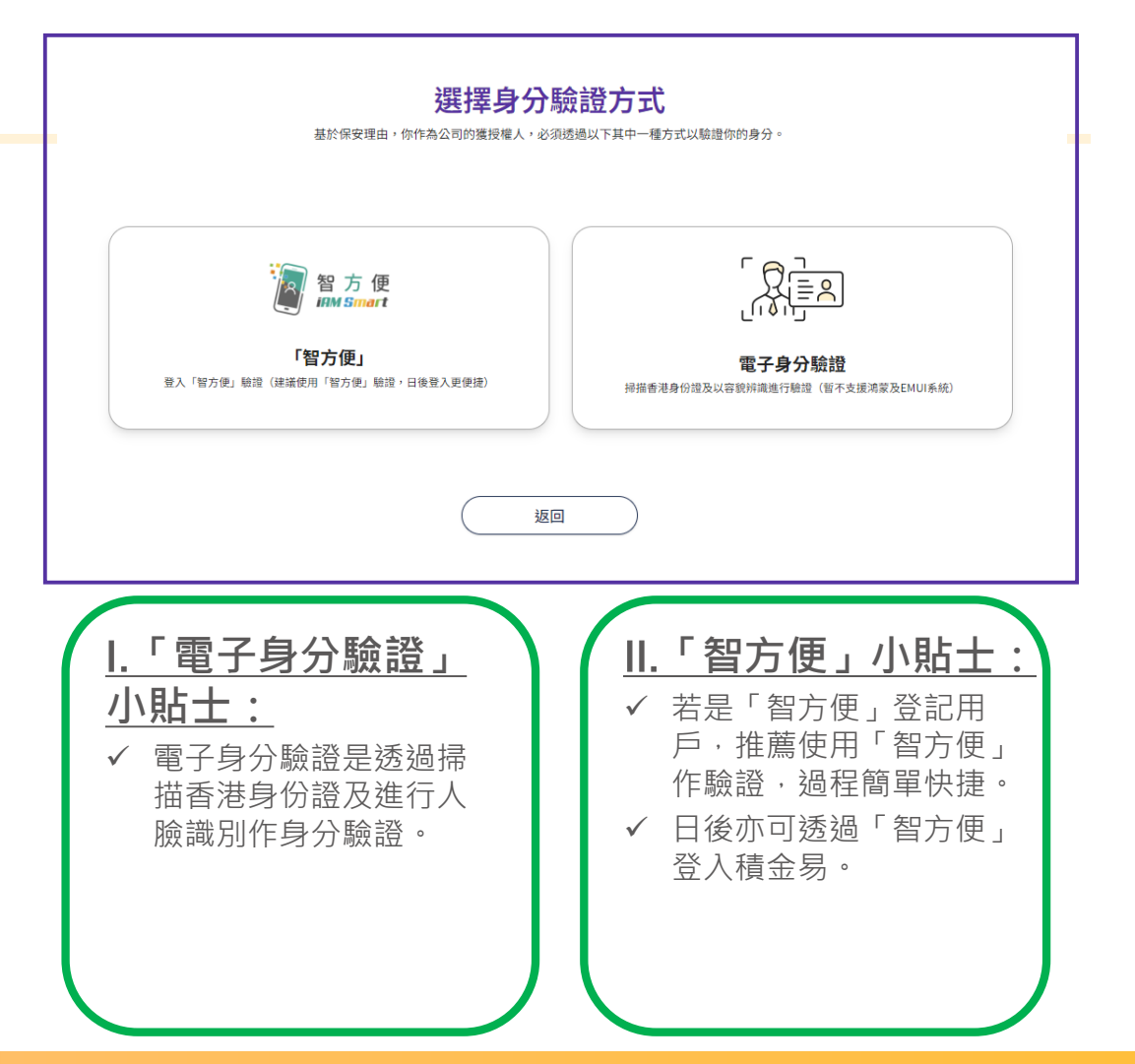

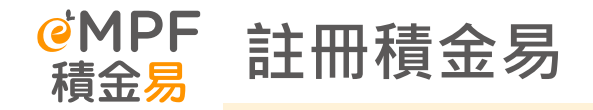

#### 提交積金易僱主帳戶註冊申請後,該註冊 申請會交予積金易辦事處處理。當註冊成 功後,公司獲授權人會於兩個工作天內透 過電郵/短訊收到啟動帳戶的通知。

公司獲授權人可於積金易網站或「積金易」 流動應用程式**啟動積金易**。

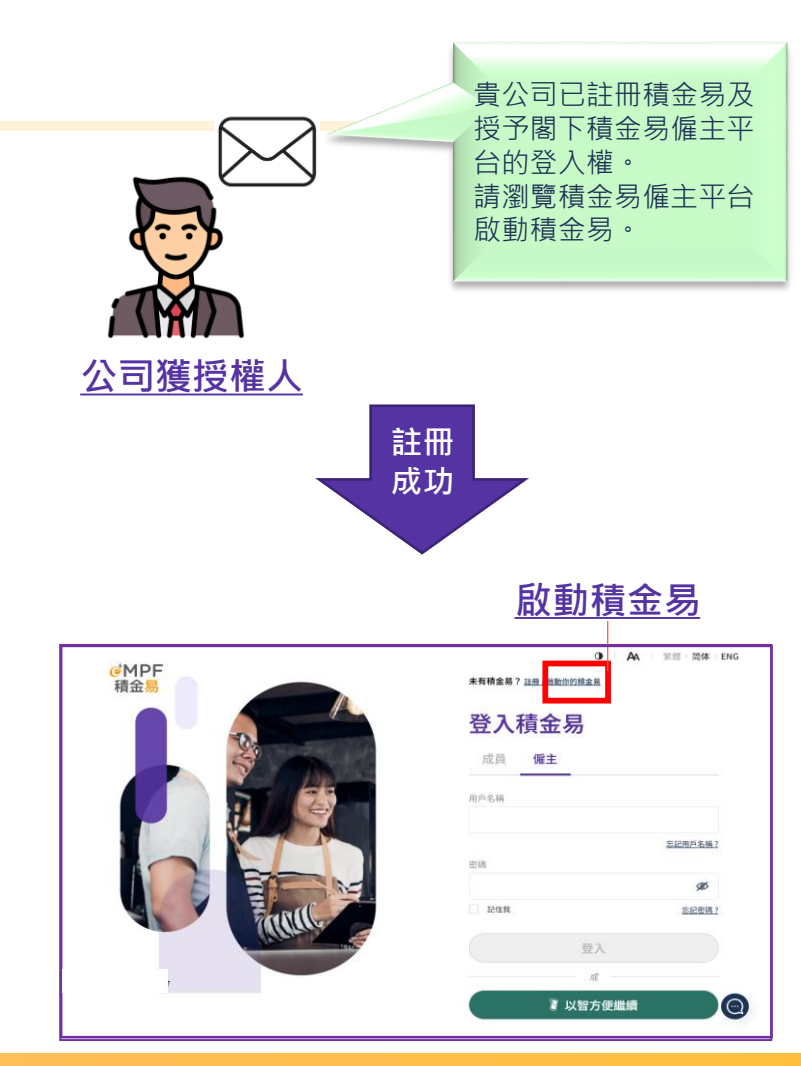

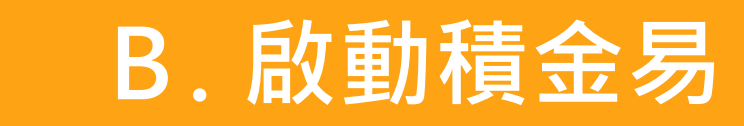

<mark>@MPF</mark> 積金易

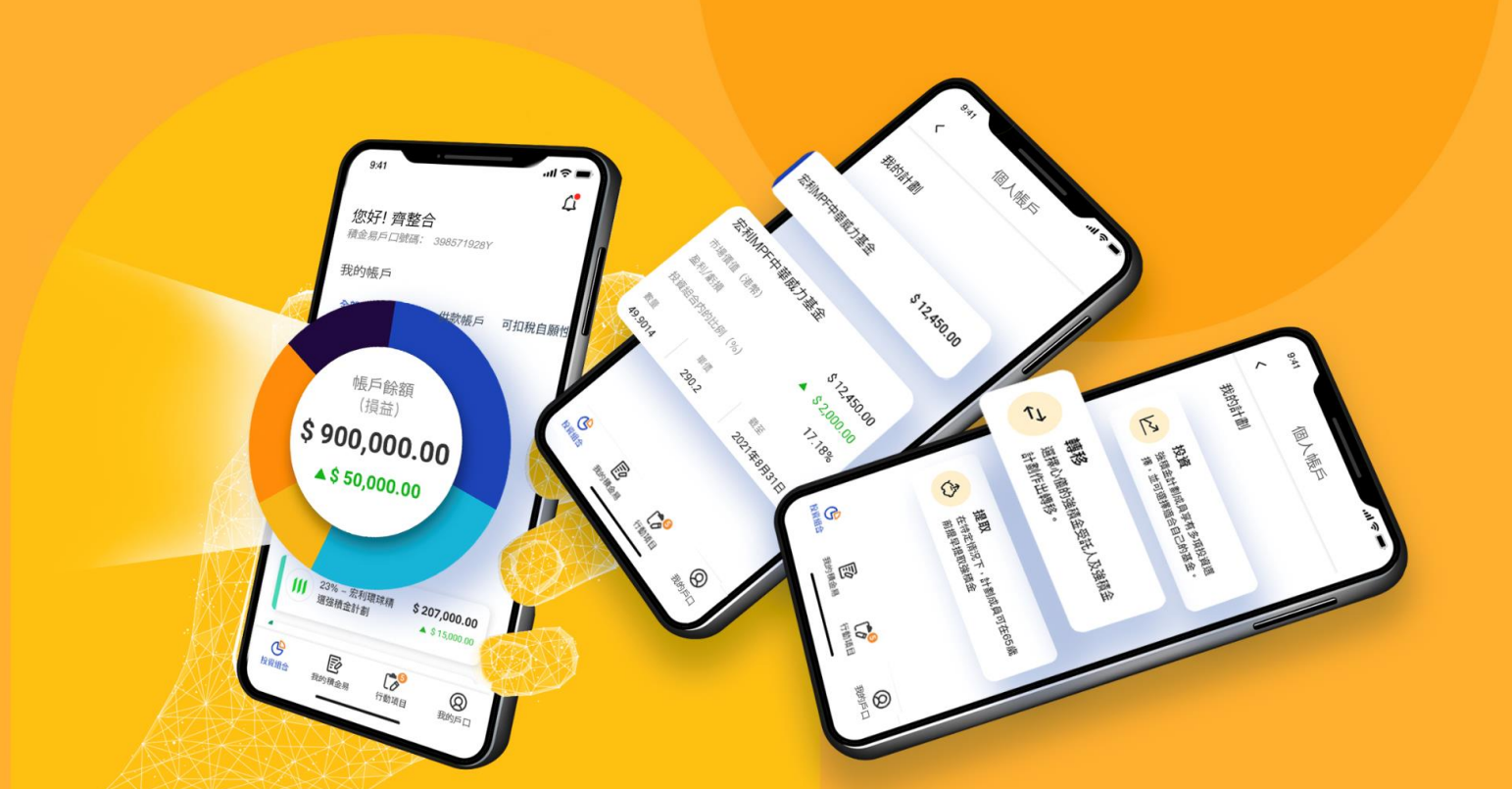

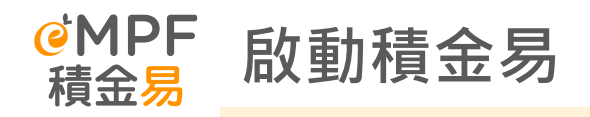

### 公司獲授權人啟動積金易

公司獲授權人進入「**啟動你的積金易** 帳戶」頁面,點擊「**立即啟動」**。

然後輸入香港身份證及已登記的電郵 或手機號碼以獲得一次性密碼。

輸入收到的驗證碼以完成驗證。

| @MPF<br>積金易                                                                                | 李有蔣全民2 113 / 济补价的原金目 |
|--------------------------------------------------------------------------------------------|----------------------|
| $\bigcirc$                                                                                 | 登入積金易                |
|                                                                                            | 成員 <b>爛主</b>         |
| <b>啟動你的積金易帳戶</b>                                                                           | 2128年5年6             |
| 组1972年4、因为1973年4、1973年4年3月),2017年19月7月19日第二本制作2月7月19日第二本制作2月19日第二本制作2月19日。<br>重新啟動<br>立即啟動 | ■                    |
| No market                                                                                  | 登入 #                 |
| Allow the second                                                                           | 》以智方便繼續              |
|                                                                                            |                      |

0

|    |                                  | 啟動帳戶   |
|----|----------------------------------|--------|
| 請輸 | 入你的香港身份證及已登記的聯絡資料,以啟動積金易。        |        |
| 身分 | 證明類別                             |        |
| •  | 香港身份證號碼                          |        |
| 香港 | 身份證號碼(如香港身份證號碼為A123456(B),請輸入A12 | 3456B) |
|    |                                  | ø      |
| 選取 | 並輸入已登記的聯絡資料,以收取一次性密碼:            |        |
| •  | 已登記電郵地址                          |        |
|    |                                  |        |
| 0  | 口發記玉燒破風                          |        |
| _  | C TTO 1 (X 0) et                 |        |
|    |                                  |        |

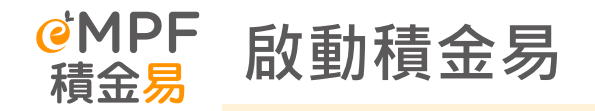

### 完成身分驗證後,公司獲授權人須設 定其積金易帳戶的用戶名稱及密碼, 然後點擊「確定」以完成帳戶啟動。

| 用戶      | 名稱                                      |                 |            |   |
|---------|-----------------------------------------|-----------------|------------|---|
| E       | R123401                                 |                 |            |   |
| $\odot$ | 8-50個字元以內,最少包含:<br>可使用英文字母、數字、_<br>(點)。 | l個字母。<br>(底線)及. |            |   |
| 密碼      |                                         |                 |            |   |
|         |                                         |                 |            | Ø |
| $\odot$ | 最少10個字元                                 |                 | 最少包含1個大楷字母 |   |
| $\odot$ | 最少包含1個小楷字母                              |                 | 设少包含1個數字   |   |
| $\odot$ | 最少包含1個以下符號!@#\$9                        | %^&*(){} []     |            |   |
| 確認      | 密碼                                      |                 |            |   |

# 

- 1. 誰可以成為註冊強積金平台的公司獲授權人?
- 2. 註冊時只可以授權一位同事作為公司獲授權人?
- 3. 可以在「委任「公司獲授權人」表格」委任自己嗎?
- 4. 有些公司已經沒有員工一段時間,我需要為這些公司註冊積金易嗎?
- 5. 外展隊可以支援我進行平台註冊嗎?

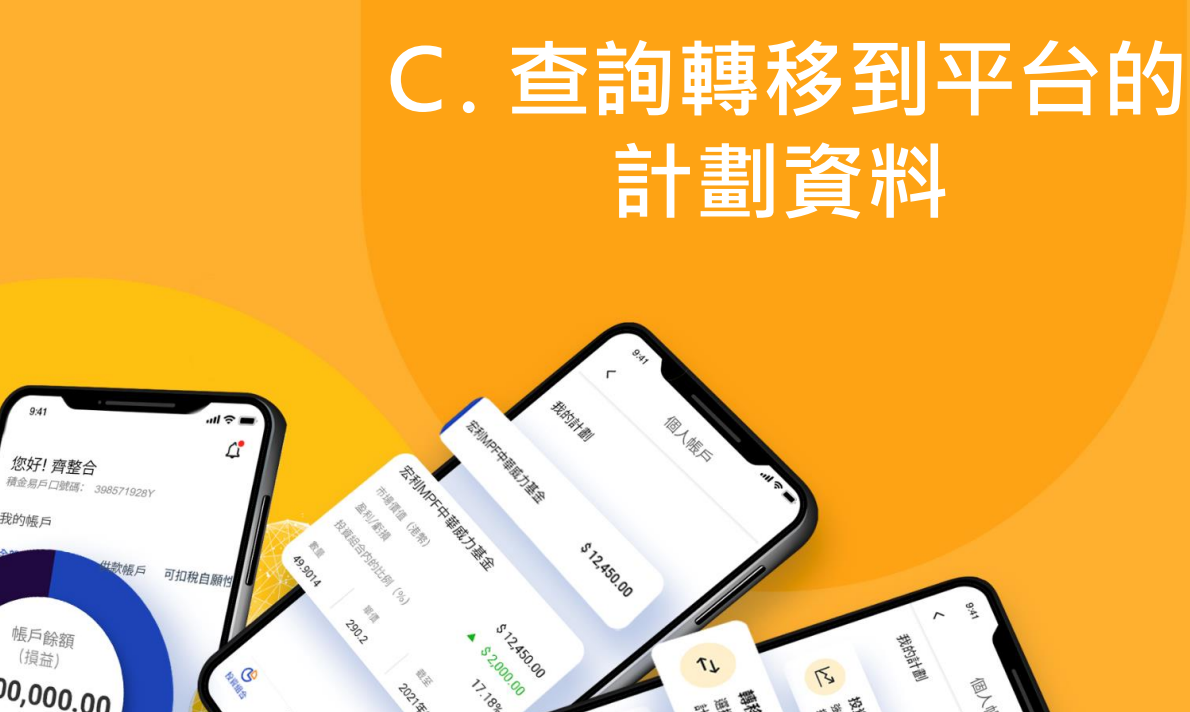

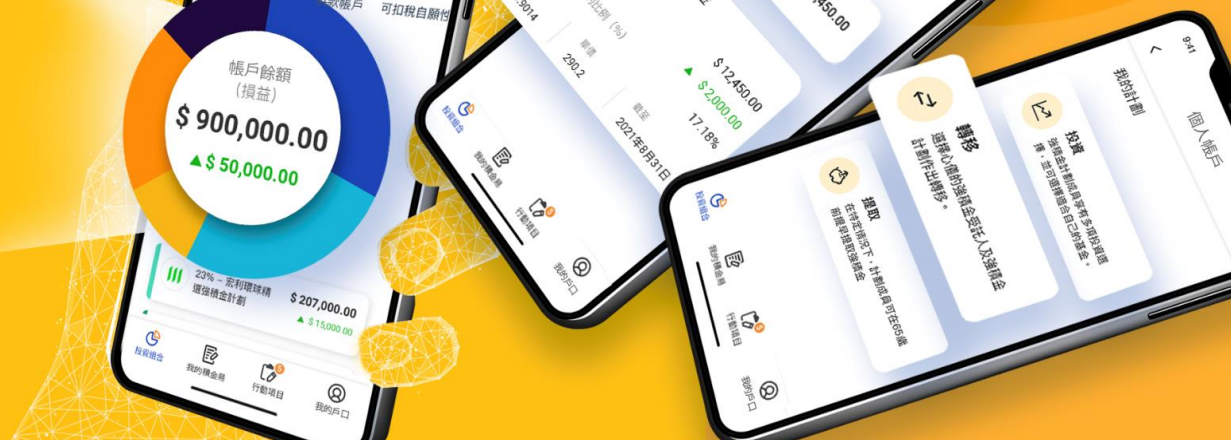

我的帳戶

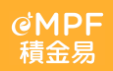

#### **ℰMPF** 查閱轉移到平台的計劃資料 積金易

- 若你公司參加的強積金計劃已加入積金易,你可於登入後點擊選單中的「管理計劃>管理已登記計劃」
   查閱你公司的強積金計劃帳戶,及選擇「管理供款>查閱供款期」查閱相關僱員的資料及最近的供款紀錄。
- 受託人會把強積金計劃的資料轉移到積金易,包括:

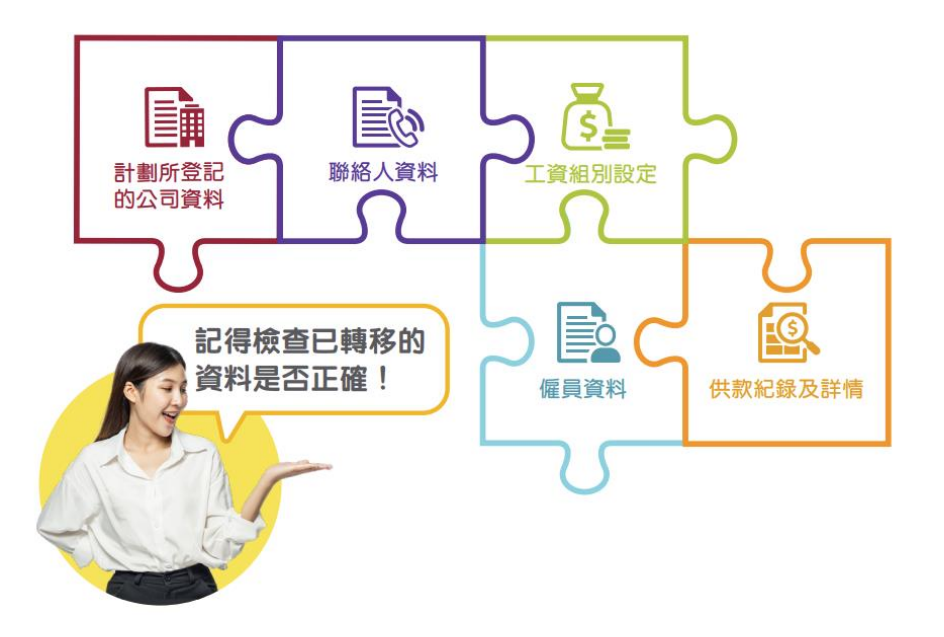

請確保相關的強積金計劃已轉移至積金易平台。你亦可 前往積金易平台查閱計劃加入平台時間表。

https://www.empf.org.hk/latestNews/news/empf\_onboarding\_schedule?parent=/latestNews/whatsNew

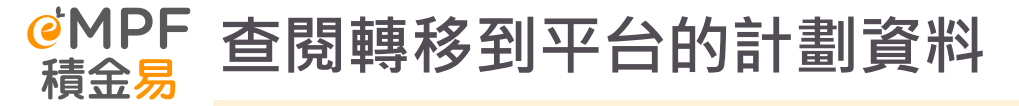

| 計劃資料          | 資料詳情                                                                                                    | 查閱方法                            |
|---------------|----------------------------------------------------------------------------------------------------|---------------------------------|
| 計劃獲授權人        | 「 <mark>計劃獲授權人」獲預設授予計劃及工資組別層面的權限,可為已登記計劃執行多種指示,包</mark><br>括管理已登記的計劃、管理工資組別等。「計劃獲授權人」可以授予或移除特定計劃下「其他<br>用戶」的用戶權限。 |                                 |
| 計劃聯絡人         | 積金易平台會就計劃日常行政事宜聯絡公司聯絡人(包括但不限於信件,電子通訊及電話)。<br>*計劃下另設有工資組別聯絡人。就日常強積金事宜,積金易平台更多時候會聯絡工資組別聯絡<br>人。                     | 登入積金易平台後,選擇「管理計劃」>              |
| 主事人           | 公司「主事人」泛指公司董事 / 合伙人 / 獨資經營者 / 管理人 / 最終擁有人                                                                         | 戶號碼及相關帳戶資料。                     |
| 工資組別及<br>供款設定 | 「工資組別」是僱員分組,同一工資組別下的員工有同樣的供款資料(例如供款週期、預設付<br>款方法等)。                                                               |                                 |
| 成員組別          | 根據公司的自願性供款安排,同一安排的僱員可被歸類為同一「成員組別」。<br>同一成員組別有指定的自願性供款計算方法和歸屬比例。                                                   |                                 |
| 現職僱員列表        | 所有已完成強積金計劃登記的現職僱員,會以列表形式展示。                                                                                       | 登入積金易平台後‧選擇「管理僱員」>「查<br>閱僱員列表」。 |
| 供款紀錄          | 所有計劃轉移前及轉移後在平台作出的強積金供款紀錄,均可在積金易平台查閱相關詳情。                                                                          | 登入積金易平台後‧選擇「管理供款」>「查<br>閱供款期」。  |

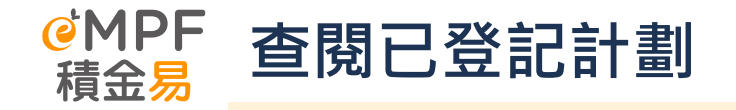

 登入積金易平台後,選擇「管理計劃」>「管理已登記計劃」查閱已登記計劃的僱主帳戶號碼及相關 帳戶資料。

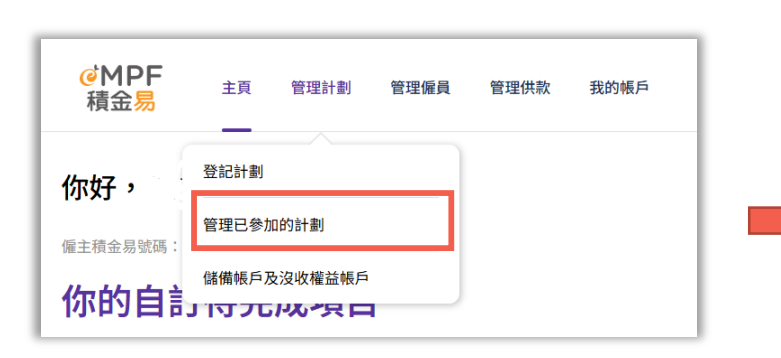

| C              | 中國人壽強積金集成信託計劃<br>受託人:中國人壽信託有限公司 4 優主稱戶號碼:56445420   |
|----------------|-----------------------------------------------------|
| allen<br>Allen | <b>萬全強制性公積金計劃</b><br>受式人:貞通信式有限公司   催主帳戶號碼:56432748 |
| <b>*</b>       | <b>東亞 (強積金) 集成信託計劃</b><br>受託人:東亞銀行(信託) 有限公均         |
|                |                                                     |

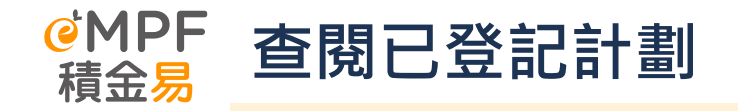

在管理己參加的計劃的頁面,僱主可查閱公司已登記及轉移至積金易平台的強積金計劃,包括一般資料、計劃獲授權人、聯絡人、主事人、工資組別及供款及成員組別。

0

| F 主页 管理計劃 管理像 | 員 管理供款 我的感声                  |                      |                | • i ∧ i ≡<br>12 <b>9</b> ↓ |
|---------------|------------------------------|----------------------|----------------|----------------------------|
|               | <b>第18日 - 金加約計制</b>          |                      |                |                            |
|               | 官理已参加的計劃                     |                      |                |                            |
|               | 計劃: 中國人壽強積金集成信託計             | ·劃 (備主帳戶號碼:56445420) | V B Rahl       |                            |
|               | 一般資料 計劃獲授權人                  | 聯络人 主事人 工資經別及供       | 故 预设付款方法 成員組別  |                            |
|               | 計劃獲授權人1                      |                      | ^              |                            |
|               | 信人环结资料                       |                      |                |                            |
|               | 病病                           | (815) JUE (8150)     | 名手 (362)       |                            |
|               | 先生                           | LEE                  | FAN            |                            |
|               | <b>請任</b> (中文)               | 8平 (中文)              | <b>身分認利期</b> 到 |                            |
|               | #                            | 11                   | 香港身份建驻属        |                            |
|               | 自-0-10/00 M IK               | ·注意日期(日/日/甲)         | 10.00          |                            |
|               | AB660***** Ø                 | 26/10/1978           | 中国             |                            |
|               |                              |                      |                |                            |
|               | IR12<br>Accounts Executive   |                      |                |                            |
|               |                              |                      |                |                            |
|               | 聯結資料                         |                      |                |                            |
|               | 编群地址                         | 手模装筑                 | 编工法统网          |                            |
|               | uat.otp@ifastepension.com.my | +852 57489110        | +852 57489110  |                            |
|               | 16AL                         |                      |                |                            |
|               | 88./168                      | 10.0                 |                |                            |
|               | 67 <del>0</del>              |                      |                |                            |
|               | 里/編/教房                       | 周期 (9                | 10::請輸入「12項」)  |                            |
|               | Suite 1303                   | 13                   |                |                            |
|               | 麻/洋质/但宅                      | 大臣<br>Two Fe         | hanne Grussee  |                            |
|               | F                            | 100 Ex               | unde odono     |                            |
|               | 近道 (近就及近道名稱)                 | 16.14<br>16.14       |                |                            |
|               | 8 Connaught PI               | 中環                   |                |                            |
|               |                              |                      |                |                            |
|               | 通讯方式                         |                      |                |                            |
|               | · 保好通訊語言                     |                      |                |                            |
|               | 2 THE R                      |                      |                |                            |
|               |                              |                      |                |                            |
| 管理已參加的計劃                     |                   |                                 |  |
|------------------------------|-------------------|---------------------------------|--|
| 計劃:中國人壽強積金集成信託計劃             | (仮主帳戶號碼:56445420) | 、 (日 終止計劃)                      |  |
| 一般資料 計劃獲授權人 問                | #絡人 主事人 工資組別及供    | 款 預設付款方法 成員組別                   |  |
| 計劃獲授權人1                      |                   | ^                               |  |
| 個人詳細資料                       |                   |                                 |  |
| 病病                           | 蝉氏 (英文)           | 名字 (英文)                         |  |
| 先生                           | LEE               | FAN                             |  |
| 结形 (由文)                      | 冬末 (由文)           | ▲○回回届日                          |  |
| 季                            | 107 (TA)          | 19 / 2019/12/2000/00<br>香港身份提驶碼 |  |
|                              |                   |                                 |  |
| 身分绽明號碼                       | 出生日期(日/月/年)       | (24)                            |  |
| AB660****** 🖉                | 26/10/1978        | 4100                            |  |
| 間位<br>Accounts Execution     |                   |                                 |  |
| Accounts Executive           |                   |                                 |  |
| 聯結資料                         |                   |                                 |  |
| 電影地址                         | 手機號碼              | 電話放碼                            |  |
| uat.otp@ifastepension.com.my | +852 57489110     | +852 57489110                   |  |
| 地址                           |                   |                                 |  |
| 國家/地區                        | 城市                |                                 |  |
| 香港                           |                   |                                 |  |
| 室/鎬/套房                       | 居敢(伊              | [如:請翰入「12機」)                    |  |
| Suite 1303                   | 13                |                                 |  |
| nter (204 dll) (Jille nter   | 大臣                |                                 |  |
| mt/24.06/1E%G                | Two Ex            | change Square                   |  |
| 街道 (街號及街道名編)                 | 12.14             |                                 |  |
| 8 Connaught Pl               | 中環                |                                 |  |
| 部政编码                         |                   |                                 |  |
| 通訊方式                         |                   |                                 |  |
| 偏好通訊語言                       |                   |                                 |  |
| EV Disate de                 |                   |                                 |  |

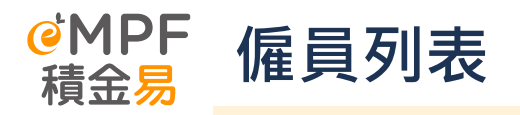

• 登入積金易平台後,選擇「管理僱員」>「查閱僱員列表」。所有己完成強積金計劃登記的現職僱員, 會以列表形式展示。

| @MPF               |                           |                                                                                                    |                                    |            |             | • A | 王田 简体 ENG |
|--------------------|---------------------------|----------------------------------------------------------------------------------------------------|------------------------------------|------------|-------------|-----|-----------|
| 積金易 主页 管理計劃 管理保具 1 | 理供較 我的城戶                  |                                                                                                    |                                    |            |             |     |           |
|                    | 后导列主                      |                                                                                                    |                                    | (          |             |     |           |
|                    | 1推貝外1衣                    |                                                                                                    |                                    | (*         | INHAM -     |     |           |
|                    | Q 以偏良的名/自分證明號碼            | 122-13 計畫: 所有計劃                                                                                                    | ➤ 工业组织:所有工资组织                      | ~ <b>C</b> | 14          |     |           |
|                    | 堂记兼員 转移計劃                 |                                                                                                    |                                    |            |             |     |           |
|                    |                           | 制的临时爱县。                                                                                                    |                                    |            |             |     |           |
|                    |                           |                                                                                                    |                                    | -          |             |     |           |
|                    | #X86 #X86                 | SH 22 DL 91588.31 SH 27 DL 91981.04                                                                                   | REPORT ITE (BIR-SMA)               | LREN       |             |     |           |
|                    | LEE Xiu Loong 李小定         | के सह अति ति स्वर्थ के सह कि ति स्वर्थ के साथ के साथ के साथ के साथ के साथ के साथ के साथ के साथ के साथ के साथ के<br>सह | 東京(県岐金)県成活託計劃<br>56456601          | 852741     | <b>期时代期</b> |     |           |
|                    | LEE XUI LOONG 第日世         | 香港身份證號<br>碼 AB660****** Ø                                                                                             | 東京 (福橋金) 集成信託計劃<br>56456601        | 852741     | 有效          |     |           |
|                    | LAU You Hua 劉余華           | 香港身份證就<br>高 85854***** Ø                                                                                              | 東亞 (福橋金) 集成信託計劃<br>56456601        | 852741     | 有效          |     |           |
|                    | LEE YAT LONG 平地的<br>ALVIN | 香港身份證號<br>或 C2023***** Ø                                                                                              | 重臣(張陽金)華成信託計劃<br>56456601          | 852741     | 有效          |     |           |
|                    | LEE YAT LONG<br>ALVIN 李浩朗 | 香港身份還就<br>病 C2023***** Ø                                                                                              | 東臣 (福橋金) 集成信託計劃<br>56456801        | 852741     | 有效          |     |           |
|                    | LEE YAT LONG<br>ALVIN 李选朗 | 香港身份證號<br>成 C2023***** Ø                                                                                              | 東亞(協勝金)集成信托計劃<br>56456601          | 852741     | 有效          |     |           |
|                    | ZHAO YA ZHI 胡椒道           | 香港身份證號<br>信                                                                                                    | 中国人傳播結金屬成位認知劑<br>56445420          | 333        | 有效          |     |           |
|                    | ZHAQ YA ZHI 胡椒道           | 香港身份遗址<br>成 F6660***** Ø                                                                                              | 周全级制度公務金計劃<br>56432748             | 101        | 有效          |     |           |
|                    | JIN XIAN KANG 金先抗         | 香港身份建就<br>成 61122***** Ø                                                                                              | <b>建亞 (福格金) 集成信託計劃</b><br>56456601 | 852741     | 18751618    |     |           |
|                    | WONG TSZ TIN 員子田          | 香港身份建筑<br>成 65560***** Ø                                                                                              | 東亞(強精金)華成信託計劃<br>56456601          | 852741     | 有效          |     |           |
|                    | PE 17/00.40.90            |                                                                                                    | 10/約別 - <                          | 1 2 >      | 25          |     | 0         |
|                    |                           |                                                                                                    |                                    |            |             |     | 0         |

Page 38

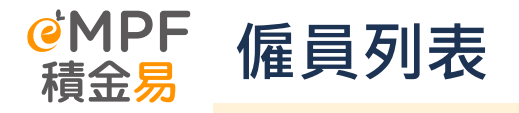

 於「查閱僱員列表」下點擊個別僱員紀錄,僱主可查閱相關的僱員資料及其受僱詳情。如需要更改相 關受僱詳情,僱主可以點擊
 編輯
 作進一步處理。

| 《MPF 東亞(強積金)集成<br>積金島<br>受託人:東亞銀行(協託)有所 | 信託計劃<br>2公司   俚主統戶號碼: 56456601 |               |  |
|-----------------------------------------|--------------------------------|---------------|--|
| 僱員資料                                    |                                |               |  |
| 俱人資料                                    |                                |               |  |
| 名字 (英文)                                 | 姓氏 (英文)                        | 名字 (中文)       |  |
| Xiu Loong                               | LEE                            | 小龙            |  |
| 10日 (内内)                                | 自己被用意用                         | 8.0.4993207   |  |
| ≇                                       | HKID                           | AB660****** Ø |  |
|                                         |                                |               |  |
| 手機號碼                                    | 610                            |               |  |
| 受保祥情                                    |                                |               |  |
| 參加計劃日期(日/月/年)                           | 前一次受量日期(日/月/年)                 | 受量日期(日/月/年)   |  |
| 29/11/2023                              |                                | 29/11/2023    |  |
| 警察警發日期 (日/月/年)                          | 工資相別                           | 成員組別          |  |
|                                         | Angry                          |               |  |
| BRIEV                                   | <b>长根部</b> 型                   |               |  |
|                                         | 新優員                            |               |  |
|                                         |                                |               |  |

# D. 作出供款

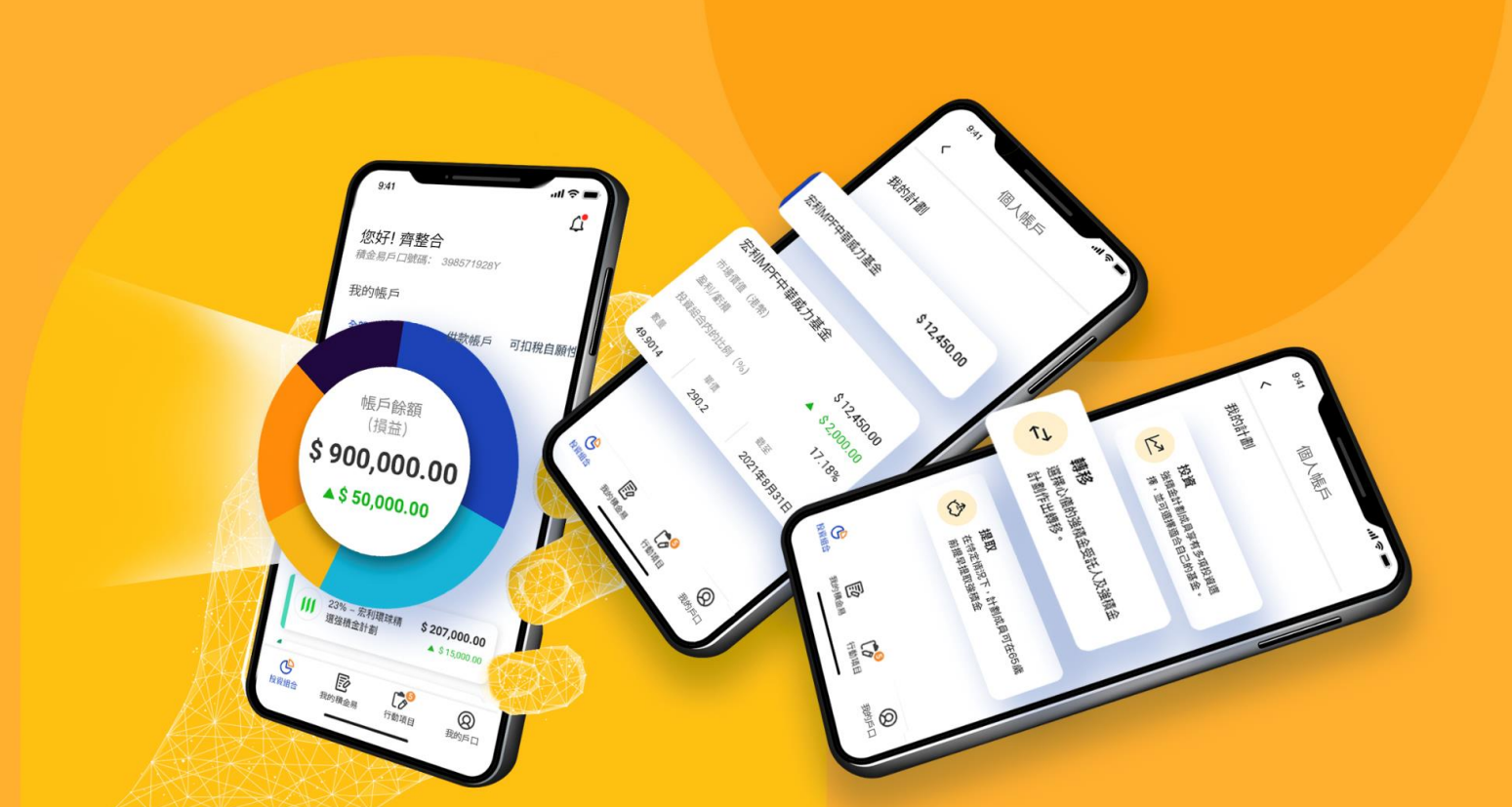

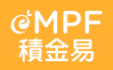

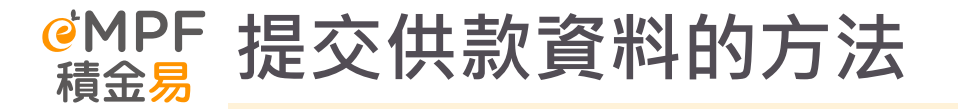

### 僱主網上平台 / 積金易流動應用程式

僱主可以直接使用網上平台或流動應用程式,兩者均提供主要 的積金易提交供款資料功能,以便僱主在不同情況使用。

上傳標準化試算表供款資料檔案作批量上載 僱主可以在網上平台或流動應用程式,直接上傳標準化試算表 供款資料檔案作批量上載。

使用和積金易平台對接的人力資源系統和薪資軟件 僱主亦可透過指定的薪資軟件,於驗證後經應用程式介面(API) 提交供款資料。

### 經積金易提交付款結算書

僱主可透過郵寄、電郵或傳真的方式,向積金易平台提交付款 結算書。

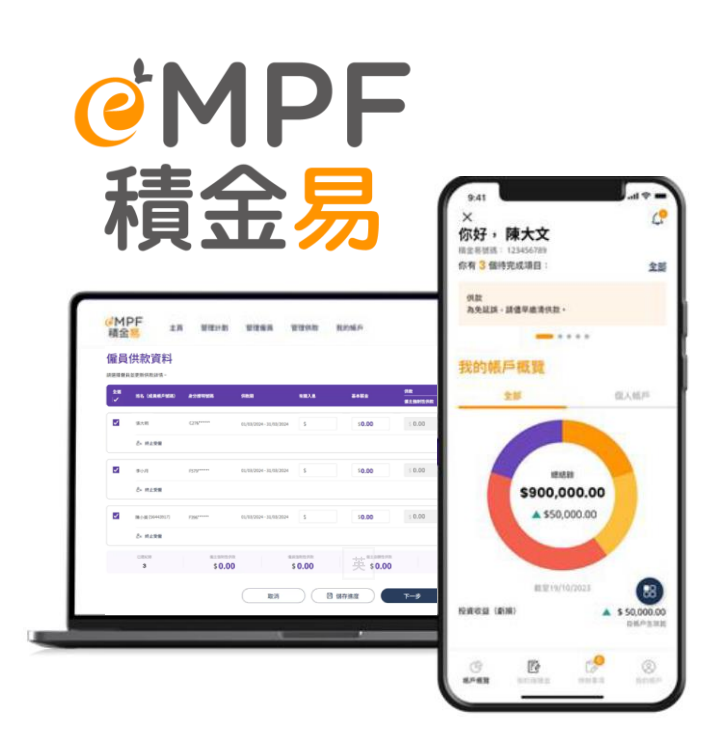

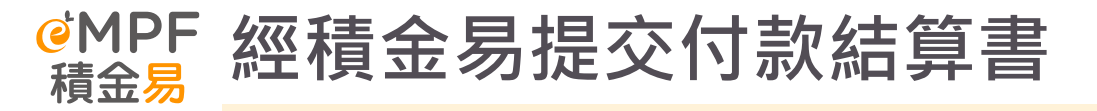

- 所有已過渡至積金易平台的強積金計劃僱主,如以線下形式提交供款資料,必須使用積金易平台的標準化付款結算書;積金易平台會在過渡日兩個月後停止接收現時受託人提供的付款結算書
- 標準化付款結算書(如右圖所示,適用於已過渡至積金易平台的 強積金計劃)可在積金易網站的常用工具→<u>表格中心</u>下載
- 僱主用戶可透過以下方式向積金易平台提交付款結算書:
  - 。 郵寄:尖沙咀郵政局郵政信箱 98929 號
  - 電郵:forms@support.empf.org.hk
  - 。 傳真:3197 2988
  - 。 親身到服務中心:

#### 香港島

香港灣仔皇后大道東248號大新金融中心6樓601B室 九龍

九龍尖沙咀東部麼地道77號華懋廣場12樓1205-6室 新界

新界荃灣楊屋道8號如心廣場第2座18樓1802A室

若僱主提交<u>非標準化</u>的付款結算書,必須連同標準化付款結算書
 的第一及第八頁(授權簽署及蓋章),一併以上述方式遞交
 Page 42

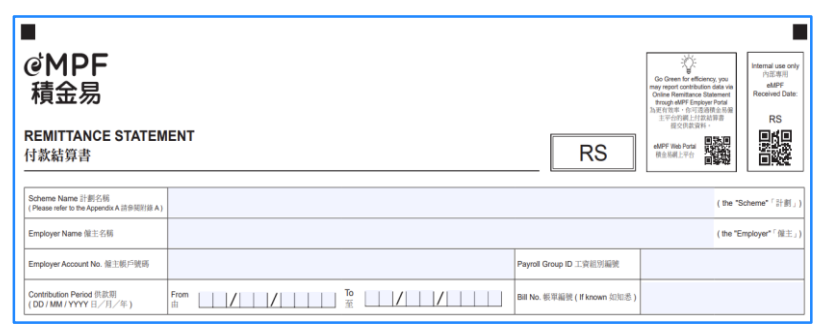

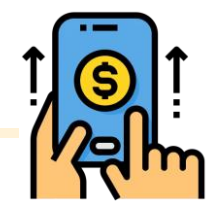

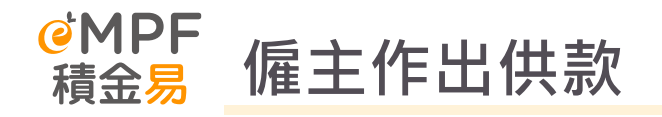

# I. 僱主作出供款

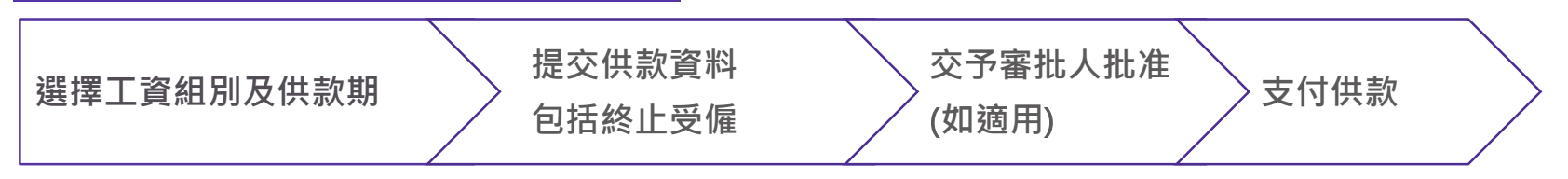

## II. 更新僱員列表以作出供款

僱主可安排僱員參加計劃,新增僱員,及終止僱員受僱

## Ⅲ. 查看已處理供款

僱主可查閱過往已處理的強積金供款紀錄。

<sup>₢MPF</sup> Ⅰ. 準備及提交供款資料 (一般僱員) **積** 余 易

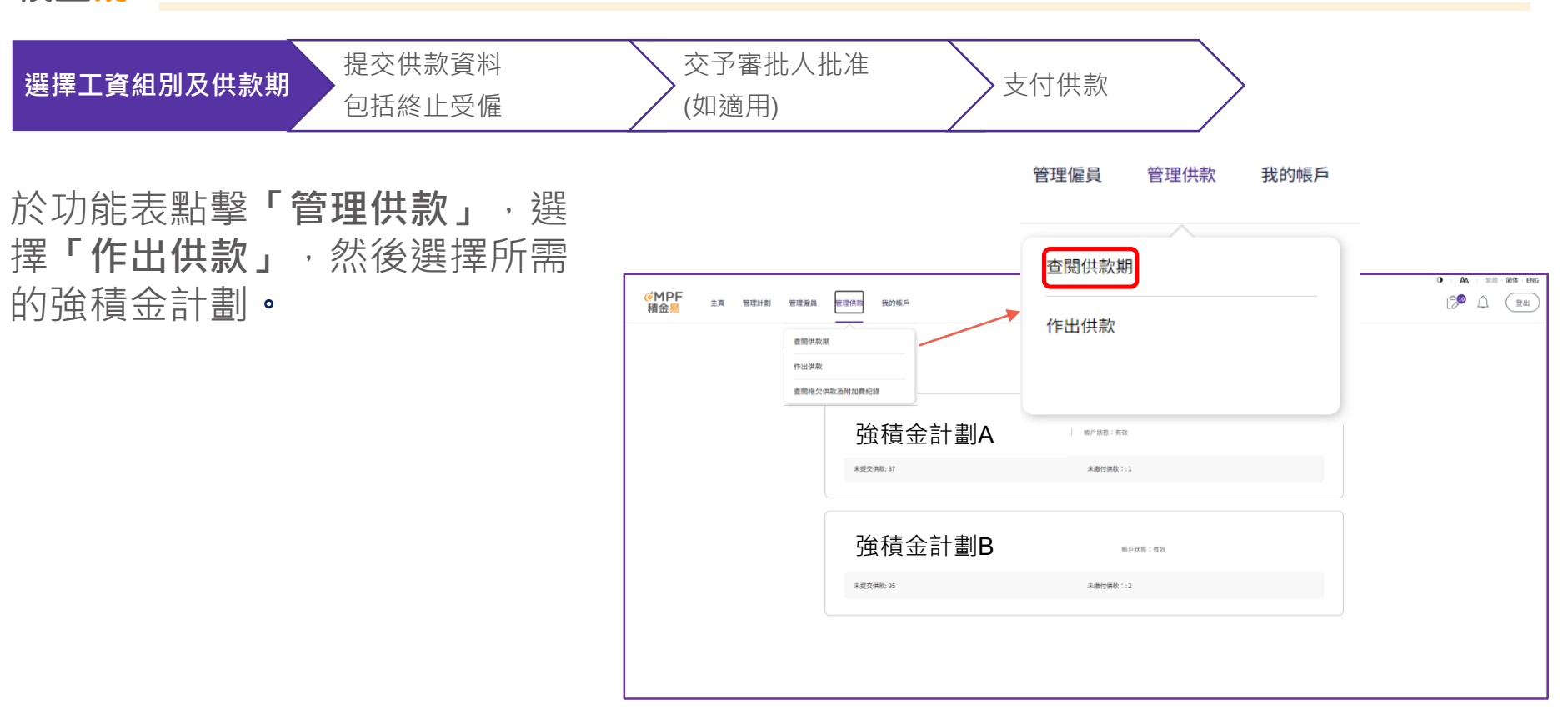

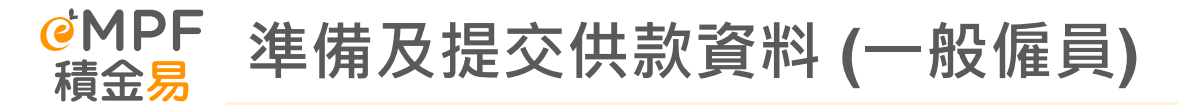

|  | 選擇工資組別及供款期 | 提交供款資料<br>包括終止受僱 | 交予審批人批准<br>(如適用) | 支付供款 |  |
|--|------------|------------------|------------------|------|--|
|--|------------|------------------|------------------|------|--|

選擇處於「未提交」狀態的特定供 款期。

# <u>小貼士:</u>

- 於供款期頁面,所有未完成處理的供款 會按工資組別及供款期顯示於「未提交 供款」分頁下。
- 2. 如僱主打算在預設日前準備供款資料, 可點擊右上角的「作出供款」。

| 供款期 🛈                          |                    |                | 2 作出新供款     |
|--------------------------------|--------------------|----------------|-------------|
| <b>未提交供款</b> 已處理供款             |                    |                |             |
| Q 以僅員姓名/香港身份證號碼搜尋              | 供款期:所有供款期          | 二 工資組別:所有工資組別  | ~ 搜尋        |
| 本頁列出所有未提交供款以方便你作出跟進。為免延        | <b>泉,請信平處理供</b> 較。 |                |             |
|                                | 帳戶狀態:              |                |             |
| 工資組別: SMILE                    |                    |                |             |
| 供款期: 01/02/2024 - 29/02/2024 > |                    |                |             |
| 狀態<br>未提交                      | 供款類別<br>供款賬單       | 待提交僱員紀錄數目<br>3 | 保兵纪錄總數<br>3 |
| 供款期: 01/02/2024 - 29/02/2024 > |                    |                |             |
| 狀態<br>未提交                      | 供款5839<br>附加費賬單    | 待提交僱員紀錄數目<br>3 | 催贝纪辞结数<br>3 |

| 選擇工資組別及供款期 提交供款資料 包括終止受付 | 科 交予<br>僱 (如遃       | 審批人批准<br>i用)                          |                                   | )<br>支                           | 付供請          | 次       |         |                 |                |                 |    |
|--------------------------|---------------------|---------------------------------------|-----------------------------------|----------------------------------|--------------|---------|---------|-----------------|----------------|-----------------|----|
|                          |                     | 未提交供款詳情                               |                                   |                                  |              |         |         |                 |                | <b>التر بلا</b> |    |
| 就沒在「原昌纪镇」 八百             |                     | │ 強積金計讀                               | 劃A                                | #主帳戶號碼:56463384                  | 工資組別:SM      | ILE     |         |                 |                | ^               |    |
| 「下一步」準備提交供款              | 下,和 <u>寧</u><br>資料。 | 所篇跟進<br>你有以下待成理思维:<br>3 特征交的编具纪律      | 3                                 | •                                |              |         |         |                 |                |                 |    |
|                          |                     | <b>供軟摘要</b><br>狀態<br>未提交<br>特提交偏真紀錄數目 |                                   | 供款期<br>01/02/2024 - 25<br>使用纪錄總款 | 9/02/2024    |         | 供款附加    | 163)<br>費級單     |                |                 |    |
|                          |                     | 3<br><b>僱員紀錄</b> 提交紀錄                 |                                   | 3                                |              |         |         |                 |                |                 |    |
|                          |                     | Q 以偏員姓名/香港身份證號碼握<br>未提交的僱員            |                                   | <u>授</u> 辱                       |              |         |         |                 |                |                 |    |
|                          |                     |                                       | 試驗 供軟期                            | 有關入息                             | 基本薪金         | 附加費     | 總額      | 供款<br>僱主強制性供款 保 | 員強制性供款 屢主自顧    | 性供数 偏負自顧性供給     | RZ |
|                          |                     |                                       | 未提交 01/02/2024 -<br>29/02/2024    | \$ 15,000.00                     | \$ 15,000.00 | \$75.00 | \$ 0.00 | \$ 0.00 \$ 0    | 0.00 \$ 0.00   | \$ 0.00         |    |
|                          |                     |                                       | 01/02/2024 -<br>未提交<br>29/02/2024 | \$ 0.00                          | \$ 0.00      | \$ 0.00 | \$ 0.00 | \$ 0.00 \$ 0    | 0.00 \$ 0.00   | \$ 0.00         |    |
|                          |                     | , ,                                   | *提交<br>29/02/2024 -<br>29/02/2024 | \$ 0.00                          | \$ 0.00      | \$ 0.00 | \$ 0.00 | \$ 0.00 \$ 0    | 0.00 \$ 0.00   | \$ 0.00         |    |
|                          |                     | 共 3 僵結果                               |                                   |                                  |              |         |         | 10/ 49          | R <b>- ≺</b> 1 | <b>&gt;</b> 跳至  |    |
| Page 46                  |                     |                                       |                                   | <u>5</u>                         |              | 下一步     |         |                 |                |                 | 0  |

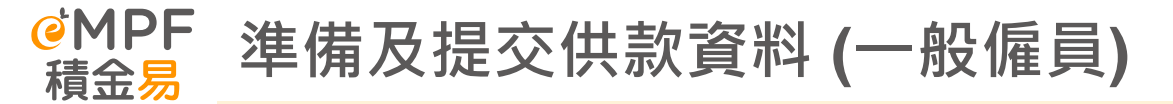

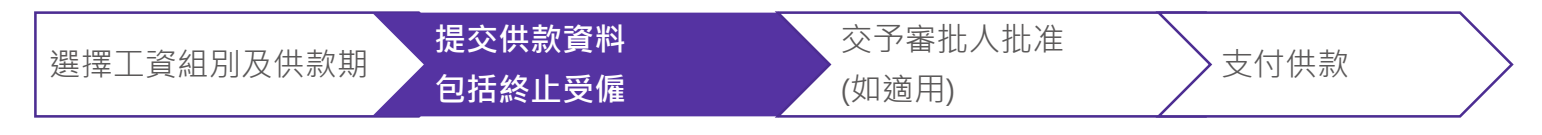

頁面內所顯示的僱員有關入息,是按照上一次提交的紀錄自動輸入。 僱主可更新僱員的**有關入息及基本薪** 金,系統會基於新的入息更新強制性 供款和自願性供款。

完成後,點擊「下一步」。

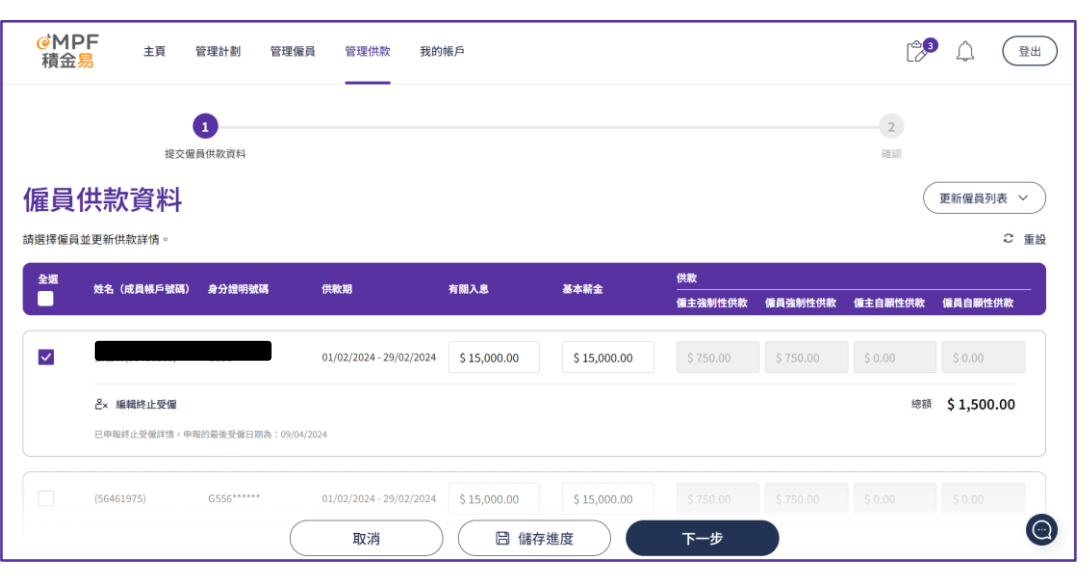

**OMPF** 準備及提交供款資料 (一般僱員) 積金易

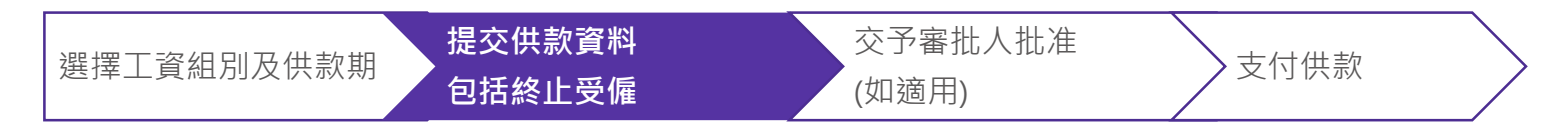

## 核對及確認僱員供款資料, 然後**「提交」**資料。

| 積金易      | 主頁  | 管理計劃     | 管理僱員       | 管理供款           | 我的帳戶         |              |             |             |             |         | C 😢     | ( <b>#</b> |
|----------|-----|----------|------------|----------------|--------------|--------------|-------------|-------------|-------------|---------|---------|------------|
|          |     | <b>_</b> |            |                |              |              |             |             |             |         | -2      |            |
|          | 提3  | 交偏員供款資料  |            |                |              |              |             |             |             |         | 確認      |            |
| 宦忍       |     |          |            |                |              |              |             |             |             |         |         |            |
|          |     |          |            |                |              |              |             |             |             |         |         |            |
| 僱員供款資料   |     |          |            |                |              |              |             |             |             |         |         |            |
| 姓名(成員帳戶號 | (研) | 身分證明號碼   | 供款期        |                | 有關入息         | 基本薪金         | 總額          | 供款<br>      | 僵員強制性供款     | 偏主自厭性供軟 | 偏員自顧性供款 |            |
|          |     |          | 01/02/2024 | 4 - 29/02/2024 | \$15,000.00  | \$ 15,000.00 | \$ 1,500.00 | \$ 750.00   | \$ 750.00   | \$ 0.00 | \$ 0.00 |            |
|          |     |          | 01/02/2024 | - 29/02/2024   | \$ 15,000.00 | \$ 15,000.00 | \$ 1,500.00 | \$ 750.00   | \$ 750.00   | \$ 0.00 | \$ 0.00 |            |
| 結果總數:2個  |     |          |            |                |              |              | 供款總額(港幣)    | \$ 1,500.00 | \$ 1,500.00 | \$ 0.00 | \$ 0.00 |            |
|          |     |          |            |                |              |              |             |             |             |         |         |            |
|          |     |          |            |                |              |              | ⊘ 編輯        |             |             |         |         |            |
|          |     |          |            |                |              |              | _           |             |             |         |         |            |
|          |     |          |            |                | 返            |              | 3 儲存進度      | 提交          |             |         |         |            |
|          |     |          |            |                |              |              | C           |             |             |         |         |            |

**OMPF** 準備及提交供款資料 (一般僱員) **積金易** 

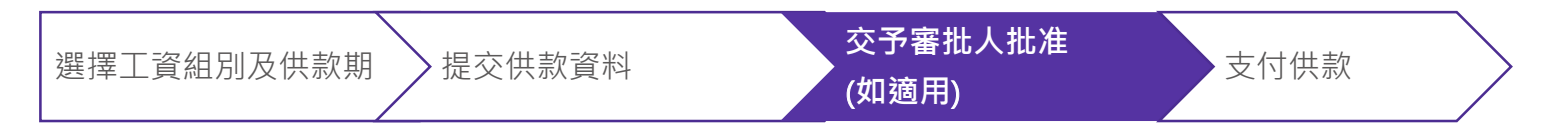

提交資料後,系統會顯示確認訊息及 「提交參考編號」(即RSD+16位數字)。

| ●MPF<br>積金易 | 主頁 | 管理計劃 | 管理保員 | 管理供款   | 我的紙戶     |       |        |            |           |       |        |        |  | C. | Д. | ê |
|-------------|----|------|------|--------|----------|-------|--------|------------|-----------|-------|--------|--------|--|----|----|---|
|             |    |      |      |        |          |       |        |            |           |       |        |        |  |    |    |   |
|             |    |      |      |        |          |       | (      | $\bigcirc$ |           |       |        |        |  |    |    |   |
|             |    |      |      |        |          | 供养    | 次資料    | 已提交        | 予審排       | 比     |        |        |  |    |    |   |
|             |    |      | 2    | 你的供教資料 | 已提交予審批。非 | 們將於完成 | 2審批後通3 | 印你。 届時話    | 有緊記於「     | 已提交的付 | 軟結算書」頁 | 面繳交供救。 |  |    |    |   |
|             |    |      |      |        |          |       |        | 回主頁        | $\supset$ |       |        |        |  |    |    |   |
|             |    |      |      |        |          |       |        |            |           |       |        |        |  |    |    |   |
|             |    |      |      |        |          |       |        |            |           |       |        |        |  |    |    |   |
|             |    |      |      |        |          |       |        |            |           |       |        |        |  |    |    |   |

<u>注意!</u>

供款資料可能需要僱主**內部審批。** 當完成審批後,僱主才算成功提交供款資料 予積金易平台,及繼續支付供款。

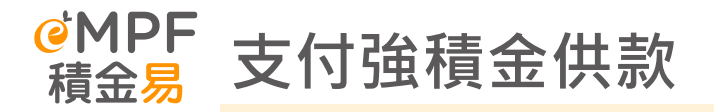

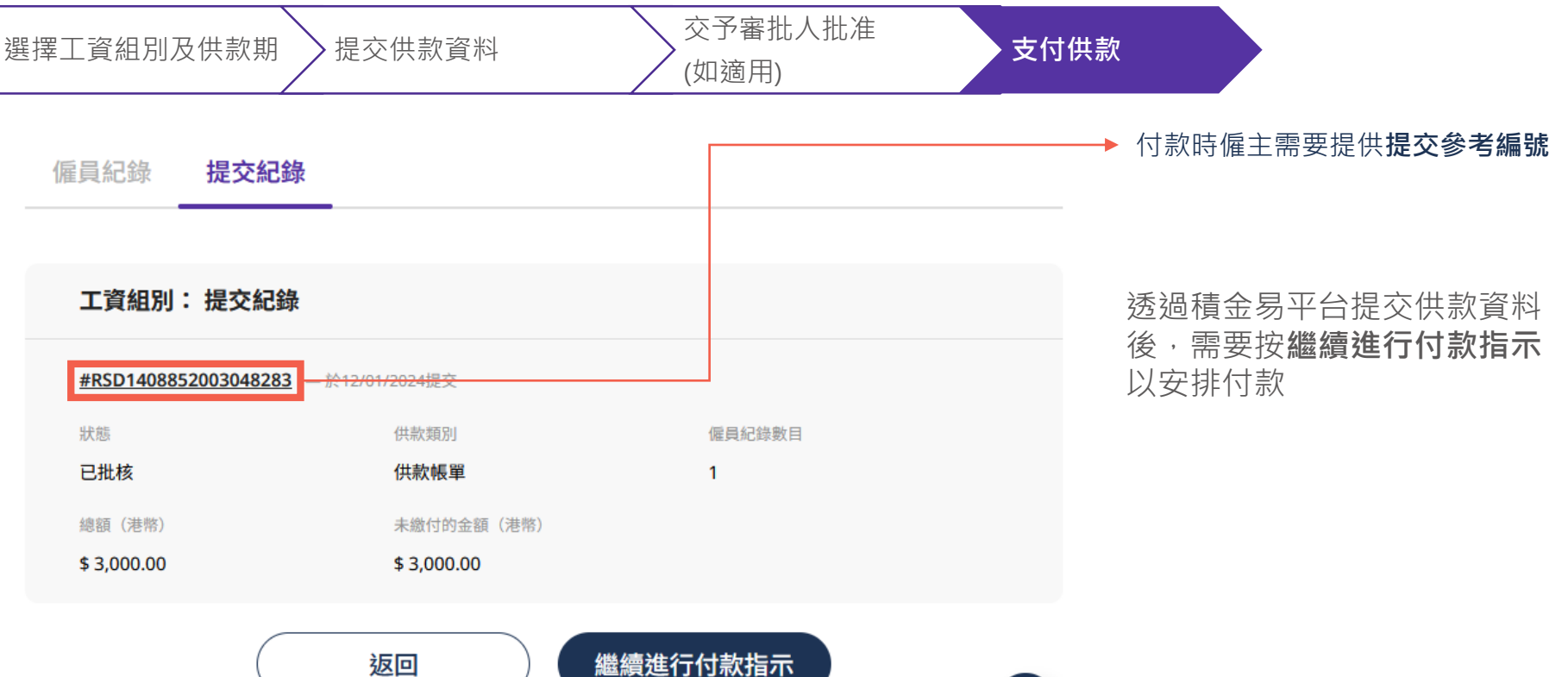

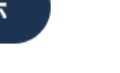

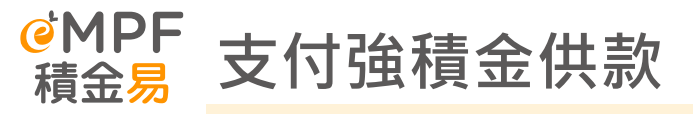

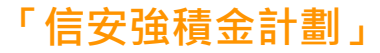

| 通用的支付方法                                | 詳情                                                                                                    | 視為支付供款的日期                                               |
|----------------------------------------|----------------------------------------------------------------------------------------------------|---------------------------------------------------------|
| 支票                                     | <ol> <li>劃線支票抬頭應根據所屬計劃如常填寫         「PTC-MPF S800」;         「PTC-Smart Plan」;         「PTC-Simple Plan」。         </li> <li>             (供款支票一般需由該公司開出,可提交至任何一間積金易服務中心的投遞箱,或積金易的指定郵政信箱(尖沙咀郵政局郵政信箱98929號)。         </li> <li>             如僱主在計劃下有多於一個工資組別,支票需要分開每個工資組別開出。         </li> </ol>                                                                                                    | 供款支票*到達積金易平台公司/投至<br>積金易服務中心投遞箱當日<br>(*支票必須填寫正確及最後成功兌現) |
| 直接付款授權<br>(Direct Debit Authorization) | 如你較早前已設立直接付款授權,則無須再次設定。款項將在你提交供款資料後於提供的銀<br>行帳戶被扣除。                                                                                                    | 供款資料或付款結算書送達積金易平<br>台當日                                 |
| 「帳單繳費」服務(只限匯<br>豐銀行及恒生銀行)              | <ul> <li>繳費服務方式如下:</li> <li>自動櫃員機</li> <li>網上銀行或銀行流動電話應用程式</li> <li>支票存款機(只限於匯豐銀行,劃線支票抬頭應如常填寫:</li> <li>「信安強積金計劃-800系列」或「PTC-MPF S800」;</li> <li>「信安強積金 - 明智之選」或「PTC-Smart Plan」;</li> <li>「信安強積金 - 易富之選」或「PTC-Simple Plan」。</li> <li>i. 在銀行的螢幕選擇繳費的商戶類別「其他機構」</li> <li>ii. 繳費的商戶名稱「信安信託(亞洲)有限公司」</li> <li>iii. 繳費的賬單類別(必須正確選擇所屬計劃類別)</li> <li>03-信安強積金計劃 - 800系列</li> <li>04-信安 - 明智之選</li> <li>05-信安 - 易富之選</li> <li>iv. 輸入賬單戶口號碼(即僱主帳戶號碼)及供款金額。</li> </ul> | 供款於截數前成功存入戶口當天*<br>(*存入支票必須填寫正確及最後成功<br>兌現)             |

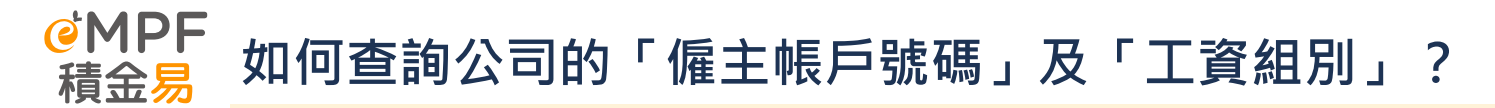

### 如何查詢公司的「僱主帳戶號碼」?

- 登入後,於功能表點擊「管理供款」,選擇「查閱供款期」,然後選擇計劃。
- 你可在「未結算供款」分頁下查看未完成處理的供款帳單和參與計劃的「僱主帳戶號碼」

| 供款期①                                          |                                 |                       | ſħ          | 出新供款 |         |        |
|-----------------------------------------------|---------------------------------|-----------------------|-------------|------|---------|--------|
| <b>未提交供款</b> 已處理供款                            |                                 |                       |             |      | <b></b> | 僱主帳戶號碼 |
| Q 以僱員姓名/香港身份證號碼搜尋                             | 供款期:所有供款期                       | <b>日</b> 工資組別: 所有工資組別 | ~ 授寿        |      |         | 工資組別   |
| ☆ 本頁列出所有未提交供款以方便你作时                           | 出跟進。為免延錄,銷儲早處理供款。<br>5:56463384 |                       |             |      |         | 供款期    |
| 工資組別: SMILE<br>供款期: 01/04/2024 - 30/04/2024 > |                                 |                       |             |      |         |        |
| 狀態<br>已提交部分                                   | 供款類別<br><b>供款賬單</b>             | 待提文僱員紀錄數目<br>2        | 偏員紀錄總數<br>4 | 0    |         |        |

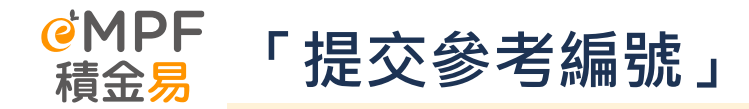

積金易「提交參考編號」(即RSD+16位數字)

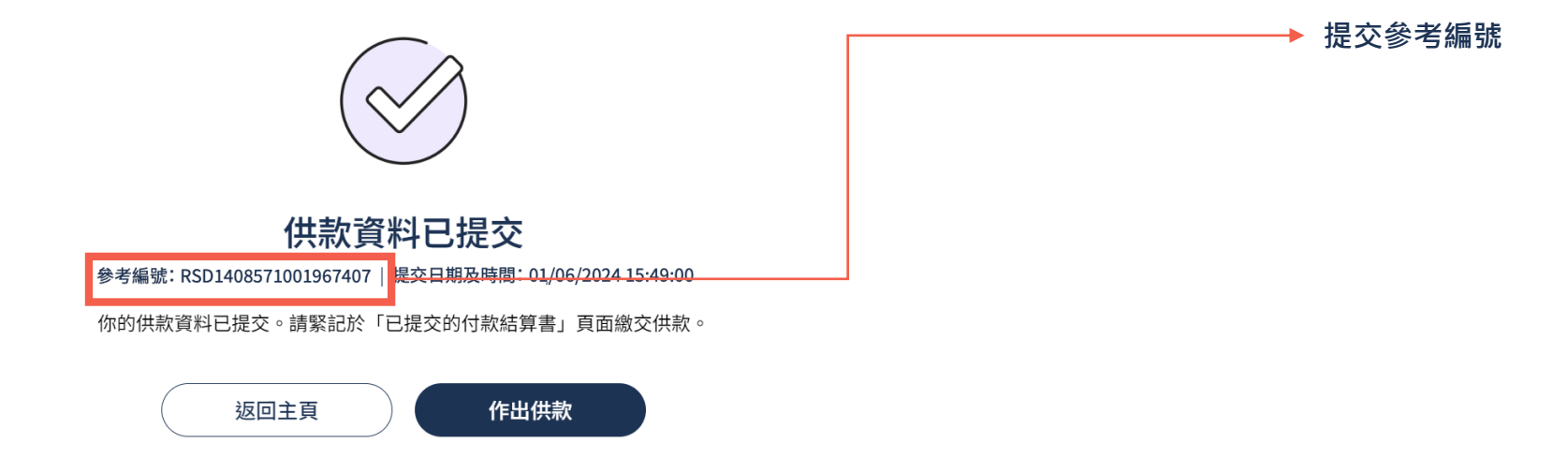

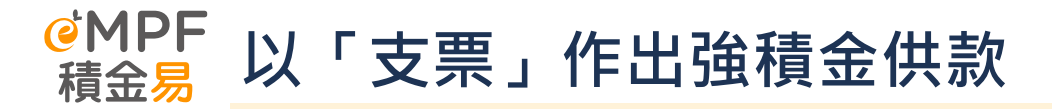

### 如你電郵提交供款資料及提交支票,請於支票背面寫上你的: 積金易平台上參與計劃的「僱主帳戶號碼」,工資組別名稱(如有多於一個)及相應供款期

如你網上提交供款資料,請於支票背面寫上你的:

- 「提交參考編號」(一個提交參考編號一張支票)或
- 積金易平台上參與計劃的「**僱主帳戶號碼」,工資組別編號(如有多於一個)**及相應供款期

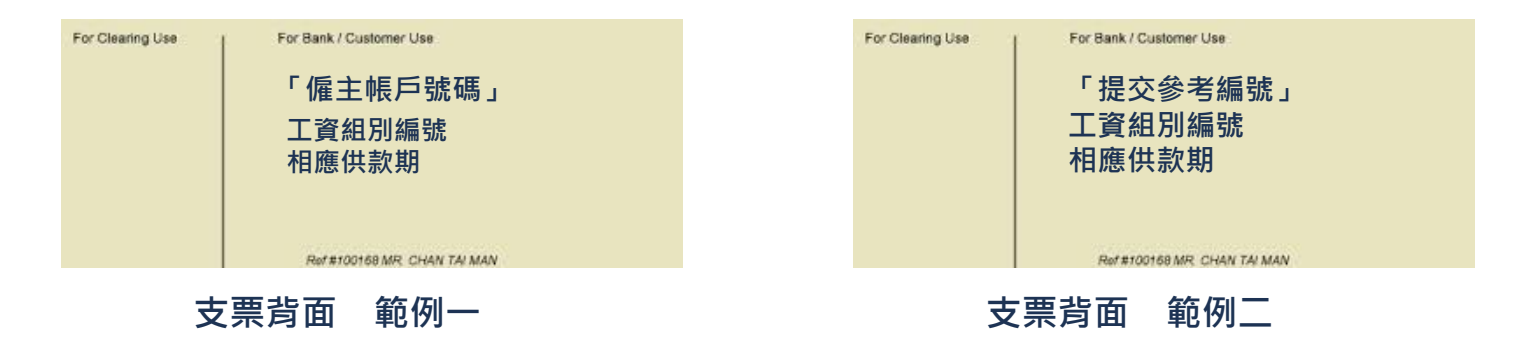

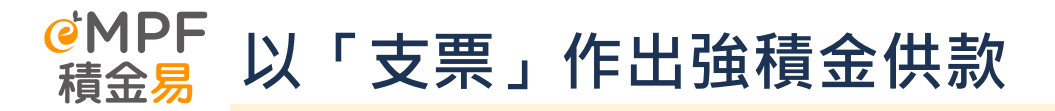

### 如僱主欲繼續用支票作出強積金供款,請留意下列各項:

- 1. 劃線支票抬頭應根據所屬計劃如常填寫
- 「PTC-MPF S800」;
- 「PTC-Smart Plan」;
- 「PTC-Simple Plan」。
- 供款支票一般需由該公司開出,可提交至任何一間積金易服務中心的投遞箱,或積金易的指定郵政信箱 (尖沙咀郵政局郵政信箱 98929 號)。
- 3. 如僱主在計劃下有多於一個工資組別,支票需要分開每個工資組別開出。

### <u>情景例子:</u>

- A B C 集團有兩個公司 : A 公司 及 B 公司
- A公司有兩個工資組別 (Payroll Group RC1 & RC2) B 公司有一個工資組別
- HR同事需要開出3張支票,每一個工資組別提交「一張供款結算書及一張支票」
  - 1. 公司 A RC1 第一張支票
  - 2. 公司 A RC2 第二張支票
  - 3. 公司 B RC2 第三張支票

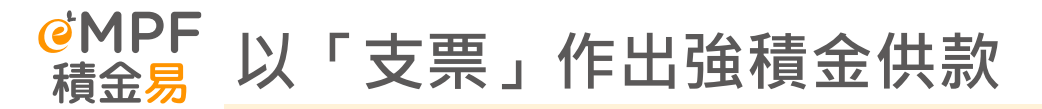

| 付款 #1 付款方法                                                                 |                                                  | ^          |
|----------------------------------------------------------------------------|--------------------------------------------------|------------|
| 请選擇付款方法,並提供所需資料。請注意,恕不<br>證明文件。請緊記於付款前列印並於繳款時提交付                           | 接受由第三方支付。如你並非選擇以鄆寄支票及本票付款,你須先行付款,然後上!<br>款單。     | 載付款收據的副本作為 |
| 付款方法                                                                       |                                                  |            |
| 實體支票                                                                       | ~                                                |            |
| <b>支票</b><br>重要提示:請在點擊下方「提交」按鈕前完成<br>付款詳情,請瀏覽 <u>empf.org.hk/paymentme</u> | 战你的付款並上載證明文件(如適用)。有關付款方法,包括受託人的<br>thods/zh-hk 。 | \$         |
| <ul> <li></li></ul>                                                        | 清算。                                              |            |
| 撰擇提交方式                                                                     |                                                  |            |
| <ul> <li>郵寄</li> <li>銀行入票</li> </ul>                                       |                                                  |            |
| 付款金額(港幣)                                                                   |                                                  |            |
| \$ 3,000.00                                                                |                                                  |            |
| 發票銀行名稱                                                                     | 支票號碼                                             |            |
|                                                                            |                                                  |            |

- 郵寄或投遞支票到後,前往積金易僱主
   平台提交付款指示
- 在「付款方法」清單中選擇實體支票
- 輸入相關資料後即可提交

# <sup>ℯ</sup>MPF 以「帳單繳費服務」作出強積金供款

### 僱主使用「帳單繳費服務」作出強積金供款,請留意下列各項:

- 1. 只限匯豐銀行及恒生銀行
- 2. 選擇商戶及賬單類別(根據不同強積金計劃,參考右圖)
- 3. 輸入賬單戶口號碼 (即僱主帳戶號碼)
- 4. 在備註中輸入積金易平台提交供款結算書後的參考編號
- 5. 可透過以下途徑繳交供款,並保存繳費收據和上載至積金易平台

| 選擇賬單類別                   | × |
|--------------------------|---|
| 01 PTC-RETIREMENT SCHEME | 0 |
| 03 PTC-MPF \$800         | 0 |
| 04 PTC-SMART PLAN        | 0 |
| 05 PTC-SIMPLE PLAN       | 0 |

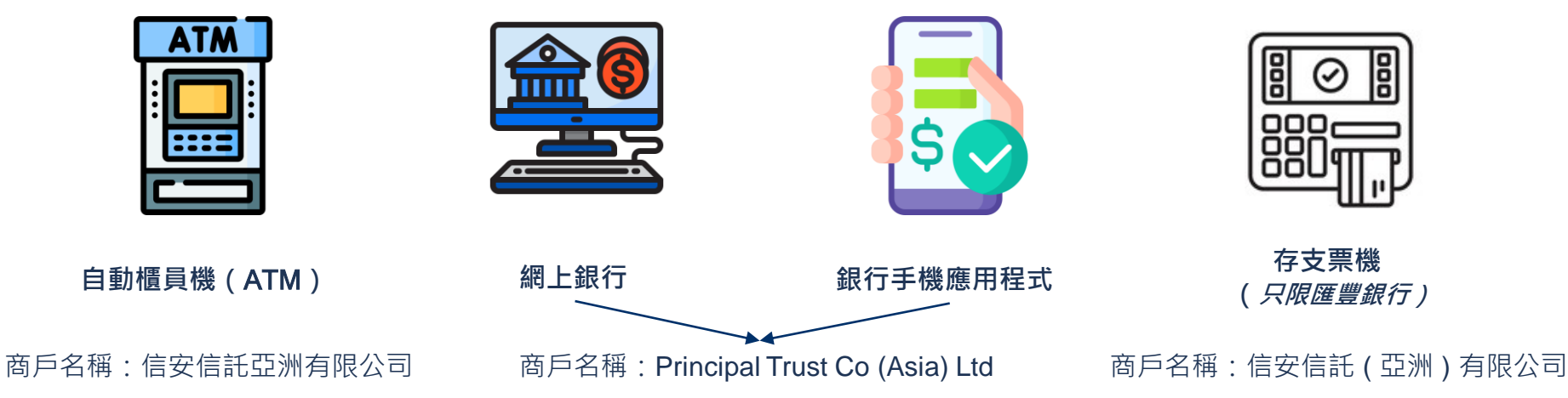

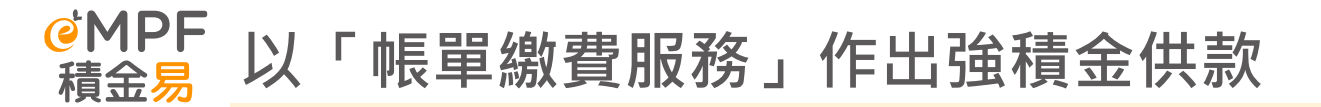

如你以線上形式(方法一及二)提交供款資料,請於賬單備註寫上你的「提交參考編號」

### ✓ PRINCIPAL TRUST CO (ASIA) LTD 取消

賬單戶口號碼

56440713

賬單備註 (選填)

RSD1408852003048283

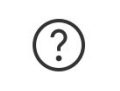

Page 58

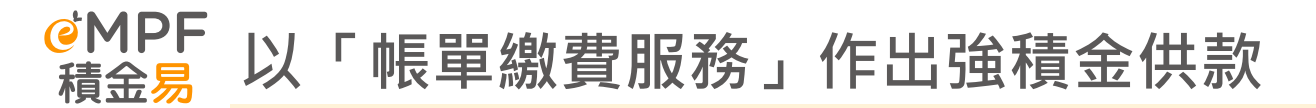

#### 付款 #1 付款方法

請選擇付款方法,並提供所需資料。請注意,恕不接受由第三方支付。如你並非選擇以郵寄支票及本票付款,你須先行付款,然後上載付款收據的副本作為 證明文件。請緊記於付款前列印並於繳款時提交付款單。

#### 付款方法

帳單繳費服務

#### 帳單繳費服務

重要提示:請在點擊下方「提交」按鈕前完成你的付款並上載證明文件(如適用)。有關付款方法,包括受託人的 付款詳情,請瀏覽<u>empf.org.hk/paymentmethods/zh-hk</u>。

 $\sim$ 

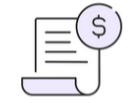

 $(\bigcirc$ 

 $\mathbf{\Lambda}$ 

| 商戶編號        | 信安信託亞洲有限公司                                           |
|-------------|------------------------------------------------------|
| 帳單類別        | 03 PTC-MPF S800 04 PTC-SMART PLAN 05 PTC-SIMPLE PLAN |
| 僱主帳戶號碼      | 56440713                                             |
| 付款金額(港幣)    |                                                      |
| \$ 3,000,00 |                                                      |

- 繳費後 · 前往積金易僱主平台提交付款指示
- 在「付款方法」清單中選擇帳單繳費服務 即可提交

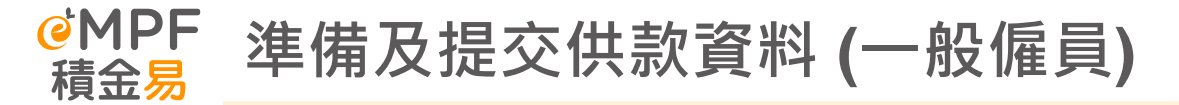

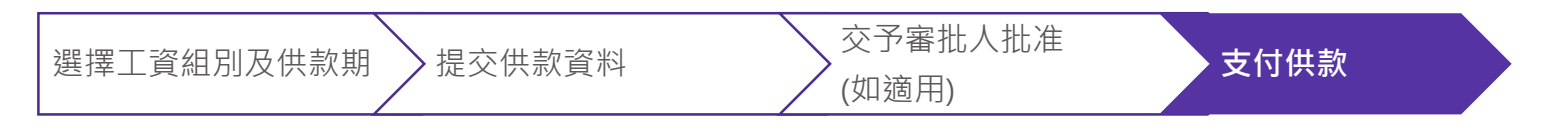

成功提交相關付款指示後,系統會顯 示確認訊息

| <u>小貼士:</u>                  |
|------------------------------|
| 僱主可以在 <b>「已提交的付款結算書」</b> 中查看 |
| 已提交的供款及付款狀態,以確保繳清紀錄          |
| 中的金額。                        |

| ØMPF<br>積金易 ±頁                                                      | 管理計劃 管理僱員                                          | 管理供数 我的幅戶           |                         | ●         A         第日         第日         ENG           ●         ●         ●         ●         ●         ●         ● |
|---------------------------------------------------------------------|----------------------------------------------------|---------------------|-------------------------|----------------------------------------------------------------------------------------------------|
| に<br>提交付款要求<br>9考編縦: F5005301000943732   雄空日相長時間: 24/08/2023, 10:18 |                                                    |                     |                         |                                                                                                    |
|                                                                     | 強積金                                                | 計劃A                 | 工資租例:abc                |                                                                                                    |
|                                                                     | <b>付款方式1</b><br><sup>付款方式</sup><br>PHYSICAL_CHEQUE | 11回全部<br>S 5,000.00 | ers<br>RECEIVE          |                                                                                                    |
|                                                                     |                                                    | 返回主頁                | 返回已 <b>得交的付</b><br>数档算者 | ٥                                                                                                    |

# E. 安排僱員登記參加計劃

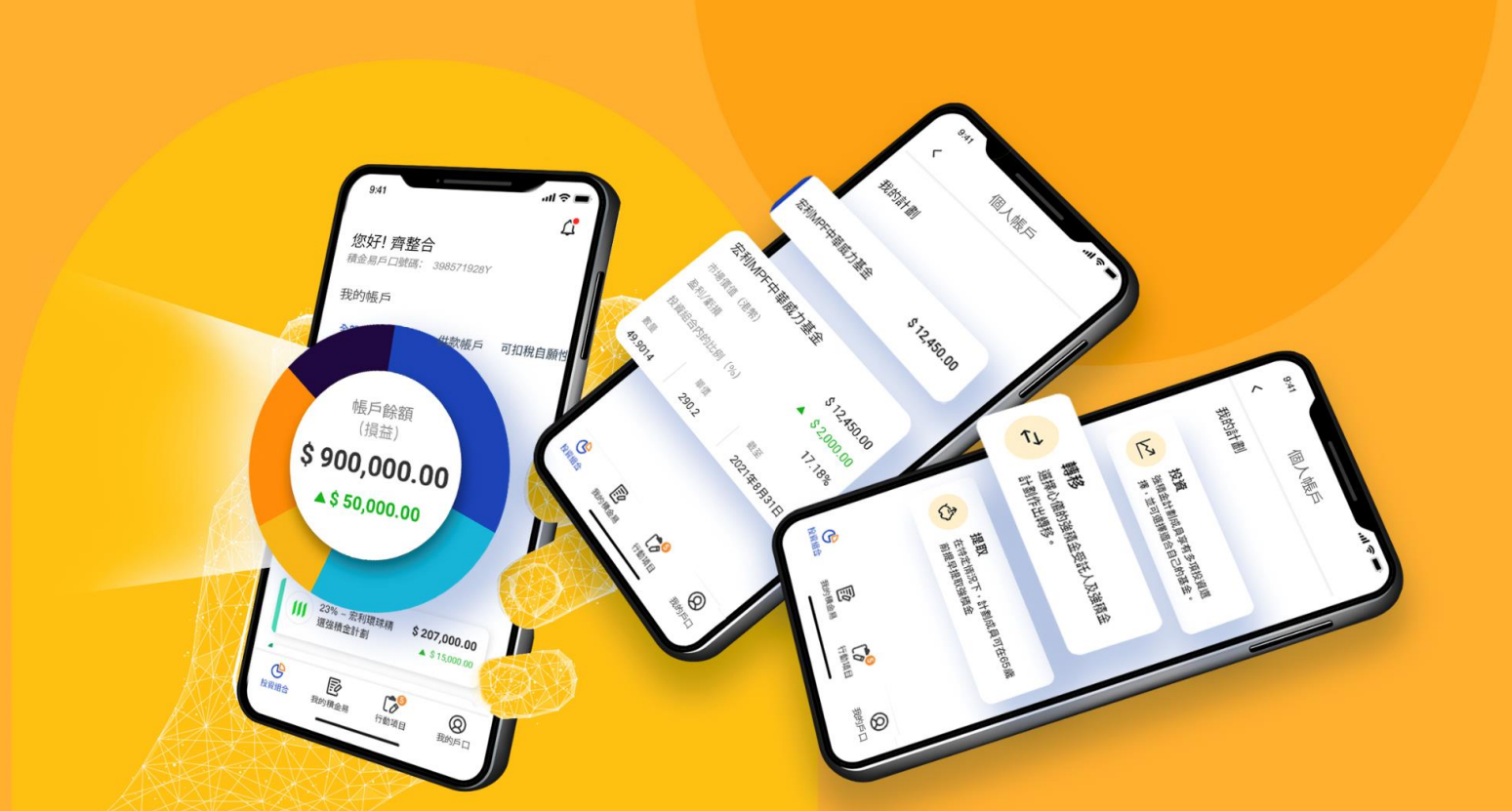

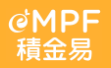

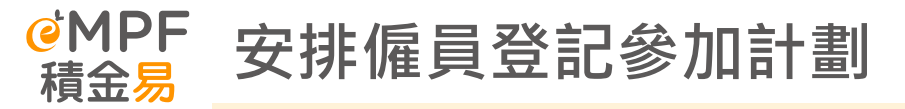

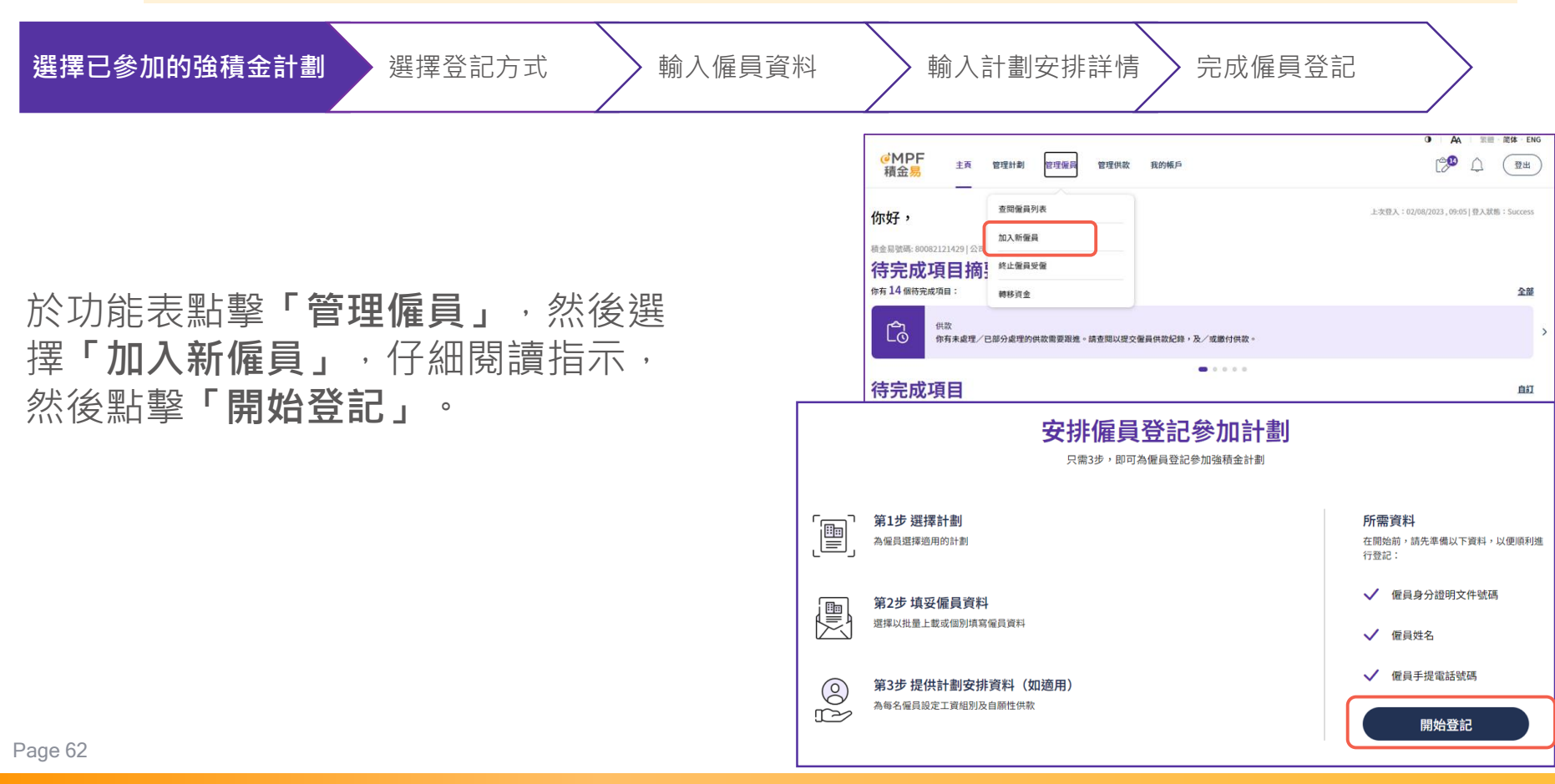

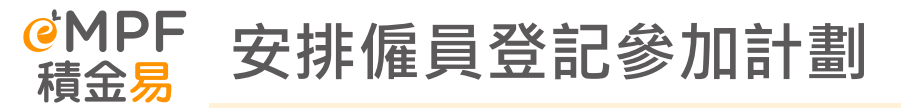

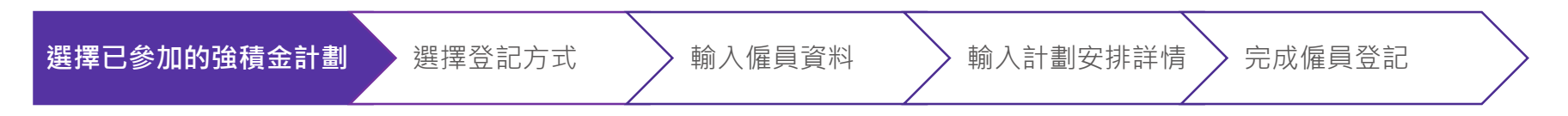

### 為所需登記的僱員選擇 「**帳戶類別」**。

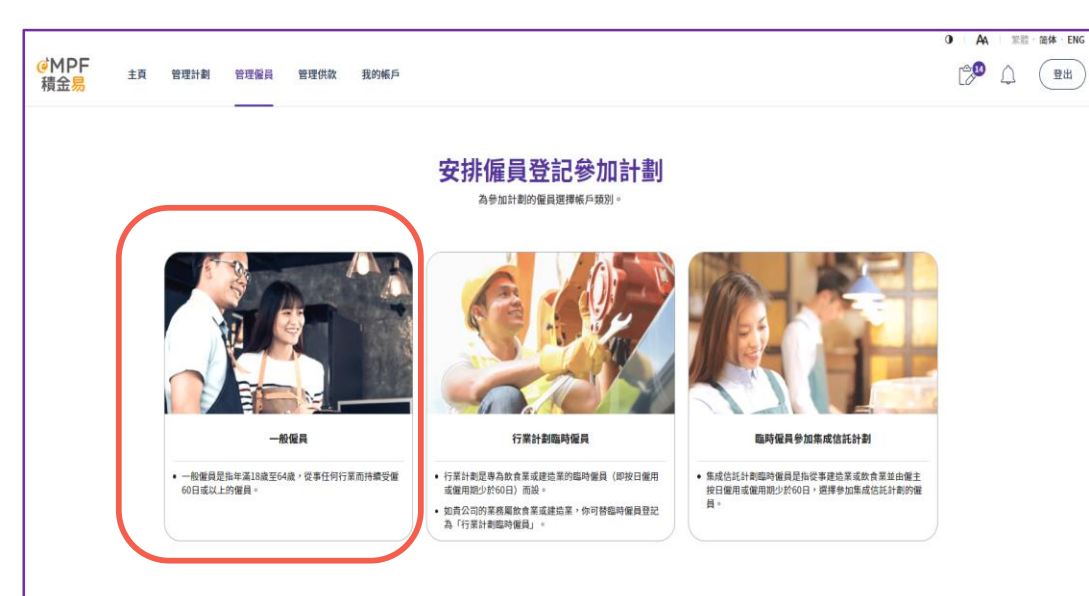

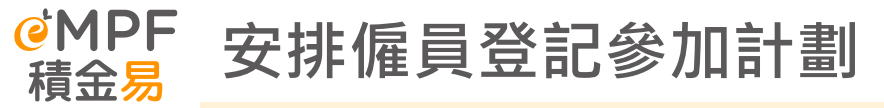

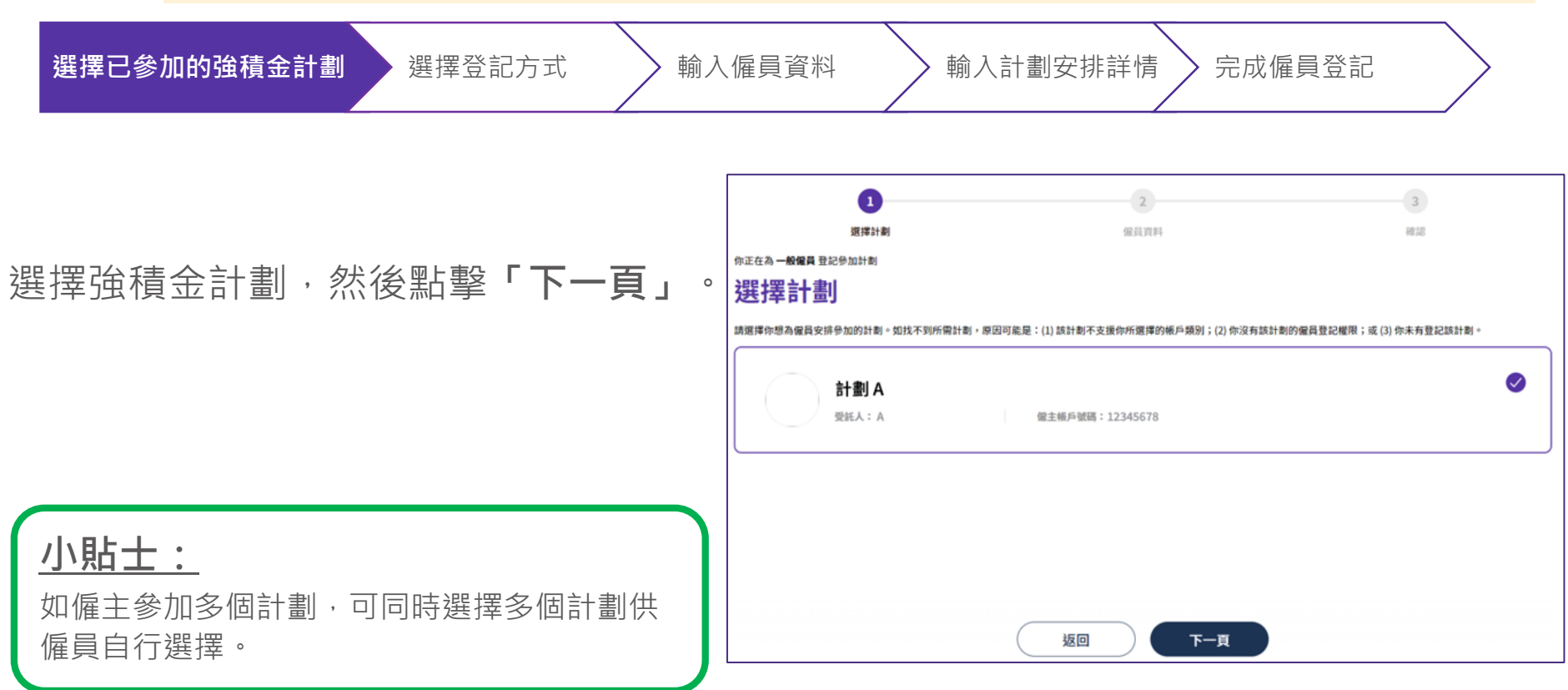

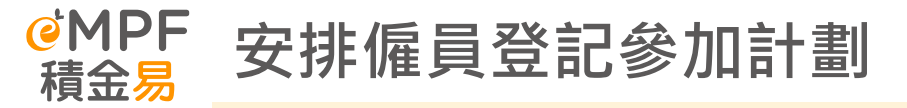

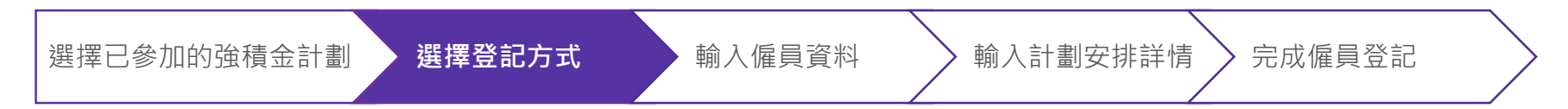

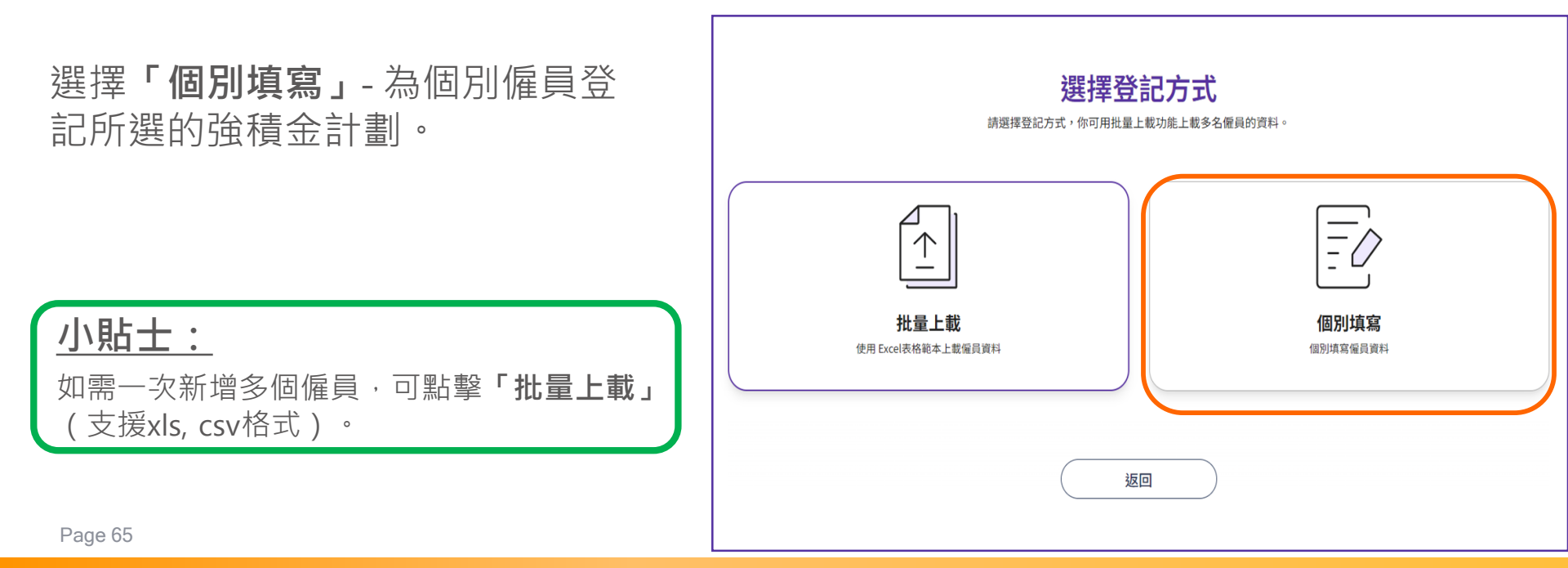

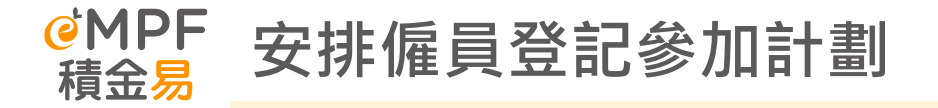

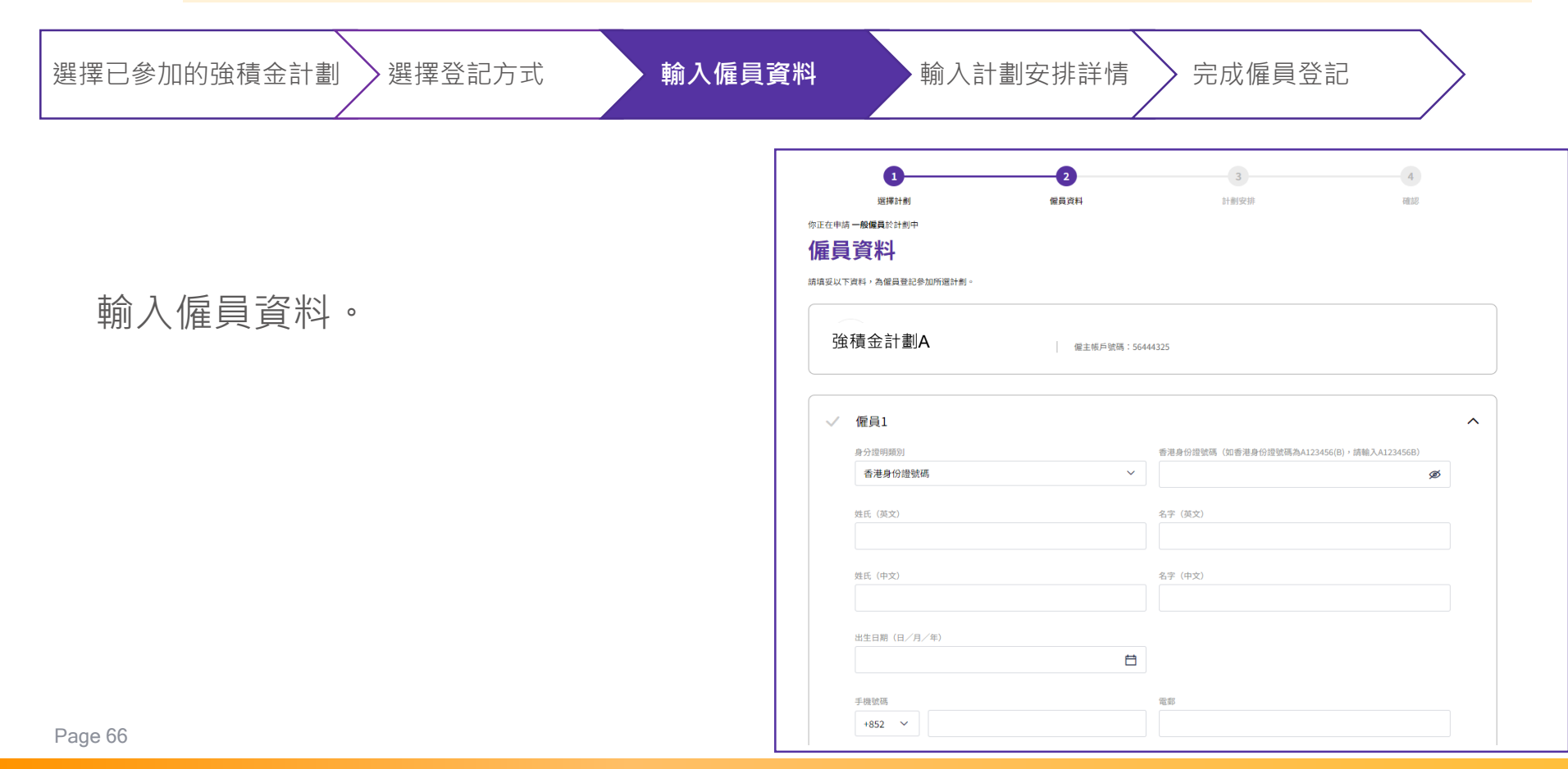

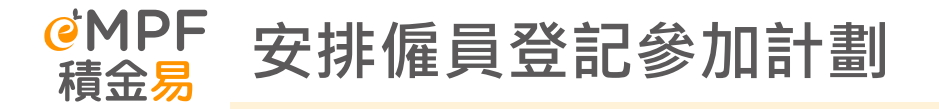

| 選擇已參加的強積金計劃選擇登記方式 輸入僱員                             | 資料 輸入計劃安排詳情 完成僱員登記                                                                                                    |
|----------------------------------------------------|----------------------------------------------------------------------------------------------------|
| 輸入僱員計劃安排詳情。                                        | 工食処別     職員報號(可選項)       受礙規型     部門紙號(可選項)       受礙日期(日/月/年)     部門紙號(可選項)       受噬日期(日/月/年)     ●加計割日期(日/月/年)       前一交受催日期(日/月/年)(可選項)     ●加計割日期(日/月/年)       前一交受催日期(日/月/年)(可選項)     ●加計割日期(日/月/年)       前一交受催日期(日/月/年)(可選項)     ●加計割日期(日/月/年)       前一支受催日期(日/月/年)(可選項)     ●加計割日期(日/月/年)       前一支受催日期(日/月/年)(可選項)     ●加計割日期(日/月/年)       前一支受催日期(日/月/年)(可選項)     ●加計割日期(日/月/年)       前一支受催日期(日/月/年)(可選用)     ●加計割日期(日/日/日/日/日/日/日/日/日/日/日/日/日/日/日/日/日/日/日 |
| 小 <u>貼士:</u><br>如需登記更多僱員,可點擊 <b>「新增另一位僱</b><br>員」。 | 京有類局權益主交日期     成員如別       自顧性供放開始日        自                                                                                                    |
| Page 67                                            | (返回) 下一步                                                                                                    |

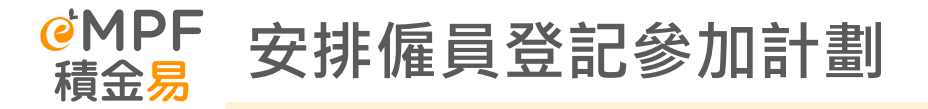

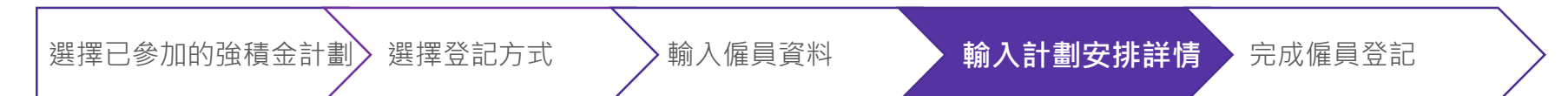

### 為僱員選擇計劃安排詳情,然後 點擊**「下一步」**。

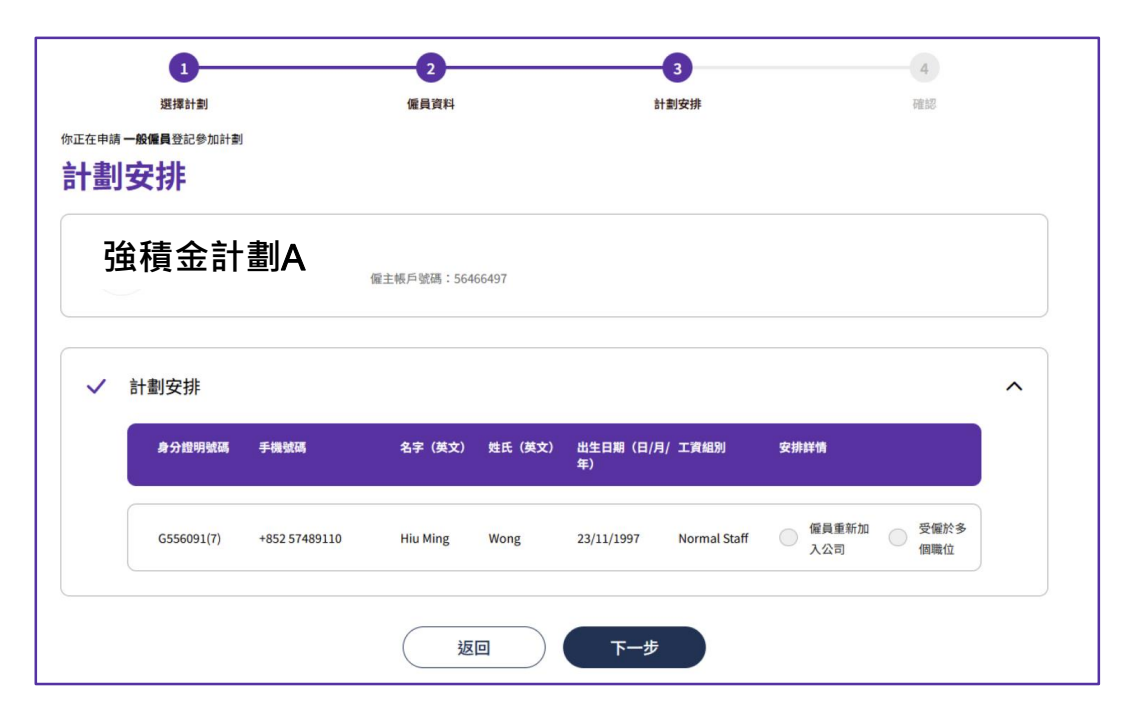

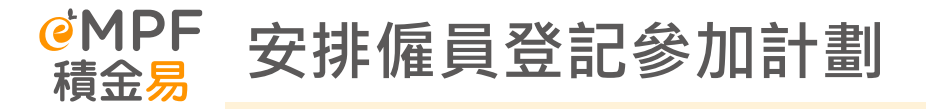

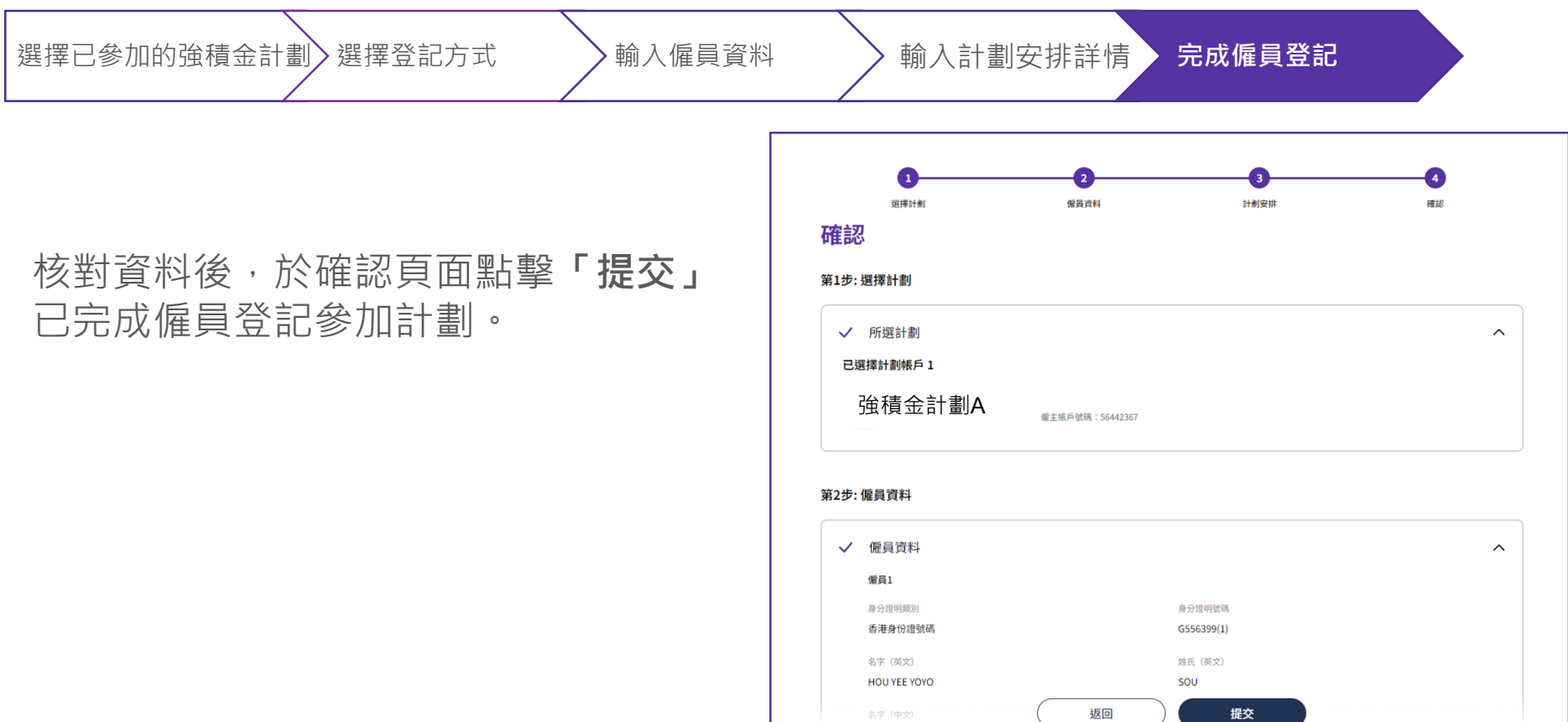

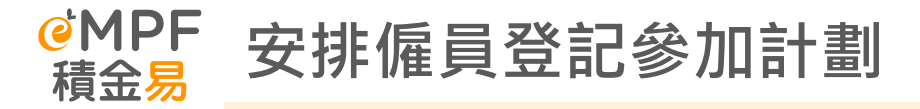

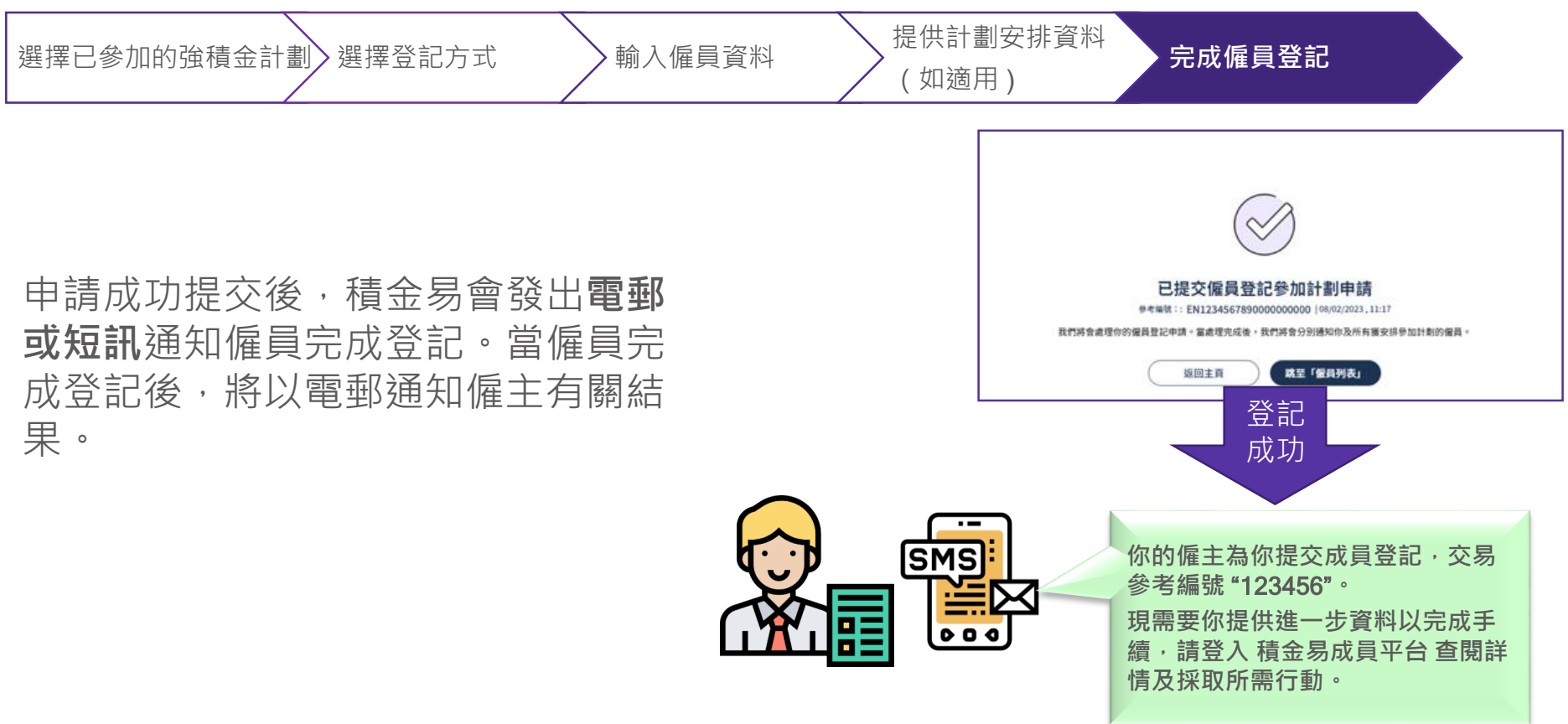

# F. 申報終止受僱

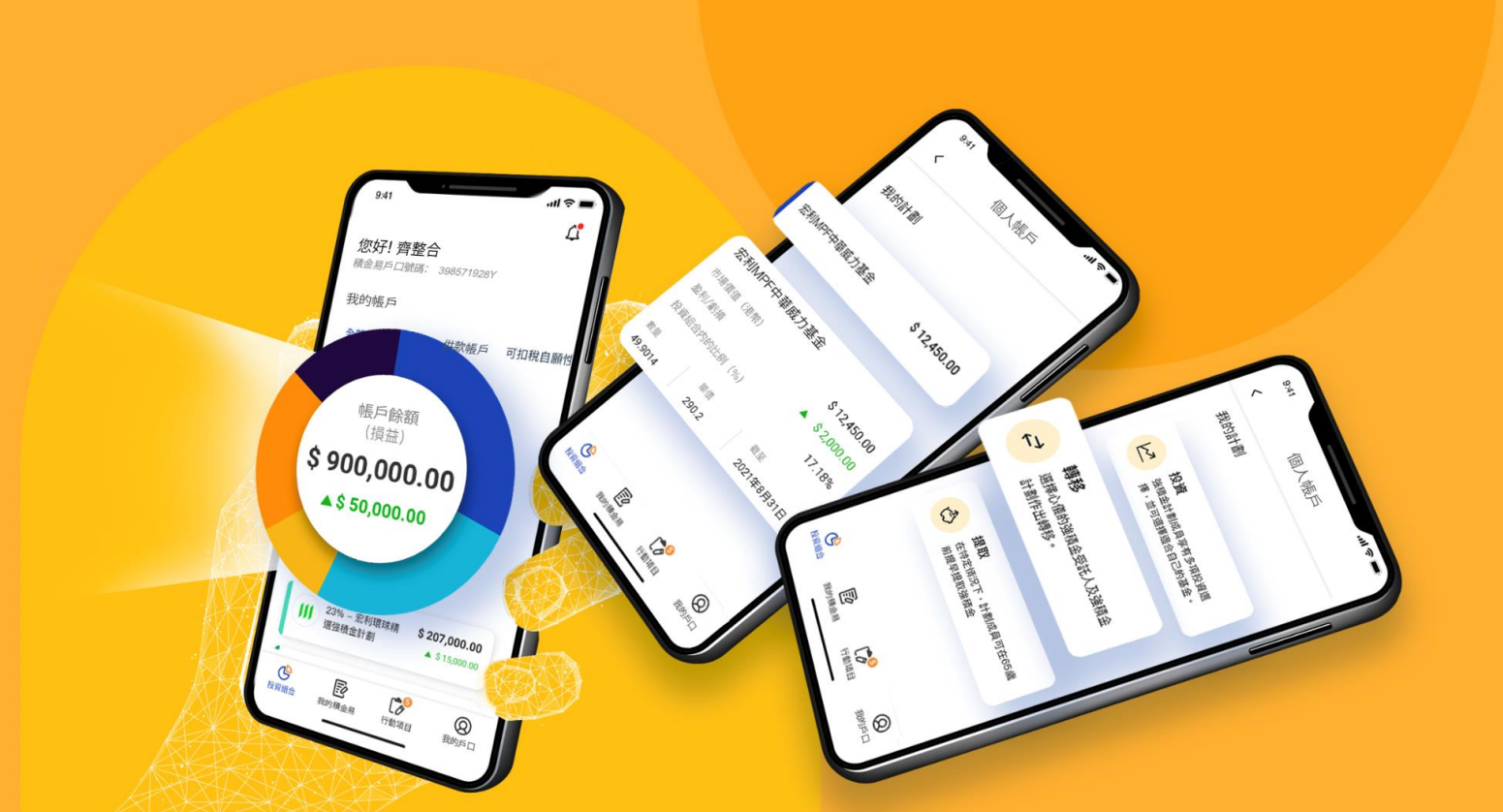

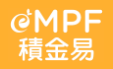

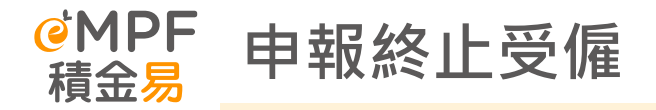

選擇申報終止受僱

填寫終止僱員受僱資料

核對資料及提交申請

### 於功能表點擊「**管理僱員」**, 選擇「**終止僱員受僱」**。

## 然後僱主可選擇「**批量上載」** 或「從僱員列表中選擇」 遞交 終止僱員受僱的資料。

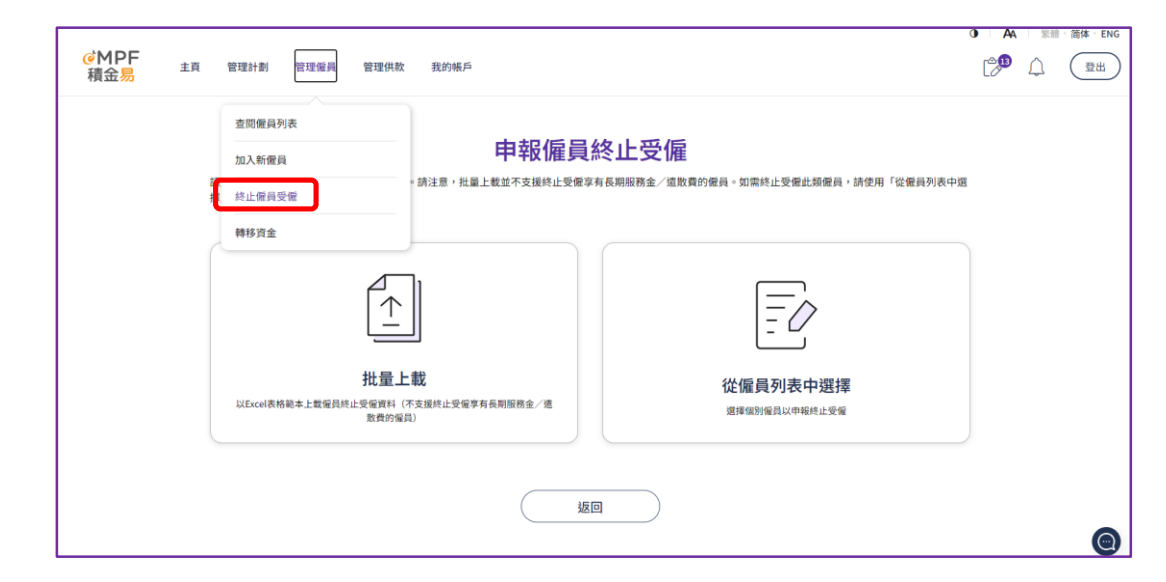
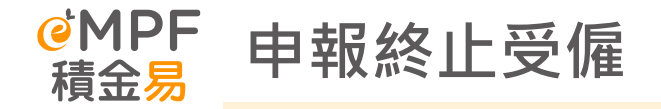

| 選擇申報終止受僱 填寫終止僱員受僱資料 核對資料及提交申請 |
|-------------------------------|
|-------------------------------|

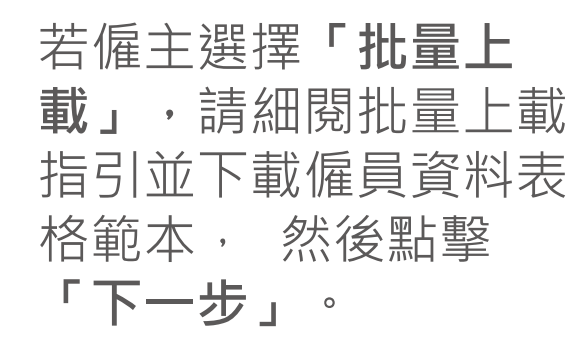

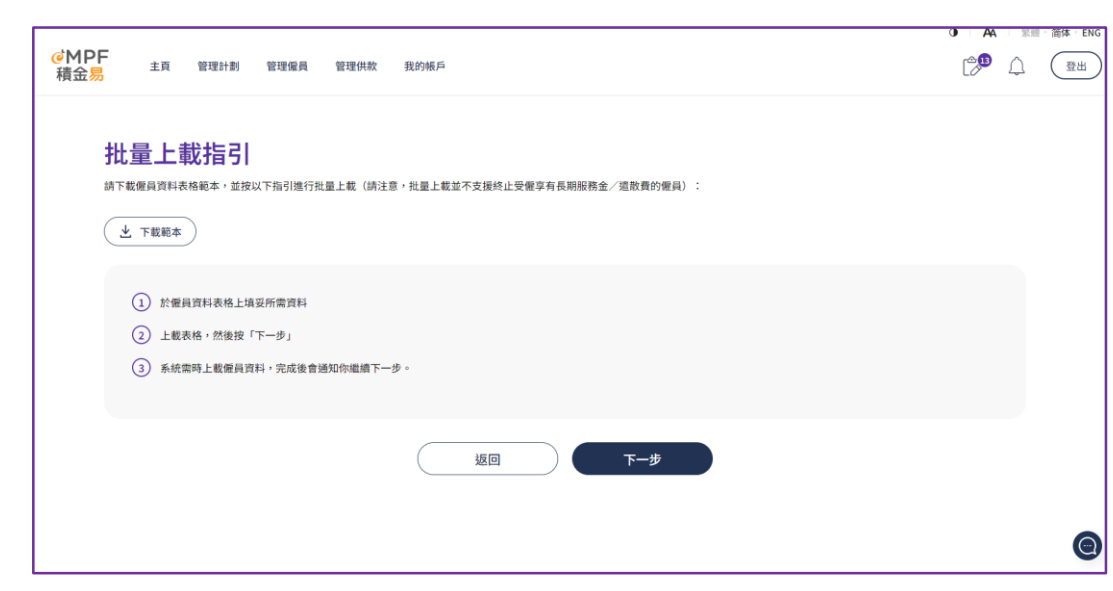

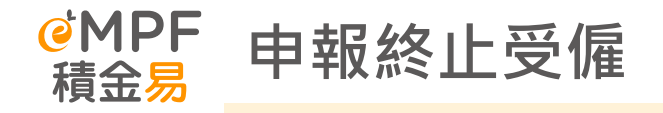

選擇申報終止受僱

填寫終止僱員受僱資料

核對資料及提交申請

僱主填妥僱員資料表格後點擊
「瀏覽」並上載僱員資料,然
後點擊「下一步」。

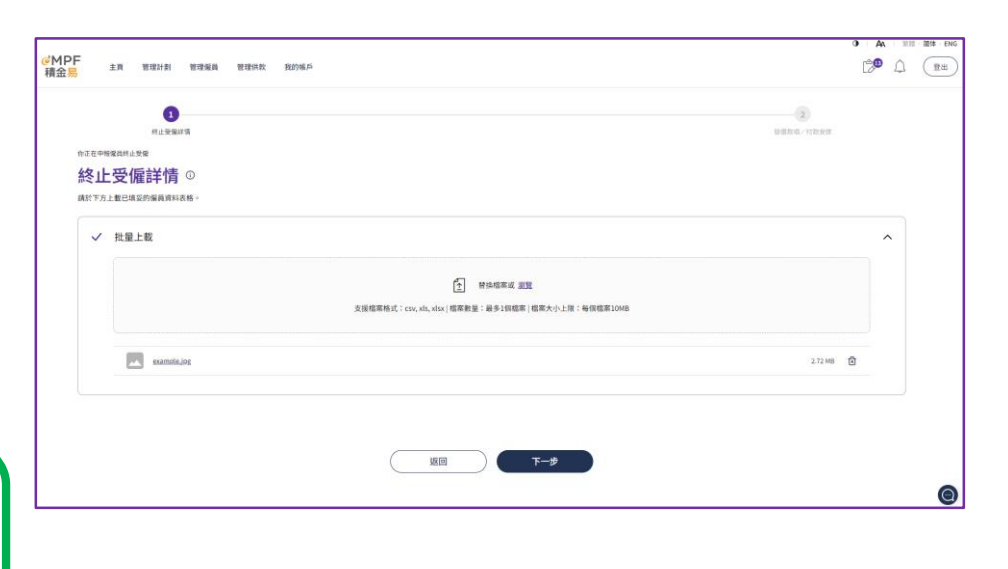

<u>小貼士:</u>

系統需時處理你上載的檔案,成功上載 後,將會收到相關通知

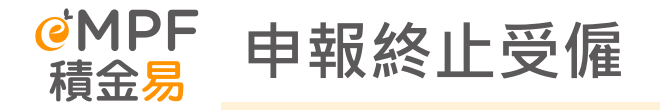

選擇申報終止受僱

填寫終止僱員受僱資料

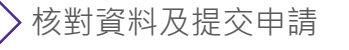

若僱主選擇個別提供終止受僱的僱員資 料,請選擇終止受僱的僱員,然後點擊 「下一步」。

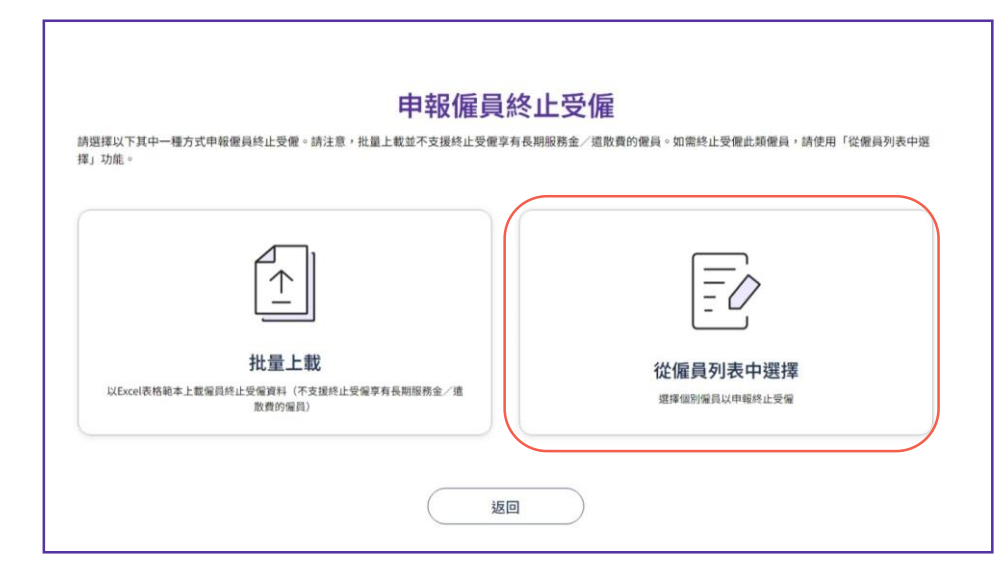

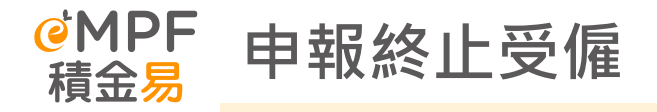

選擇申報終止受僱

填寫終止僱員受僱資料

核對資料及提交申請

## 填寫僱員的最後受僱日及終止受僱的原因及提交。

| 1                              | 2                     | 3       |              | 4         | 5      |
|--------------------------------|-----------------------|---------|--------------|-----------|--------|
| 選擇偏員<br>你正在电報偏昌終止受偏            | 「終止受偏」詳情              | 上載文件    |              | 發還軟項/付散安排 | 韓認     |
| 選擇僱員                           |                       |         |              |           |        |
| ·②· 請注意,你無法在以下部分申報             | 臨時偏員终止受偏。             |         |              |           |        |
| Q 以低員姓名/香港身份證號碼指               | 資得 計劃名稱: 所有計劃         | ~       | 工資組別: 所有工資組別 |           | ~ 按尋   |
| 英文姓名(成員帳戶號碼) 中                 | 中文姓名 身分證明類別           | 身分證明號碼  | 受信日期(日/月/年)  | 計劃名稱      | 工資組別   |
| LEE Ha (56464801) \$           | F霞 香港身份證號碼            | X73**** | 15/04/2024   | 我的強積金計劃   | REE    |
| Kwok Chun Fai (56439974) 🕱     | 5俊輝 香港身份證號碼           | G55**** | 01/09/2023   | 我的強積金計劃   | REE    |
| Yip Wai Ying (56462852) 第      | <sup>美酸</sup> 香港身份提號碼 | G55**** | 01/09/2023   | 我的強積金計劃   | REE    |
| Wong Chun Hung<br>(56465796) 第 | 黄俊渊 香港身份證號碼           | G55**** | 01/10/2023   | 我的強積金計劃   | REE    |
| 共4位编员,已度0位                     | 返回                    |         | 下一步          | 10/毎頁 🗸 🔨 | 1 > 跳至 |

| 止受僱」詳情                        |          |                                                       |        |
|-------------------------------|----------|-------------------------------------------------------|--------|
| Kwok Chun Fai (HKID: G55****) |          |                                                       | ^      |
| 計劃資料                          |          |                                                       |        |
| 強積金計劃A                        | 56439974 | 雇主供款案積金額(港幣) (最新帳戶成餘僅供參考且實際金額或因抵銷金額而有所<br>\$ 1,997.01 | 忻不同∘)  |
| 终止受僱資料                        |          |                                                       |        |
| 受偏日期(日/月/年)                   |          |                                                       |        |
| 01/09/2023                    |          |                                                       |        |
| 最後受僱日期(日/月/年)                 |          | 離戰理由                                                  |        |
| 01/01/2040                    | Ö        | 解癯                                                    | $\sim$ |
| 享有長期服務金/總數費                   |          |                                                       |        |
| • 是                           |          |                                                       |        |
| 0 <u>s</u>                    |          |                                                       |        |

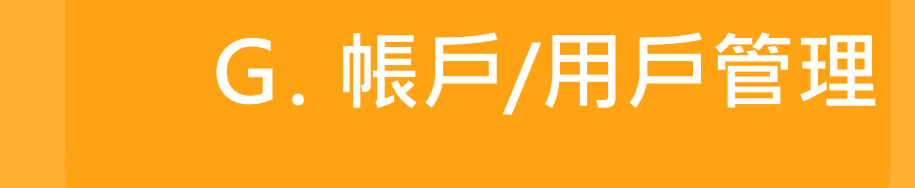

<mark>@MPF</mark> 積金易

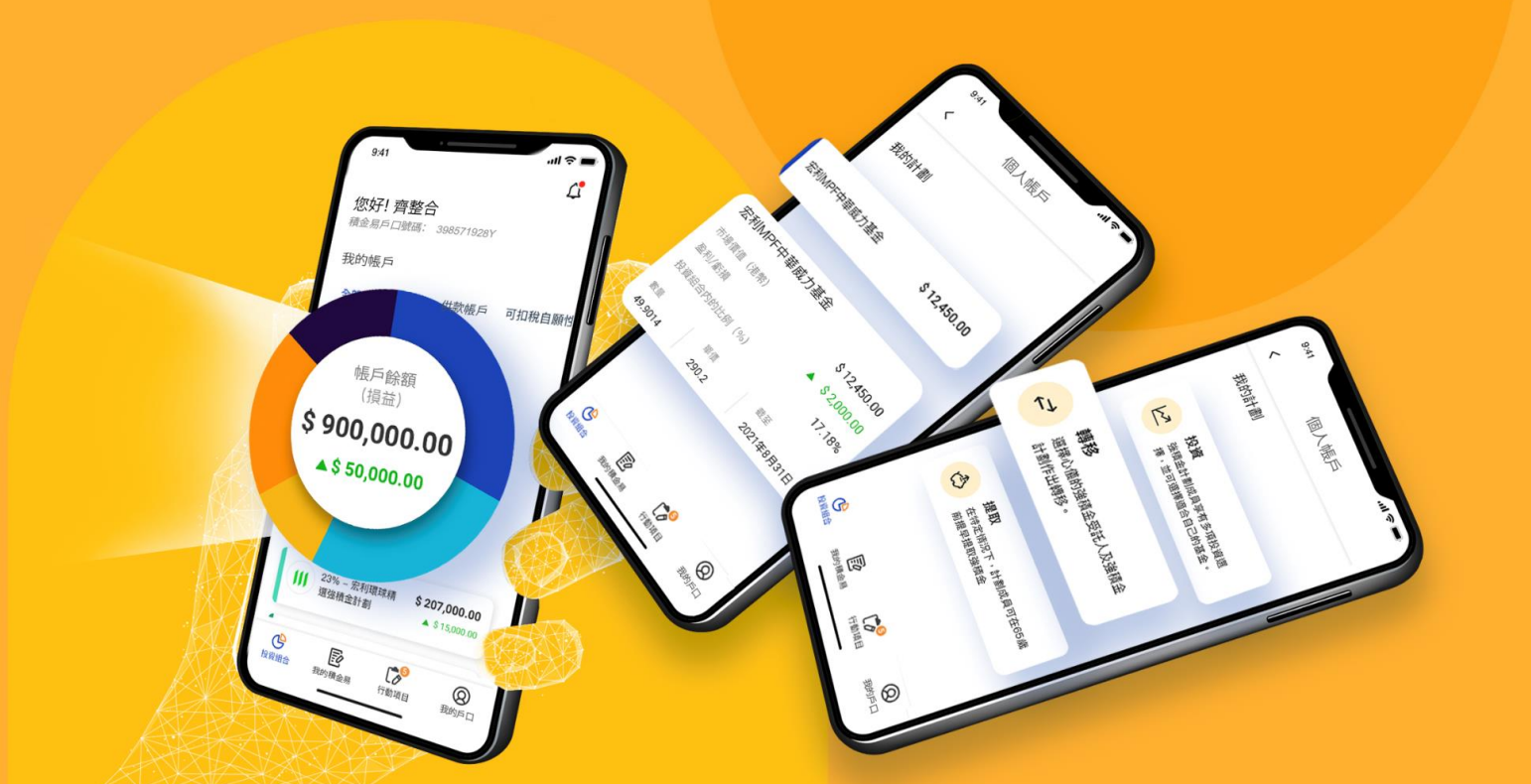

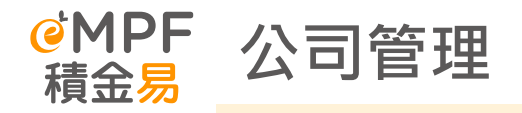

- 公司管理劃分能讓公司指派適當的用戶執行特定操作。積金易 僱主平台共有三種用戶類別,分別是:公司獲授權人,計劃獲 授權人及其他用戶。
- 公司獲授權人、計劃獲授權人及其他用戶:合共最多50人。
- 每間公司可設定多於一位「公司獲授權人士」,而「公司獲授權人士」可按需要為指定用戶(包括自己)授予或移除獨立功能。

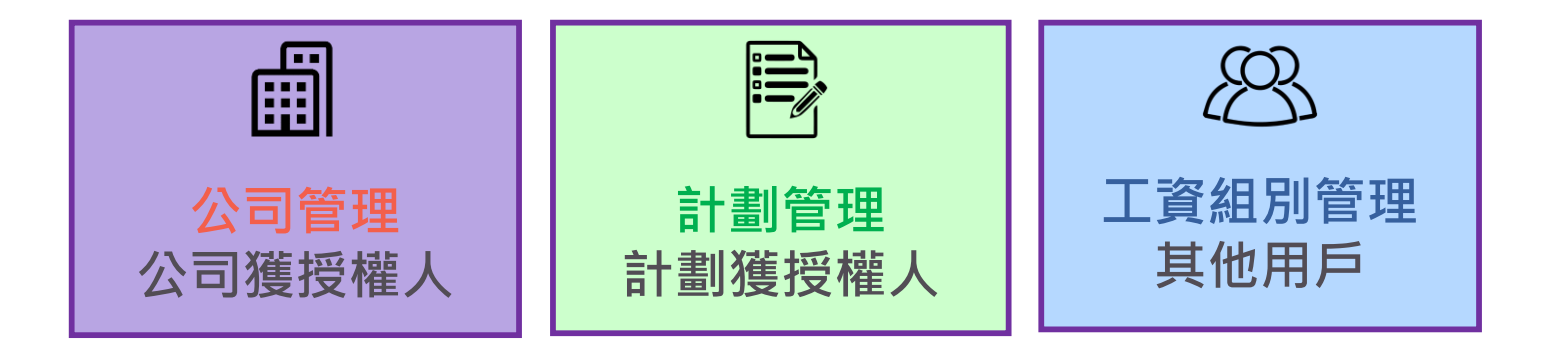

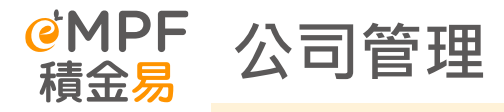

| 層面     | 功能          | 公司獲授權人           | 計劃獲授權人           | 其他用戶 |
|--------|-------------|------------------|------------------|------|
|        | 登記計劃        | $\bigtriangleup$ | •                | •    |
| 公司管理   | 帳戶管理        | $\bigtriangleup$ | •                | •    |
|        | 公司用戶管理      | $\bigtriangleup$ | •                | •    |
|        | 公司概覽        | $\bigtriangleup$ | •                | •    |
| 計劃管理   | 已登記計劃管理     | •                | $\bigtriangleup$ | •    |
|        | 計劃轉移        | ٠                | $\bigtriangleup$ | ٠    |
|        | 計劃用戶管理      | •                | $\bigtriangleup$ | •    |
|        | 計劃概覽        | •                | $\bigtriangleup$ | •    |
| 工資組別管理 | 工資組別管理      | •                | $\bigtriangleup$ | •    |
|        | 僱員管理        | •                | $\bigtriangleup$ | ٠    |
|        | 僱員登記        | •                | $\bigtriangleup$ | •    |
|        | 供款          | •                | $\bigtriangleup$ | •    |
|        | 退款          | •                | $\bigtriangleup$ | •    |
|        | 儲備帳戶及沒收權益帳戶 | •                | $\bigtriangleup$ | •    |

△ = 在公司於積金易平台註冊時或登記 參加計劃時預設的功能權限

= 可被授予的功能權限

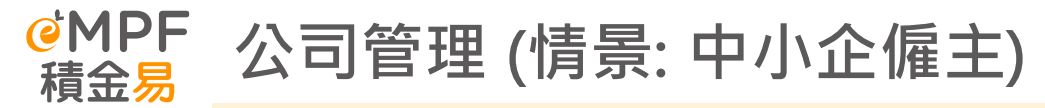

| 情境一設定   |      |  |  |
|---------|------|--|--|
| 公司名稱    | 公司 A |  |  |
| 涉及的公司實體 | 1    |  |  |
| 強積金計劃數量 | 1    |  |  |
| 工資組別數量  | 2    |  |  |
| 公司人數    | ~30  |  |  |

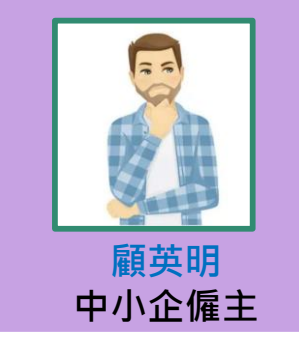

公司A

- 強積金決策人
- 沒有使用任何薪資軟件
- 關注個人資料私隱保障問題

- ◆ 顧英明是公司A的僱主,亦是公司的強積金決策人,管理公司A內部所有的強積金事宜
   包括行政和溝通等等。
- ✤ 隨著積金易平台的啟用,顧英明想知道平台能否支援現時公司A的安排,如下所示:
  - 一個強積金計劃和兩個工資組別
  - 顧英明是強積金事宜的唯一決策人
  - 行政工作會基於不同工資組別而分配給兩個人事部職員 (人事部職員A 和 B)
- ✤ 即使公司A現時沒有使用任何薪資軟件,基於私隱問題,負責相關工資組別的人事部同 事只可以查看該工資組別的員工資料。顧英明希望在積金易平台上可靈活操控權限。

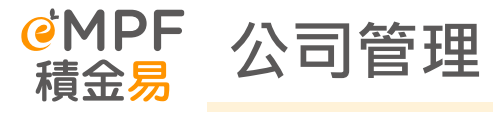

| <ul> <li>✓:授予相關權限</li> <li>★:不授予相關權限</li> <li>注意:「公司獲授權人士」可授予或移除所有功能</li> </ul> |                                                         | 用戶管理及用戶權限設定<br>公司A  |                                  |              |
|---------------------------------------------------------------------------------|---------------------------------------------------------|---------------------|----------------------------------|--------------|
| 管理等級                                                                            |                                                         | <b>顧英明</b><br>中小企僱主 | 人事部專員A                           | 人事部專員 B      |
| <mark>公司管理層面:</mark><br>公司獲授權人士                                                 | 加入計劃<br>管理帳戶<br>管理公司用戶<br>公司概覽                          | $\checkmark$        |                                  |              |
| 計劃管理層面:<br>計劃獲授權人士                                                              | 管理已参加的計劃<br>轉移計劃<br>管理計劃用戶<br>計劃概覽                      | $\checkmark$        | $\mathbf{\overline{\mathbf{V}}}$ |              |
| <b>管理工資組別:</b><br>一般用戶                                                          | 工資組別管理<br>管理僱員<br>提交供款<br>申請退款<br>儲備帳戶及沒收權益帳戶<br>工資組別管理 | ~                   | ✔<br>(工資組別A)                     | ✔<br>(工資組別B) |

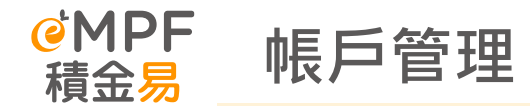

## 於登錄頁面選擇「**帳戶管理」**,然後 可選擇「**人員管理」**或「公司管理」。

「**人員管理」:**可查閱及編輯公司帳戶 的公司獲授權人及聯絡人。

「公司管理」: 可查閱及編輯公司的資料及共同匯報標準資料。

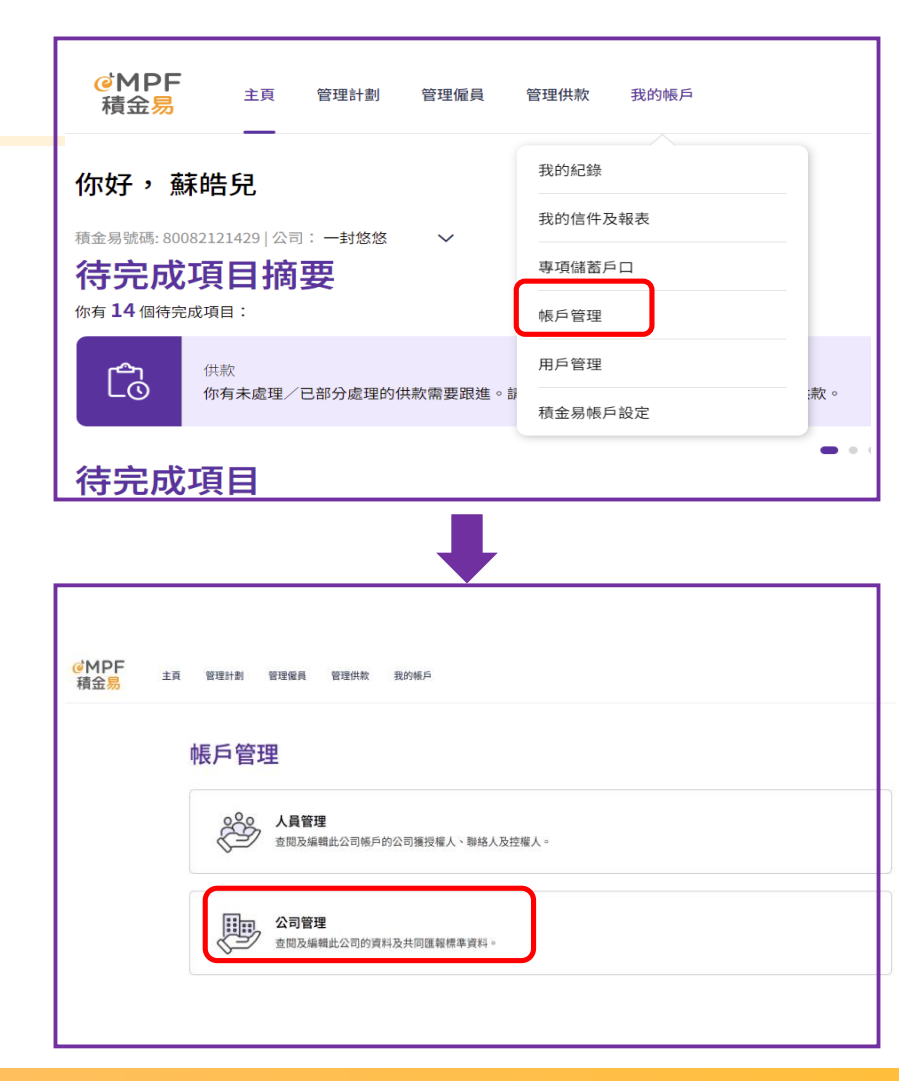

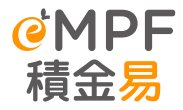

## 積金易提供全方位的支援服務

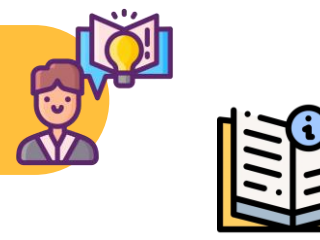

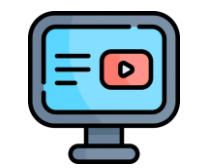

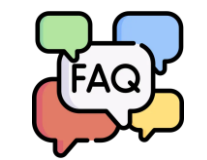

## 網上平台/流動應用程式 用戶指南

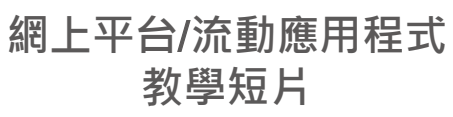

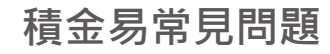

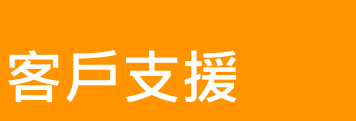

自助資訊

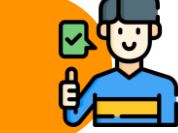

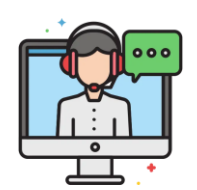

在線支援

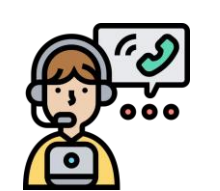

客戶服務熱線

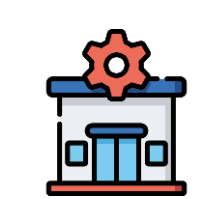

積金易服務中心

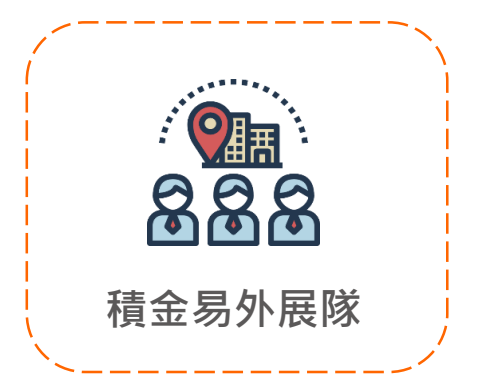

Page 83

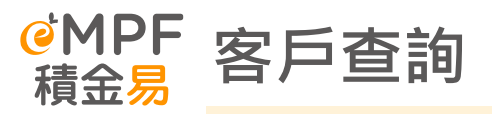

| 客戶查詢途徑    | 詳情                                                                                                    | 服務時間                                                          |
|-----------|----------------------------------------------------------------------------------------------------|---------------------------------------------------------------|
| 積金易客戶服務熱線 | 183 2622                                                                                                    | 專人接聽服務時間:<br>星期一至五:上午9時至下午7時<br>星期六:上午9時至下午1時<br>(星期日及公眾假期除外) |
| 電郵地址      | enquiry@support.empf.org.hk                                                                                                    |                                                               |
| 傳真        | 3197 2922                                                                                                    |                                                               |
| 積金易服務中心   | <u>香港島</u><br>香港灣仔皇后大道東248號大新金融中心6樓601B<br>室<br><u>九龍</u><br>九龍尖沙咀東部麼地道77號華懋廣場12樓1205-6<br>室<br><u>新界</u><br>新界荃灣楊屋道8號如心廣場第2座18樓1802A室 | 開放時間:<br>星期一至五:上午9時至下午6時<br>星期六:上午9時至下午1時<br>(星期日及公眾假期除外)     |

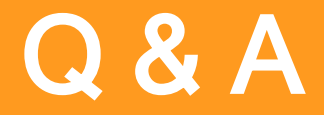

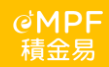